## JENNY SCIEN(CEE 🔤 moving precisely, within tight space

#### Manual XENAX® Xvi 48V8

#### Edition 18. March 2024 Compact Ethernet Servo Controller

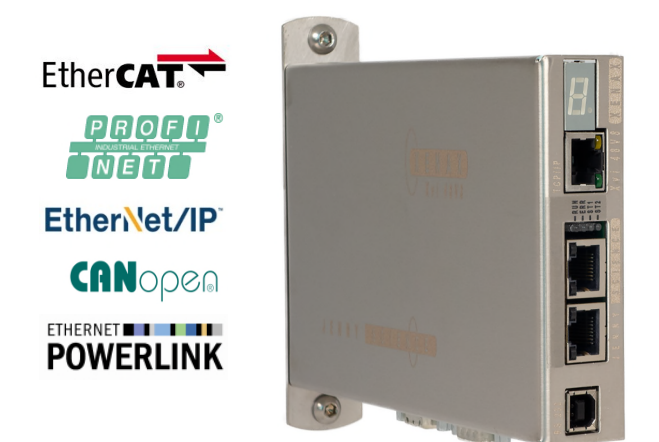

#### Parameterization over Web browser

The integrated webserver allows a setup and parameterization over web browser. After an automatic self-check, the connected LINAX<sup>®</sup> linear motor axis, the ELAX<sup>®</sup> electric slide or the ROTAX<sup>®</sup> rotary axis can instantly be set in motion by click on the Quick Start Button.

This XENAX<sup>®</sup> Xvi 48V8 is setting new standards in terms of intuitive handling.

#### General

E

The XENAX® Xvi 48V8 Ethernet servo controller controls all series of the LINAX® linear motor axes, the ELAX® electric slide product family and the ROTAX® rotary axis. It is also possible to control servo motors series RAxx (ultra-compact rotary axes) and RT-xx (round table with hollow shaft).

Customary rotary AC/DC/EC servo motors for example from FAULHABER® or MAXON® can also be operated by the XENAX® Xvi 48V8.

The logic supply (24V DC) and the intermediate circuit voltage (24V – 48V DC) are separately connectable. This is how "Safety Torque Off" is possible as a standard.

Master-Slave function and Force Calibration (compensation of the cogging forces in iron core linear motors) are further features of this compact XENAX® Xvi 48V8 servo controller.

> Alois Jenny Jenny Science AG

## JENNY SCIENCE moving precisely, within tight space

#### Contents

| 1 Characteristics XENAX <sup>®</sup> Xvi 48V8                                          | 7  |
|----------------------------------------------------------------------------------------|----|
| 1.1 Electronics / Firmware                                                             | /  |
| 1.2 Performance / Options                                                              | /  |
| 1.3 Dimensions                                                                         | 8  |
| 2 Controllable Motor Types                                                             | 9  |
| 2.1 Linear Motor Axes and Electric Slides                                              | 9  |
| 2.2 Servo Motors in our Product Line                                                   | 9  |
| 2.3 Customary Servo Motors                                                             | 10 |
| 3 Hardware and Installation                                                            | 11 |
| 3.1 Environmental Conditions                                                           | 11 |
| 3.2 Assembly and Installation                                                          | 11 |
| 4 Electrical Connections                                                               | 12 |
| 4.1 Plug Arrangement                                                                   | 12 |
| 4.2 Plug Pin Configuration                                                             | 12 |
| 4.2.1 RS232                                                                            | 12 |
| 4.2.2 Motor Plug 3 Phase                                                               | 13 |
| 4.2.3 Logic and Power Supply                                                           | 13 |
| 4.2.4 Encoder and Hall Signals                                                         | 14 |
| 4.2.5 Y-Cable for Encoder access                                                       | 14 |
| 4.2.6 Definition of Rotating Direction for Servo Motors                                | 14 |
| 4.2.7 OPTIO Pulse/Dir, Second Encoder Channel                                          | 15 |
| 4.2.8 PLC I/O                                                                          | 16 |
| 4.3 Internal I/O Circuit                                                               | 17 |
| 4.4 Output Configuration                                                               | 17 |
| 5 Configuration Motor Type Jenny Science / Motor customer specific                     | 18 |
| 6 RS232 Serial Interface                                                               | 19 |
| 6.1 Baud Rate RS232 XENAX <sup>®</sup>                                                 | 19 |
| 7 ETHERNET TCP/IP Interface                                                            | 19 |
| 7.1 Test IP Connection with >IPCONFIG                                                  | 20 |
| 7.2 Test Connection with >PING                                                         | 20 |
| 7.3 Close Port 10001                                                                   | 20 |
| 8 ASCII Protocol                                                                       | 21 |
| 8.1 ASCII Protocol TCP/IP                                                              | 22 |
| 8.2 Asynchronous Messages (Events)                                                     | 22 |
| 9 WebMotion®                                                                           | 23 |
| 9.1 Start WebMotion <sup>®</sup>                                                       | 24 |
| 9.1.1 Error "Upload XENAX <sup>®</sup> Settings"                                       | 24 |
| 9.2 Quick Start (only with LINAX <sup>®</sup> and ELAX <sup>®</sup> linear motor axes) | 25 |
| 9.3 Operation, Status Line                                                             | 26 |
| 9.4 Move Axis by Click                                                                 | 27 |
| 9.4.1 Move Axis by Click for LINAX <sup>®</sup> /ELAX <sup>®</sup> Linear Motors       | 27 |
|                                                                                        |    |

| 9.4.2 Move Axis by Click for ROTAX <sup>®</sup> Rotary Motor or Third Party Motors | 29 |
|------------------------------------------------------------------------------------|----|
| 9.5 Move Axis by Command Line                                                      | 30 |
| 9.6 ASCII Command Set for XENAX <sup>®</sup>                                       | 30 |
| 9.6.1 Power / Reset                                                                | 30 |
| 9.6.2 Basic Settings                                                               | 31 |
| 9.6.3 Motor Settings                                                               | 31 |
| 9.6.4 Controller Settings                                                          | 31 |
| 9.6.5 Motion Settings                                                              | 32 |
| 9.6.6 Reference LINAX <sup>®</sup> / ELAX <sup>®</sup>                             | 33 |
| 9.6.7 Reference Gantry                                                             | 33 |
| 9.6.8 Reference Rotary Motors                                                      | 33 |
| 9.6.9 Move Commands                                                                | 34 |
| 9.6.10 Index (programmed movements)                                                | 34 |
| 9.6.11 Program / Application                                                       | 35 |
| 9.6.12 Force Control Forceteq <sup>®</sup> basic                                   | 35 |
| 9.6.13 Event                                                                       | 37 |
| 9.6.14 Input / Output                                                              | 38 |
| 9.6.15 Correction Table                                                            | 39 |
| 9.6.16 Limit Position ELAX®                                                        | 40 |
| 9.6.17 System Information                                                          | 41 |
| 9.6.18 Ethernet                                                                    | 42 |
| 9.6.19 Bus Module                                                                  | 42 |
| 9.6.20 DS402 Compatibility                                                         | 42 |
| 9.6.21 Error Handling                                                              | 43 |
| 9.6.22 System Monitoring                                                           | 43 |
| 9.6.23 License                                                                     | 43 |
| 9.7 Move Axis by Forceteq <sup>®</sup>                                             | 44 |
| 9.8 Move Axis Motion Diagram                                                       | 45 |
| 9.9 Index                                                                          | 47 |
| 9.10 Drive I_Force                                                                 | 48 |
| 9.11 Sector I_Force                                                                | 48 |
| 9.12 Program                                                                       | 49 |
| 9.12.1 Program commands                                                            | 50 |
| 9.13 I/O Functions                                                                 | 52 |
| 9.13.1 Selection of Input Functions                                                | 53 |
| 9.13.2 Selection Output Functions                                                  | 55 |
| 9.13.3 Operation with Additional Holding Brake                                     | 55 |
| 9.14 Profile (Velocity)                                                            | 56 |
| 9.15 Captured Pos                                                                  | 57 |
| 9.16 State Controller                                                              | 58 |
| 9.16.1 F Setting                                                                   | 61 |
| 9.17 Motor                                                                         | 64 |
| 9.17.1 Motors LINAX <sup>®</sup> and FLAX <sup>®</sup>                             | 64 |
|                                                                                    | 54 |

| 9.17.2 Motor ROTAX®                                                       | 65 |
|---------------------------------------------------------------------------|----|
| 9.17.3 Third Party Motors                                                 | 66 |
| 9.17.4 Position Overflow                                                  | 67 |
| 9.18 Reference                                                            | 68 |
| 9.18.1 Reference LINAX®                                                   | 68 |
| 9.18.2 Reference ELAX®                                                    | 68 |
| 9.18.3 Reference ROTAX <sup>®</sup> und Third Party Motors                | 70 |
| 9.18.4 Reference to Mechanical Stop                                       | 71 |
| 9.18.5 Correction Table for LINAX <sup>®</sup> / ELAX <sup>®</sup>        | 72 |
| 9.19 Basic Settings                                                       | 75 |
| 9.20 Version                                                              | 76 |
| 9.21 Update Firmware / License                                            | 77 |
| 9.21.1 Display the actual license code                                    | 78 |
| 9.21.2 Subsequent license ordering                                        | 78 |
| 9.21.3 License activation                                                 | 78 |
| 9.22 Save                                                                 | 80 |
| 9.23 Open                                                                 | 80 |
| 10 Master / Slave                                                         | 81 |
| 10.1 Master/Slave Configuration                                           | 81 |
| 10.2 Programming example Pick&Place                                       | 82 |
| 10.3 Timing Master / Slave                                                | 82 |
| 11 Gantry Synchronized Mode                                               | 83 |
| 11.1 Activate Gantry Mode                                                 | 83 |
| 11.2 ASCII Commands for Gantry Synchronized Mode                          | 84 |
| 11.3 HW Limit-Switch in Gantry-Setup                                      | 84 |
| 12 Forceteg <sup>®</sup> Force Measurement Technology                     | 85 |
| 12.1 Forceteq <sup>®</sup> basic current based with self calibrated motor | 85 |
| 12.2 Forceteq <sup>®</sup> basic via Realtime Bus                         | 86 |
| 12.2.1 CANopen over Ethernet                                              | 86 |
| 12.2.2 Ethernet/IP                                                        | 86 |
| 12.2.3 Profinet                                                           | 86 |
| 12.3 Forceteq <sup>®</sup> basic via XENAX <sup>®</sup>                   | 87 |
| 12.3.1 I_Force Calibration                                                | 87 |
| 12.3.2 I_Force Limitation                                                 | 87 |
| 12.3.3 I_Force Monitoring                                                 | 88 |
| 12.3.4 I_Force Control                                                    | 89 |
| 12.3.5 Sector Offset for Touching Position                                | 90 |
| 12.3.6 Application Example                                                | 91 |
| 13 Parameterization rotative third-party motor                            | 95 |
| 13.1 Motorparameter with WebMotion                                        | 95 |
| 13.2 External load for state controller                                   | 97 |
| 13.3 Template parametersset for documentation                             | 97 |
| 14 Operating Status on 7-Segment Display                                  | 98 |
|                                                                           |    |

| 15 Error Handling                         |     |
|-------------------------------------------|-----|
| 15.1 Error Codes                          | 99  |
| 15.2 Notes for Error 50                   | 103 |
| 15.3 Arbitrary Display on 7-Segment       | 104 |
| 15.3.1 Defective adapter for logic supply | 104 |
| 15.3.2 Defective Firmware                 | 105 |
|                                           |     |

#### 1 Characteristics XENAX<sup>®</sup> Xvi 48V8

#### 1.1 Electronics / Firmware

S C I E

N

Y

E.

J

| Description                              | Data                                                     |
|------------------------------------------|----------------------------------------------------------|
| Interfaces                               | Ethernet, TCP/IP, http web server                        |
|                                          | Puls/direction, Master Encoder, I/O                      |
|                                          | I <sup>2</sup> C Master/Slave, Start-up Key              |
|                                          | RS232                                                    |
| Bus, multi-axis operation                | EtherCAT (CoE), DS402                                    |
|                                          | Ethernet POWERLINK, DS402                                |
|                                          | CANopen, DS 402                                          |
|                                          | PROFINET (PROFIdrive)                                    |
|                                          | EtherNet/IP, DS402                                       |
|                                          | Ethernet Switch, TCP/IP                                  |
| Operation Modes                          | Standard Servo (MODE 0)                                  |
|                                          | Multi axis operation (Master/Slave, Gantry)              |
|                                          | Electronic gear (MODE 1) optional                        |
|                                          | Pulse/Direction (MODE 2) optional                        |
| Status indication                        | 7-Segment LED                                            |
| Input digital                            | 4 x 24V Pull down                                        |
| Output digital                           | 2 x 24V, 100mA Source or 400mA Sink                      |
| Input function                           | 4 inputs to start a function or program                  |
| Output function                          | 2 outputs to indicate a condition                        |
| Reference for rotary motors              | free to define, incl. external sensor                    |
| Index                                    | 50 motion moves (accl. / speed / distance, position)     |
| Profile                                  | 5 extended motion profiles with 7 profile segments each. |
| Number of application programs via input | 4 program starts triggered by digital inputs.            |
| Firmware update                          | Over TCP/IP, Flash-memory internal                       |
| Application and parameter update         | Over TCP/IP, Flash-memory internal                       |

#### 1.2 Performance / Options

"LG" logic supply "PW" power supply motor 3- Phase Output frequency Nominal current Peak current Continuous power / dissipation loss Temperature monitoring output stage Excess voltage – observation Under voltage – observation Ballast circuit Fuse power Motor temperature observation with LINAX®, ELAX® and ROTAX®, sensor in coils PLC Input PLC Output 24VDC / max. 1.2 A 12-48VDC 0-599 Hz 0-8A 18A Typical 48V / 3A / 150W /  $\eta \approx 85\%$  / Pv = 22W Shutdown at 80°C > 60V < 10V up to 80W 10AF Shutdown at 80°C

4 Inputs, 24V 2 Outputs, 24V, Source 300mA

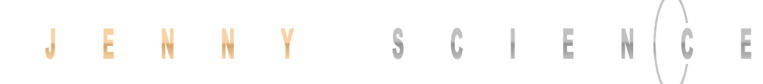

Options EtherCAT (CoE) DS402, Beckhoff<sup>®</sup>, OMRON<sup>®</sup>, TRIO<sup>®</sup> MC POWERLINK (CoP) DS402, B&R® DS402 CANopen EtherNet/IP DS402, Allen-Bradley PROFINET (PROFIdrive) SIMATIC, SIMOTION, SINUMERIK ID number for Master Slave and application memory Start-up Key Force Processes Optional with license code. Controllable Motor-Types ELAX<sup>®</sup>, ROTAX<sup>®</sup> and third party motors enabled by default. LINAX<sup>®</sup> optional with license code.

1.3 Dimensions

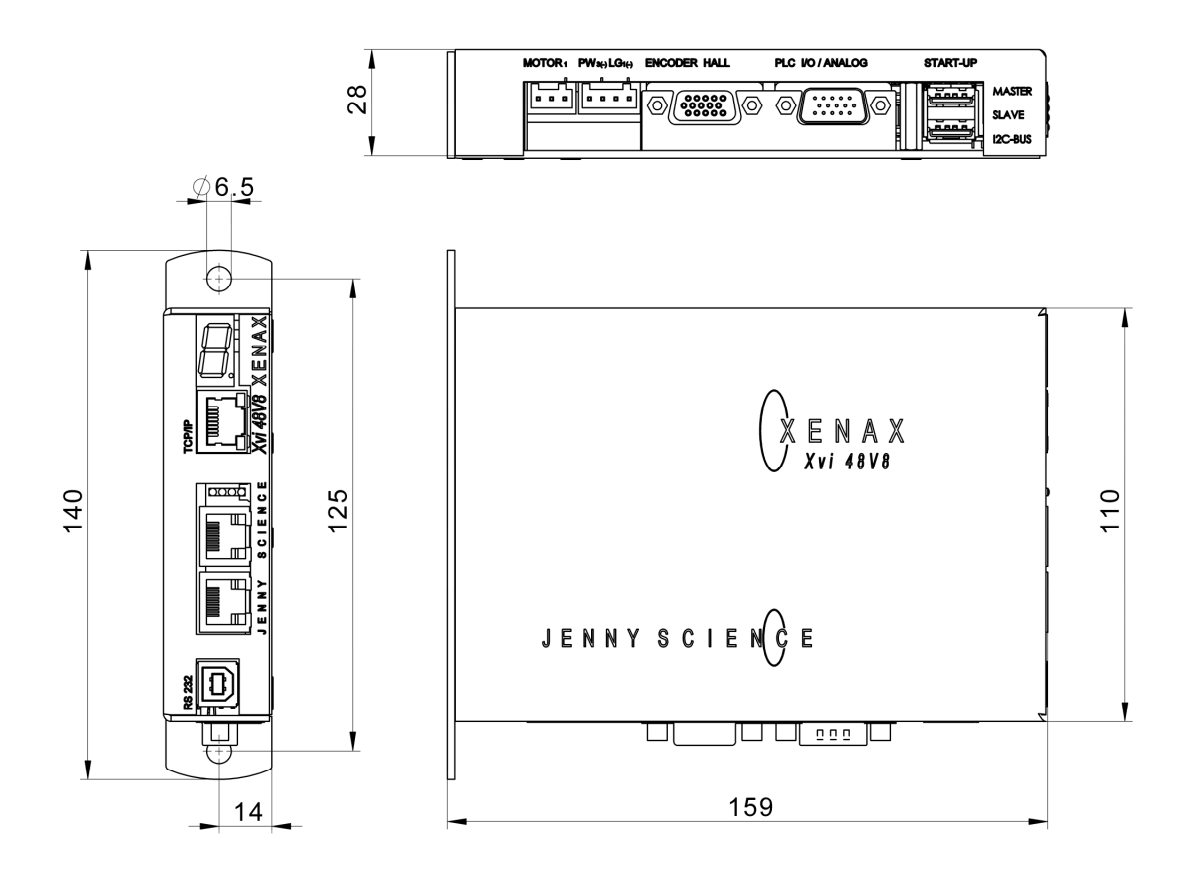

| Dirt resistance | IP 20                               |
|-----------------|-------------------------------------|
| Weight          | Standard 720g, with bus module 760g |
| Case            | Chrome steel                        |
| Ground plate    | Chrome steel                        |

#### 2 Controllable Motor Types

#### 2.1 Linear Motor Axes and Electric Slides

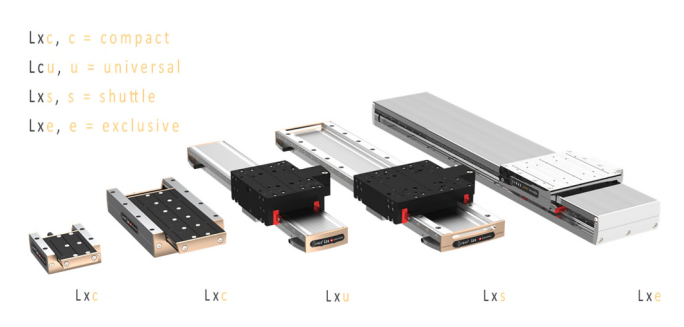

#### LINAX<sup>®</sup> Linear Motors

3 phase synchronous linear motor with encoder RS422 A/A\*, B/B\* und Z/Z\* and distance-coded reference marks.

Special feature: Linear motor identification and temperature monitoring over I<sup>2</sup>C bus.

#### ELAX<sup>®</sup> Electric Slides with Linear Motor

ELAX<sup>®</sup> is the evolutionary step of the widespread pneumatic slides. The great accomplishment is the patented compact integration of the linear motor in the slider case, resulting in a force/volume ratio which has hitherto never been achieved.

> Special feature: Linear motor identification and temperature monitoring over I<sup>2</sup>C bus.

#### 2.2 Servo Motors in our Product Line

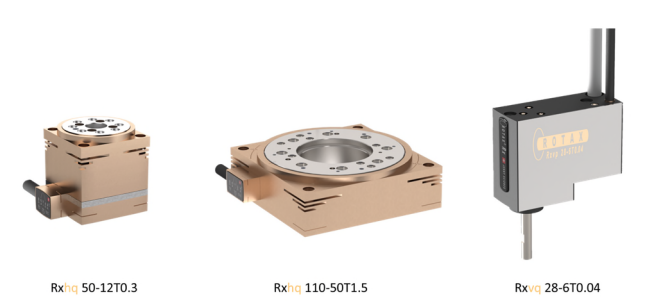

#### **ROTAX®** Rotary motor axes

Whether you choose the ROTAX<sup>®</sup> Rxvp with direct connection options to ELAX<sup>®</sup> linear motor slides and LINAX<sup>®</sup> linear motor axes or you go for the ROTAX<sup>®</sup> Rxhq 50 with enormous torque despite its small dimensions and the 12 mm diameter hollow shaft – the compact ROTAX<sup>®</sup> rotary motor axes from Jenny Science all work precisely, can be used flexibly and are robust in application. The XENAX<sup>®</sup> servo controller identifies the ROTAX<sup>®</sup> rotary axis and configures the controller parameters automatically.

## JENNY SCIEN (C

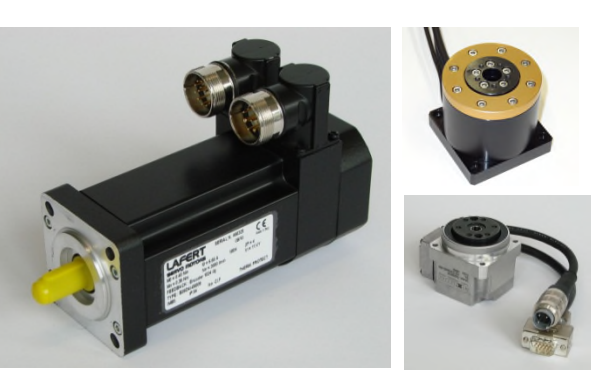

#### Lafert, RAxx, RTxx

AC-Servo motors with encoder A/A\*, B/B\* and Z/Z\* and hall sensors e.g. AEG B28 D4 0,4Nm, 6000 U/min. Optionally available with brakes for vertical applications.

#### 2.3 Customary Servo Motors

E

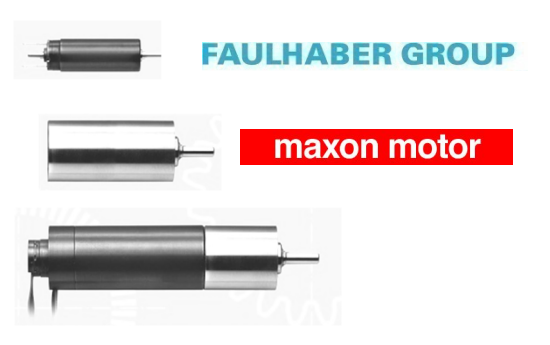

#### Faulhaber®, Maxon®

AC / DC / EC brushless servo motors with incremental encoder RS422 A/A\*, B/B\* and Z/Z\* and hall sensors, as well as DC brush-type servo motors with incremental encoder.

For brushless AC/EC servo motors there are hall signals and incremental encoder necessary.

#### **3** Hardware and Installation

#### 3.1 Environmental Conditions

| Storage and transport       | No outdoor storage. Warehouses have to be well ventilated and dry. Temperature from -25°C up to +55°C |
|-----------------------------|----------------------------------------------------------------------------------------------------|
| Temperature while operating | 5°C -50°C environment,                                                                                |
|                             | (above 40°C, nominal current reduced to 6A)                                                           |
| Humidity while operating    | 10-90% non-condensing                                                                                 |
| Air conditioning            | No external air conditioning needed; integrated heat                                                  |
|                             | sink.                                                                                                 |
| MTBF                        | > 120'000h for housing internal temperature of < 50°C                                                 |

E

#### 3.2 Assembly and Installation

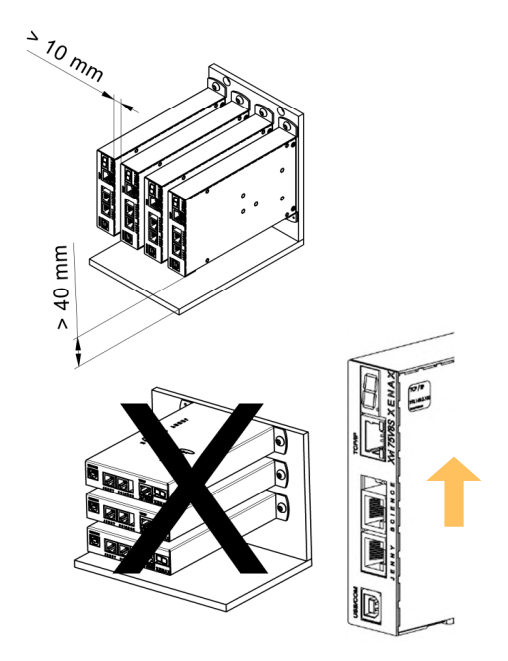

Assembly with two screws on an electrically conductive rear wall e.g. the back wall of a switch cabinet.

For a series mounting the distance between the devices has to be at least 10mm and the distance to the floor has to be at least 40mm.

We recommend mounting the devices in vertical orientation with the 7-segment display at the top to ensure a good cooling air circulation.

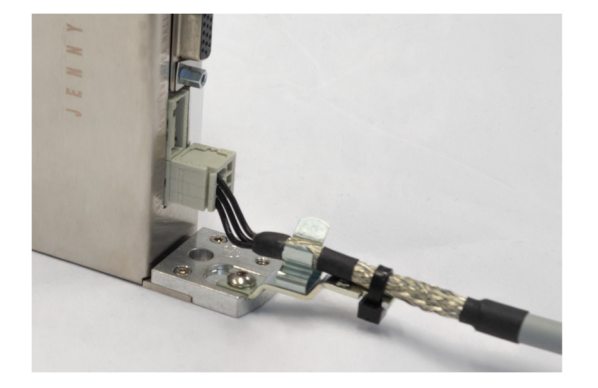

It is recommended to install the XENAX<sup>®</sup> servo controller in a control cabinet and to connect the motor cable to the protective earth using the EMC shield clamp (Art. No. 130.09.00).

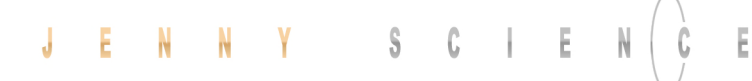

#### **4 Electrical Connections**

#### Note:

To disconnect or connect the electrical components at the electrical connectors, the power supply must be disconnected.

#### XENAX<sup>®</sup> Xvi 48V8

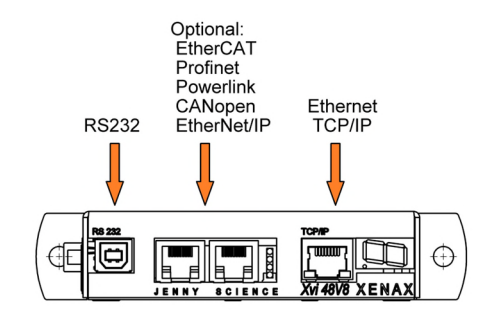

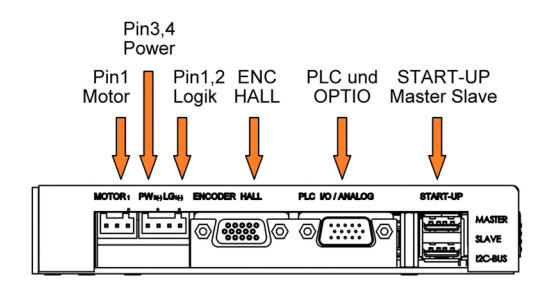

#### 4.1 Plug Arrangement

#### Description

#### Plug Type

RS232 Real time Ethernet (optional) CANopen (optional) Ethernet TCP/IP MOTOR POWER / LOGIK ENCODER HALL PLC I/O START-UP / MASTER-SLAVE USB-B socket 2 x RJ45 socket with status LED 9 Pol socket D-Sub RJ45 socket with status LED 3 pole plug Wago, pitch 3,5mm 4 pole plug Wago, pitch 3,5mm 15 pole plug D-Sub High Density 26 pole plug D-Sub High Density 2 x 4 pole plug USB-A

#### 4.2 Plug Pin Configuration

#### 4.2.1 RS232

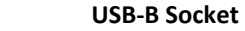

The serial interface RS232 is led over a 4 pole USB-B socket.

| USB Socket | XENAX® | PC/SPS |
|------------|--------|--------|
| 1          | N.C.   |        |
| 2          | RX —   | — тх   |
| 3          | тх —   | — RX   |
| 4          | GND —  | — GND  |

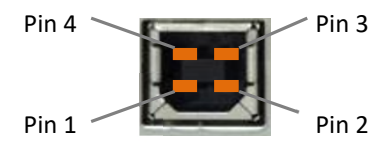

#### 4.2.2 Motor Plug 3 Phase

| Wago 3 Pole<br>Plug | LINAX <sup>®</sup> / ELAX <sup>®</sup><br>3 Phase | Servo motor<br>3 Phase | DC Motor |
|---------------------|---------------------------------------------------|------------------------|----------|
| 1                   | U (white)                                         | U                      | DC +     |
| 2                   | V (brown)                                         | V                      | DC -     |
| 3                   | W (green)                                         | W                      |          |

4.2.3 Logic and Power Supply

| 1          |                                  |               |  |
|------------|----------------------------------|---------------|--|
| 4 Pole Fe  | emale Wago 734-104               |               |  |
| for cross- | section up to 1.5mm <sup>2</sup> |               |  |
| 1          | 0, GND                           | Adaptar lagia |  |
| 2          | 24V DC                           | Auapter logic |  |
| 3          | 0, GND                           | Adaptar pawar |  |
| 4          | 12-48V DC                        | Adapter power |  |

The typical POWER supply is 24V DC. For the stronger LINAX<sup>®</sup> F40 / F60 axes with high masses (>2kg) or high dynamics (>1.5m/s) a POWER supply of 48V is applicable. The current consumption per axis can be up to 8A and 18A peak per axis. Depending on mass in motion, profile and power supply voltage.

For a fuse protection of the power supply, it must be considered that a short peak current of 8A can be reached for the rotating field adjustment.

For a detailed calculation of the required power supply in your application, please contact our support <u>www.jennyscience.ch/en/Service</u>.

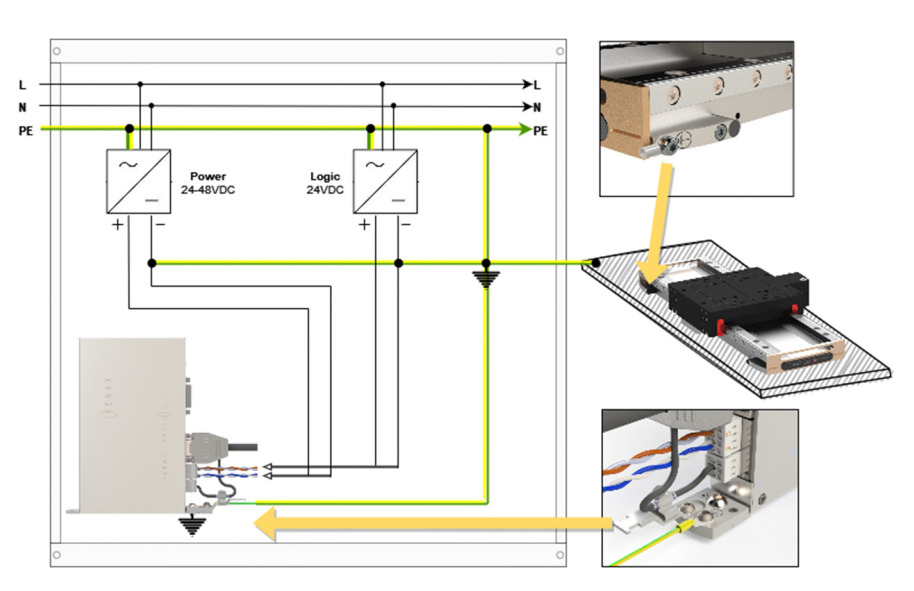

#### Important:

- The **0** volt connection of the logic supply (pin 1) and the 0 volt connection of the power supply (pin 3) have to be connected to the ground/chassis star point of the switch cabinet.
- The **base plate** of the Lxs/Lxu motors must be connected to the GND/chassis star point of the switch cabinet.
- The XENAX<sup>®</sup> servo controller must be screwed onto a conductive background, which is connected to the GND/chassis star point of the switch cabinet. The motor cable must be connected to the shield clamp.

#### Note:

If the Lxs/Lxu is mounted on a non-conductive base plate (e.g. granite), the protective earth must be connected directly to the motor.

In case of emission sensitivity, it is recommended to twist the supply cable for logic and power.

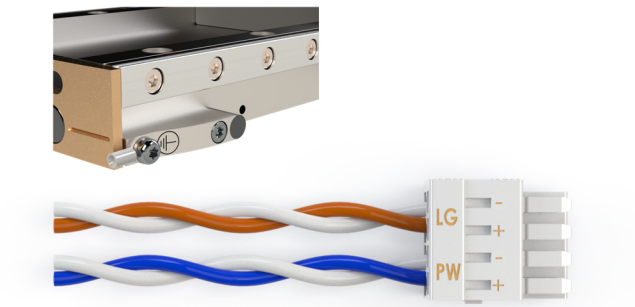

## JENNY SCIEN()

| 4. | 2.4 | Encoder | and | Hall | Signals |
|----|-----|---------|-----|------|---------|
|----|-----|---------|-----|------|---------|

Ē

| 15 pole D-Sub socket | Signal            | Description                                                                       |
|----------------------|-------------------|-----------------------------------------------------------------------------------|
| 1                    | GND               | Together, for encoder and hall OV supply, only 1 pin                              |
| 2                    | 5V Encoder        | 150 mA for encoder supply                                                         |
| 3                    | Encoder A         | Pull up 2,7k $\Omega$ to 5V, differential input 26LS32                            |
| 4                    | Encoder A*        | Middle level: pull up 2,7k $\Omega$ to 5V, Pull down 2,2k $\Omega$ ,              |
|                      |                   | differential input 26LS32, 330 $\Omega$ internal between Pin3/4                   |
| 5                    | Encoder B         | Pull up 2,7k $\Omega$ to 5V, differential input 26LS32                            |
| 6                    | Encoder B*        | Middle level: pull up 2,7k $\Omega$ to 5V, pull down 2,2k $\Omega$ ,              |
|                      |                   | differential input 26LS32, 330 $\Omega$ internal between Pin5/6                   |
| 7                    | Encoder Z         | Pull up 2,7k $\Omega$ to 5V, differential input 26LS32                            |
| 8                    | Encoder Z*        | Middle level: pull up 2,7k $\Omega$ to 5V, pull down 2,2k $\Omega$ ,              |
|                      |                   | differential input 26LS32, 330 $\Omega$ E internal between Pin7/8                 |
| 9                    | HALL 1            | Pull up 2,7k $\Omega$ to 5V, differential input 26LS32                            |
| 10                   | HALL 1*           | Middle level: Pull up 2,7k $\Omega$ to 5V, pull down 2,2k $\Omega$ ,              |
|                      |                   | differential input 26LS32                                                         |
| 11                   | HALL 2 / -TMP     | Pull up 2,7k $\Omega$ to 5V, differential input 26LS32 / over                     |
|                      |                   | temperature signal motor                                                          |
| 12                   | HALL 2*           | Middle level: Pull up 2,7k $\Omega$ to 5V, Pull down 2,2k $\Omega$ , differential |
|                      |                   | input 26LS32                                                                      |
| 13                   | HALL 3 / I2C_SCL  | Pull up 2,7k $\Omega$ auf 5V, differential input 26LS32 / I2C clock signal        |
| 14                   | HALL 3*           | Middle level: Pull up 2,7k $\Omega$ to 5V, pull down 2,2k $\Omega$ , differential |
|                      |                   | input 26LS32                                                                      |
| 15                   | 5V Hall / I2C_SDA | 5V, 150 mA / I2C data signal                                                      |

#### 4.2.5 Y-Cable for Encoder access

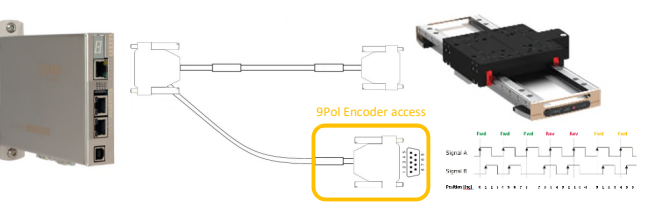

By using a pre-assembled Y-cable to access the differentially routed A, B and Z signals, cameras, for example, can be triggered precisely. The cable is available from Jenny Science AG. The signal is to be analysed in quadrature.

| 9 pole D-Sub socket | Signal | Description                                          |
|---------------------|--------|------------------------------------------------------|
| 1                   | GND    | Together, for encoder and hall OV supply, only 1 pin |
| 2                   | NC     | Not connected                                        |
| 3                   | А      | Output Encoder A                                     |
| 4                   | A*     | Output Encoder A*                                    |
| 5                   | В      | Output Encoder B                                     |
| 6                   | B*     | Output Encoder B*                                    |
| 7                   | Z      | Output Encoder Z                                     |
| 8                   | Z*     | Output Encoder Z*                                    |
| 9                   | NC     | Not connected                                        |

### 4.2.6 Definition of Rotating Direction for Servo Motors

|                                                                                     | Sight on front surface motor shaft, turn the shaft clockwise, the meter has to count upwards |
|-------------------------------------------------------------------------------------|----------------------------------------------------------------------------------------------|
| Switch encoder A/B<br>Switch +/- motor power                                        | Switch rotating direction for DC brush type servo motors                                     |
| Switch encoder A/B<br>Switch hall1 with hall3<br>Switch winding-phase 1 and phase 2 | Switch rotating direction for 3phase brushless servo motors                                  |
| Phase 1 to phase 2, 2 to 3 and 3 to 1<br>Hall 1 to hall2, 2 to 3 and 3 to 1         | Switch phase connection for brushless servo motors without change of rotating direction      |

#### 4.2.7 OPTIO Pulse/Dir, Second Encoder Channel

The pulse/Dir and second encoder channel are deactivated by default. Both options can be ordered.

| MODE          | 0-29    | 2 |
|---------------|---------|---|
| INC PER PULSE | 1-50    | 5 |
| SYNC RATIO    | +-xx:10 |   |
|               |         |   |

E

PULSE/DIRECTION CONTROL Enter settings in menu setup / basic settings: PULSE / DIRECTION CONTROL, MODE 2, optional Parameter MODE and INC PER PULSE

| Signal                                                                                                    | D-SUB                     | PLC Cable                           | Socket PLC I/O / Analog  |
|----------------------------------------------------------------------------------------------------|---------------------------|-------------------------------------|--------------------------|
| GND internal<br>Pull up 2,7kΩ to 5V, differential input 26LS32<br>Pull up 2,7kΩ to 5V, differential input 26LS32 | Pin 7<br>Pin 15<br>Pin 13 | blue<br>white-yellow<br>white-green | GND<br>PULS<br>DIRECTION |
| Middle level: Pull up 2,7k $\Omega$ to 5V, pull down 2.2k $\Omega$ ,<br>differential input 26LS32                | Pin 12                    | red-blue                            | DIRECTION*               |
| Middle level: Pull up 2,7kΩ to 5V, pull down 2.2kΩ,<br>differential input 26LS32                                 | Pin 14                    | brown-green                         | PULS*                    |

| MODE          | 0-29    | 1  |
|---------------|---------|----|
| INC PER PULSE | 1-50    | 0  |
| SYNC RATIO    | +-xx:10 | -5 |
|               | 0-255   |    |

**ENCODER 2** Electronic gear, MODE 1, optional Parameter SYNCH RATIO 10 = 1:1

| Signal                                                                           | D-Sub  | PLC Cable    | Socket PLC I/O / Analog |
|----------------------------------------------------------------------------------|--------|--------------|-------------------------|
| GND intern                                                                       | Pin 7  | blue         | GND                     |
| 5V intern                                                                        | Pin 8  | red          | 5V (Power encoder)      |
| Pull up 2,7kΩ to 5V, differential input 26LS32                                   | Pin 15 | white-yellow | Α                       |
| Pull up 2,7k $\Omega$ to 5V, differential input 26LS32                           | Pin 13 | white-green  | В                       |
| Middle level: Pull up 2,7kΩ to 5V, pull down 2.2kΩ,<br>differential input 26LS32 | Pin 12 | red-blue     | B*                      |
| Middle level: Pull up 2,7kΩ to 5V, pull down 2.2kΩ,<br>differential input 26LS32 | Pin 14 | brown-green  | A*                      |
|                                                                                  |        |              |                         |

PLC I/O

Input 1

Input 2

Input 3

Output 1 (0/24V)

Output 2 (0/24V)

Enable PWR / Input

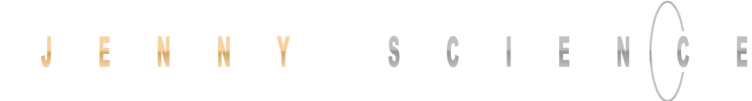

#### 4.2.8 PLC I/O

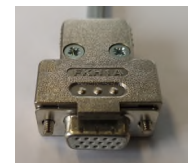

PLC Cable

white

brown

green

yellow

grey

black

D-Sub

Pin 1

Pin 2

Pin 3

Pin 4

Pin 5

Pin 9

A pre-assembled shielded cable with free end according to this pin assignment is available from Jenny Science AG.

#### Signal

**Output** Source PNP: 24V/100mA, Sink NPN: open collect. 24V/400mA Source PNP: 24V/100mA, Sink NPN: open collect. 24V/400mA

|            | Input           |
|------------|-----------------|
| 24V Input, | Ri 31k $\Omega$ |
| 24V Input, | Ri 31k $\Omega$ |
| 24V Input, | Ri 31k $\Omega$ |
| 24V Input, | Ri 31k $\Omega$ |

#### **Enabling Power Stage**

Activate the function with DIP-switch

| Pin 6 | pink    | Input 4    |  |
|-------|---------|------------|--|
|       |         |            |  |
|       |         |            |  |
|       | TI 🗄 mm |            |  |
|       |         |            |  |
| ON –  |         | <u></u>    |  |
| OFF - |         | 1000000000 |  |

| DIP switch OFF | HW power stage enabling with 24V on Pin 9<br>Input open or 0V = power stage blocked |
|----------------|-------------------------------------------------------------------------------------|
|                |                                                                                     |

DIP switch ON Always enabling power stage, Pin 9 inactive (Standard configuration)

#### **Power Output**

2A 24V / 200mA

| Pin 10 | violet   | GND          |  |
|--------|----------|--------------|--|
| Pin 11 | red-blue | + 24V Output |  |

#### 4.3 Internal I/O Circuit

#### INPUT 1-4

Ē

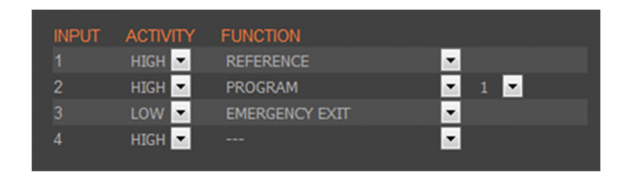

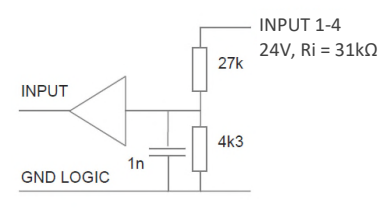

HIGH or LOW ACTIVITY programmable

#### OUTPUT 1-2

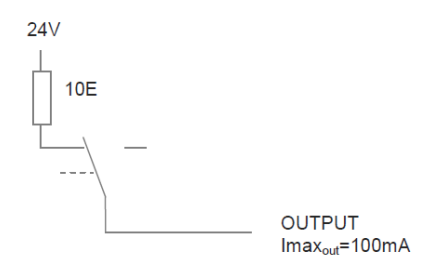

#### TYPE SOURCE

| SOT<br>Bit-value | ТҮРЕ   | SOA<br>Bit-value | ACTIVITY | Output<br>ON | Output<br>OFF |
|------------------|--------|------------------|----------|--------------|---------------|
| 0,1              | SOURCE | 1                | HIGH     | 24V*         | open*         |
|                  |        | 0                | LOW      | open         | 24V           |
|                  |        |                  |          |              |               |

#### 4.4 Output Configuration

| COMMAND        |   |
|----------------|---|
| SOA3           |   |
| recall command | V |
| RESPONSE       |   |
| SOA?<br>3<br>> |   |

#### ACTIVITY

SOA (Set Output Activity) parameter 2 Bit 1 Bit-value per output

| Output   | 2 | 1 |
|----------|---|---|
| SOA Bit  | 1 | 0 |
| Bit-Wert | 1 | 1 |
| Decimal  | 3 |   |

\*Default setting all outputs set to HIGH ACTIVE >SOA 3

#### 5 Configuration Motor Type Jenny Science / Motor customer specific

The XENAX<sup>®</sup> Servo Controller differentiates between Jenny Science Motors LINAX<sup>®</sup> Lx, ELAX<sup>®</sup> Ex or ROTAX<sup>®</sup> Rx, and linear motors from other manufacturers. The setting is done on the hardware over a DIP switch. The configuration is visible on the sticker with the serial number. The Jenny Science motors are automatically identified and parameterized.

> XENAX® Xvi 48V8 EtherCAT, JSc Motor SN Xvi-48V8.xxxx.xxxx JENNY SCIENCE AG

XENAX<sup>®</sup> Xvi 48V8 EtherCAT, Third-party SN Xvi-48V8.xxxx.xxx JENNY SCIENCE AG

Jenny Science Motors: LINAX<sup>®</sup> Linear Motor Axis ELAX<sup>®</sup> Linear Motor Slide ROTAX<sup>®</sup> Rotary Axis

Motors from other manufacturers Typically rotary servo motors

| Motor Type  | Bit 1 | Bit 2 | Bit 3 | Bit 4 |
|-------------|-------|-------|-------|-------|
| JSc Motor   | ON    | ON    | OFF   | OFF   |
| Third-party | OFF   | OFF   | ON    | ON    |

A subsequent readjustment of motor type is possible through the according setup of the DIP-switch. A change in motor type should be updated on the sticker with the serial number.

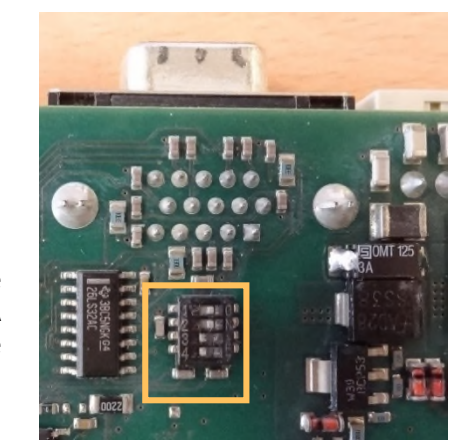

#### 6 RS232 Serial Interface

#### 6.1 Baud Rate RS232 XENAX®

The RS232 operates with the following parameters:

| Baudrate | 115'200 Baud |
|----------|--------------|
| Data     | 8 Bit        |
| Parity   | kein         |
| Stop     | 1 Bit        |

#### 7 ETHERNET TCP/IP Interface

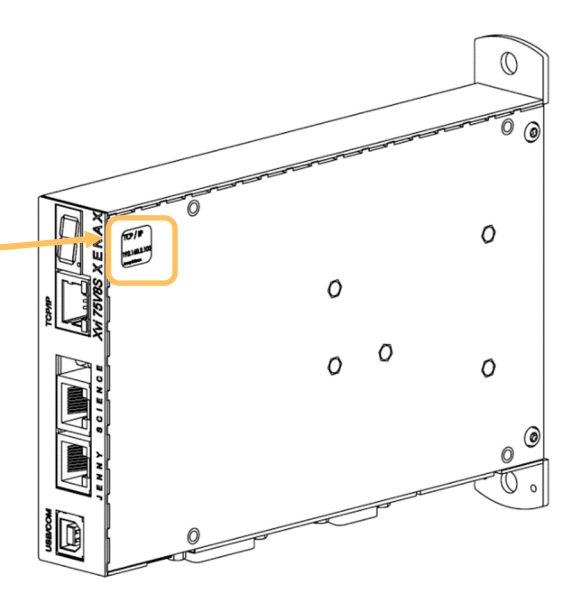

The TCP/IP interface has two essential functions. Firstly, HTML5-WebMotion can be accessed over the Ethernet TCP/IP interface. Secondly, the Ethernet TCP/IP interface is used to control the axis with all available ASCII commands. The port 10001 is used for ASCII commands.

IP-address of XENAX<sup>®</sup> is provided on the back side of the controller. If this has been changed or the label is not accessible, you can have the IP-address displayed on the 7-segmet display. To do this, switch on the logic supply and switch it off again while the dot in the 7-segment display lights up. The next time you switch it on, the IP-address is shown on the 7segment display.

Connection of XENAX<sup>®</sup> to laptop/PC over a normal RJ45 network cable.

When connecting laptop/PC directly without a switch to XENAX<sup>®</sup>, it may need a crossed RJ45 cable. However, with newer network types a crossed RJ45 cable is not necessary anymore.

#### Ethernet connector

The green "Link Status" LED lights up as soon as the cable is connected and the initialization of the connection is complete. Die orange «Activity» LED blinkt bei Kommunikation.

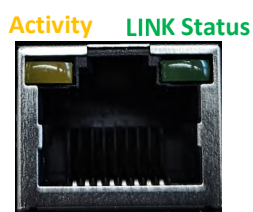

#### 7.1 Test IP Connection with >IPCONFIG

Verbindungsspezifisches DNS-Suffix: IP-Admesse (Autokonfig.)...: 192.168.2.200 Subnetzmaske...: 255.255.255.0 Standardgateway....

IPCONFIG command in DOS window

Test TCP/IP address range. IP address has to be in range of 192.168.2.xxx If necessary adjust IP address in computer "network environment" to e.g. IP 192.168.2.200. xxx = 001 – 255 ≠ IP Address XENAX®

#### 7.2 Test Connection with >PING

| C:\Dokumente und Einstellungen\ping 192.168.2.100                                                                                                    |
|----------------------------------------------------------------------------------------------------|
| Ping wird ausgeführt für 192.168.2.100 mit 32 Bytes Daten:                                                                                                    |
| Antwort von 192.168.2.100: Bytes=32 Zeit≺1ms ITL=64<br>Antwort von 192.168.2.100: Bytes=32 Zeit≺1ms ITL=64<br>Antwort von 192.168.2.100: Bytes=32 Zeit≺1ms ITL=64<br>Antwort von 192.168.2.100: Bytes=32 Zeit≺1ms ITL=64 |
| Ping-Statistik für 192.168.2.100:<br>Pakete: Gesendet = 4. Empfangen = 4. Verloren = 0 (0% Verlu<br>Ca. Zeitangaben in Millisek.:<br>Minimum = 0ms, Maximum = 0ms, Mittelvert = 0ms                                      |

PING command in DOS window

IP address is provided on the back side of XENAX<sup>®</sup>. If no response, check direct connection with crossed RJ45 cable.

#### 7.3 Close Port 10001

| PuTTY Fa | atal Error                        | × |
|----------|-----------------------------------|---|
| 8        | Network error: Connection refused |   |
|          | ОК                                |   |

If the port 10001 is not closed correctly it can stay open. In this case, it is no longer possible to connect to this port with a new TCP/IP connection

There are 3 options for closing the port again.

1. Disconnect the Ethernet cable directly on the Xenax and the port will be closed automatically.

 Open a second TCP/IP connection over the port 9999 and send a «ENPR» command. This will close the port 10001.

 Set a timeout with the command "WD" and specify the watch dog time in milliseconds. A
<CR> must now be sent over port 10001 with the defined interval or the port will be closed automatically.

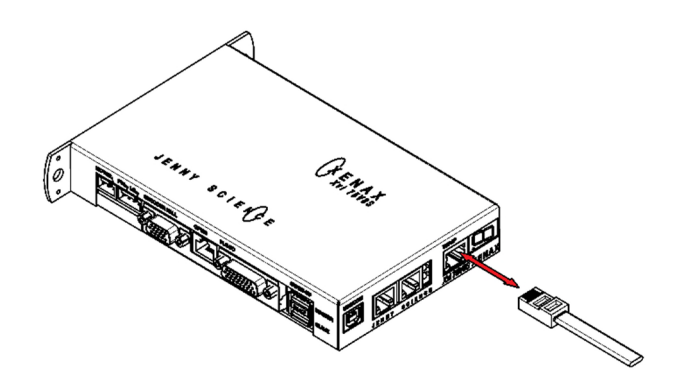

#### **8 ASCII Protocol**

Over Ethernet TCP/IP in the menu *move axis / by command line* in WebMotion<sup>®</sup> or via the serial interface e.g. with hyper terminal.

The simple ASCII protocol works with the echo principle.

The sent characters come back as an echo and can be checked immediately.

Thus, if existing, you get a parameter value and finally the character prompt ">". If the command could not be

accepted then, it has a "?" character in the string.

| Description      | Command                                                                | [Parameter]                       |
|------------------|------------------------------------------------------------------------|-----------------------------------|
| Write p          | arameters:                                                             |                                   |
| Power continues  | PWC                                                                    | <cr></cr>                         |
| Speed            | SP                                                                     | 10-9'000'000 <cr></cr>            |
| Acceleration     | AC                                                                     | 2'000-100'000'000 <cr></cr>       |
| Terminate a comr | nand with <c< td=""><td>R&gt; only, no additional <lf>.</lf></td></c<> | R> only, no additional <lf>.</lf> |

| Read parameters: |          |           |
|------------------|----------|-----------|
| Tell Position    | ТР       | <cr></cr> |
| Retrieve         | e.g. AC? | <cr></cr> |
|                  | SP?      | <cr></cr> |

TP <CR> <LF> XXXXXXX<CR> <LF> > AC? <CR> <LF> XXX <CR> <LF> > SP? <CR> <LF> XXX <CR> <LF> >

Echo command accepted

PWC <CR> <LF> >

SPxxxxxx<CR> <LF> > ACxxxxxx<CR> <LF> >

Echo command not recognized or cannot be completed in the current configuration <command> <CR> <LF> ? <CR> <LF> >

Echo command cannot be accepted at this time <command> <CR> <LF> #xx <CR> <LF> >

#### #-List

| Nr. | Description                              |
|-----|------------------------------------------|
| #01 | Error in queue                           |
| #03 | Drive is active                          |
| #05 | Program is active                        |
| #13 | EE1 in queue                             |
| #14 | EE in queue                              |
| #15 | Force Calibration active                 |
| #27 | I Force Drift Compensation active        |
| #34 | Rotary reference active                  |
| #36 | Gantry reference active                  |
| #38 | Reference active                         |
| #40 | Command at active bus module not allowed |
| #47 | Fault Reaction active (f.e. stop ramp)   |
| #49 | No JSC Motor detected                    |
| #65 | Value of parameter not valid             |
| #66 | Command not completed correctly (>5s     |
|     | between ASCII-signs)                     |

#### Note for sequential commands:

Terminate a command with <CR> only, no additional <LF>. Do not send a new command until you have received the prompt character ">" before.

TMC2300

|  | 8.1 ASCII Protocol TCP/IP |
|--|---------------------------|

| Socket receive    | Buffer | ASCII Answer |
|-------------------|--------|--------------|
| TP4500 CR LF > TM | тм     | TP4500       |

In TCP/IP the cohesive ASCII sequences can be splitted into different telegram packages. This is why a separate receive buffer has to be considered.

#### 8.2 Asynchronous Messages (Events)

C2300 CR LF >

To reduce response time, status or PLC input modifications of the PLC interface can be sent automatically (events). Therefore it is not necessary to poll the status or inputs permanently.

#### **Enable Events**

| Events disabled, default | EVT0 |
|--------------------------|------|
| Events enabled generally | EVT1 |

#### Status modifications / Reference Event

Will be sent in case of generally activated events.

| Power OFF          | @S0 |
|--------------------|-----|
| Power ON / Halt    | @S1 |
| In Motion          | @S2 |
| Error              | @S9 |
| Reference finished | @H  |

#### PLC Input

In addition to the status modifications, changes of the PLC inputs can also trigger events. Prerequisite for this is that Events is activated (EVT1) and ETI (Event Track Input) is selected.

Inputs are selectable with ETI (Event Track Input)

| Enable event of input 14 | ETI14 |
|--------------------------|-------|
| Enable all input events  | ETIO  |

Disable event of PLC input with DTI (Disable Track Input).

| Disable event for input 14 | DT14 |
|----------------------------|------|
| Disable all input events   | DTI0 |

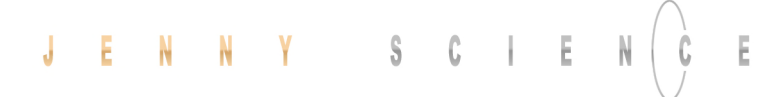

| PLC I/O pin no.                       |    | 6 | 5 | 4  | 3 |
|---------------------------------------|----|---|---|----|---|
| INPUT no.                             |    | 4 | 3 | 2  | 1 |
| Example input bits after modification |    | 1 | 0 | 1  | 1 |
| Event general                         | @I |   |   | x  |   |
| Example Event                         | ۵۱ |   | " | Β″ |   |

Structure of input events @100x with x as half bytes in Hexadecimal notation and shows the physical state of the inputs.

#### **Default Settings after Power ON**

After power on of XENAX<sup>®</sup> servo controller or application download, default settings are active again:

Events OFF PLC Input Events OFF

#### 9 WebMotion®

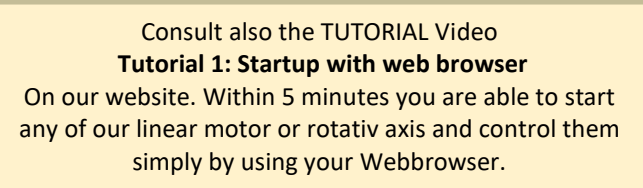

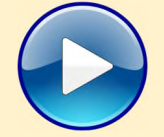

WebMotion<sup>®</sup> is an integrated graphic user interface (website), located in XENAX<sup>®</sup>. It is loaded and activated over a web browser (Internet Explorer >= 8.0, Chrome, Firefox, Opera, ...).

#### Note:

Please make sure that zoom-settings of the browser window are at 100% (original size). Otherwise, the WebMotion<sup>®</sup> display is affected.

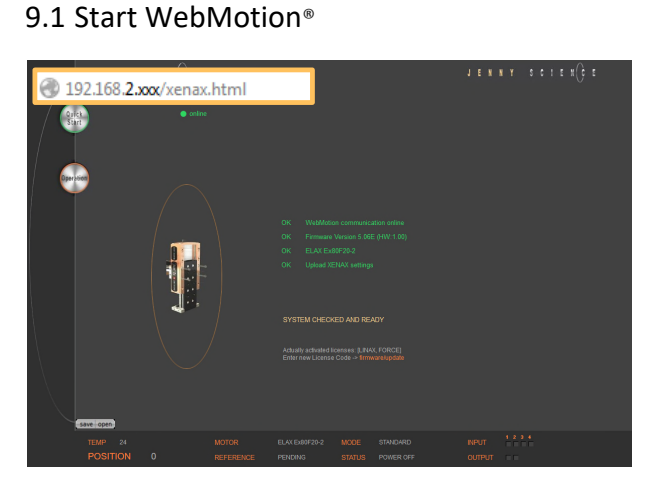

Start your web browser with the IP address number of your XENAX<sup>®</sup> and add "/xenax.html" as a suffix.

IP address is provided on the back side of the XENAX<sup>®</sup>.

Example: http://192.168.2.xxx/xenax.html

XENAX<sup>®</sup> is being started with an automatic system selfcheck including type designation and version information on firmware and hardware. Moreover, WebMotion<sup>®</sup> identifies the connected linear motor or rotary motor and uploads the current XENAX<sup>®</sup> settings (parameters, programs) in to the WebMotion<sup>®</sup>.

#### Interruption of TCP/IP Connection

If the XENAX<sup>®</sup> logic supply is interrupted or if the Ethernet cable is disconnected, the TCP/IP interruption will be detected by WebMotion<sup>®</sup> and signaled with "offline". After removing the cause of the offline-mode, the TCP/IP connection has to be reloaded by updating the current web browser window.

If it is still blocked, it is recommended to first exit and then restarts the web browser.

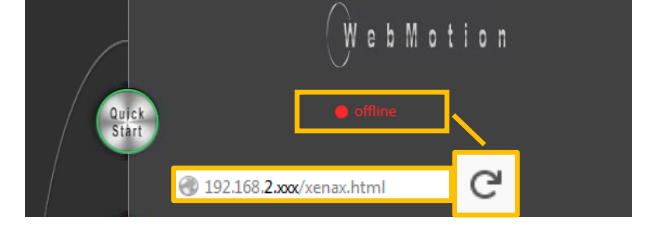

#### 9.1.1 Error "Upload XENAX<sup>®</sup> Settings"

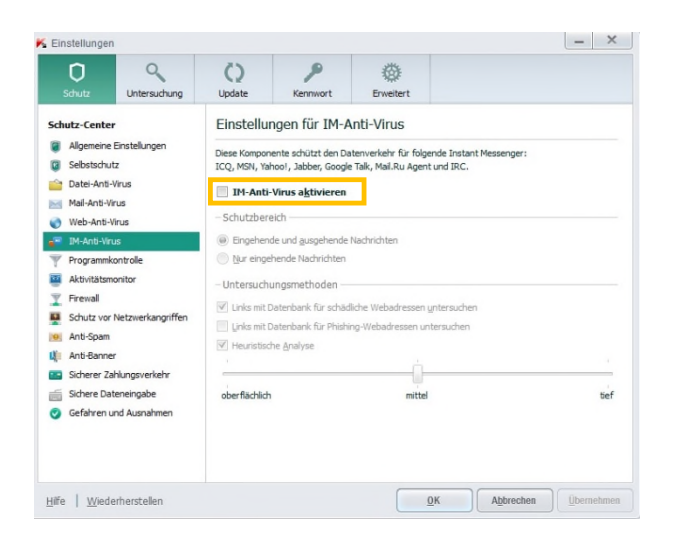

The settings in Kaspersky Internet Security might be responsible if the error code "Error Upload XENAX Settings" occurs with the automatic self-check of WebMotion<sup>®</sup>.

If you are using Kaspersky or similar internet security software, the security for Instant Messenger Services has to be deactivated.

(Refer example in Kaspersky Pure 3.0)

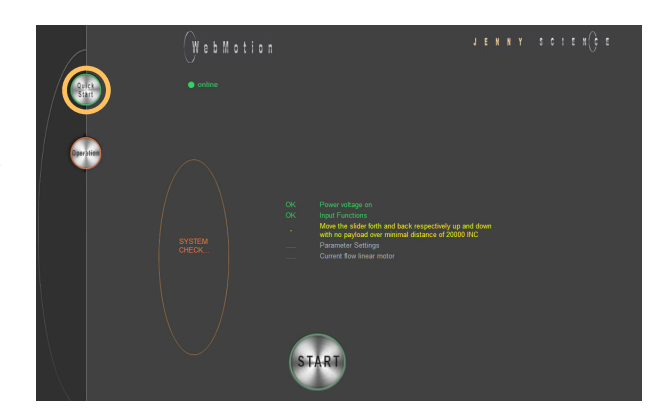

9.2 Quick Start (only with LINAX® and ELAX® linear

motor axes)

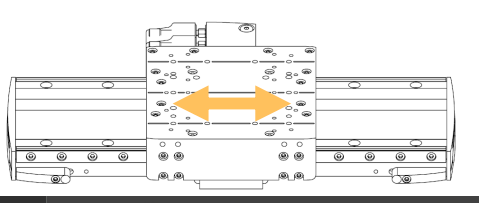

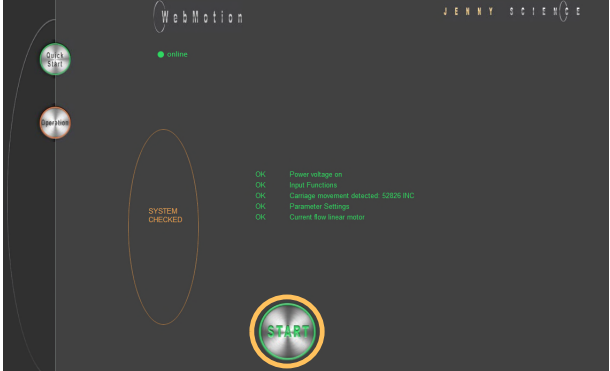

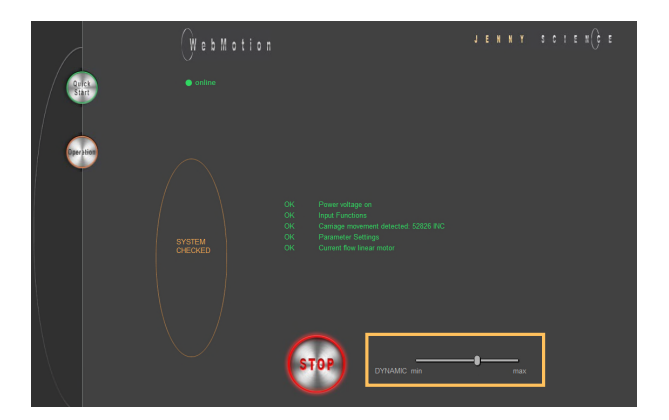

The Quick Start function allows the user to setup the LINAX<sup>®</sup> or ELAX<sup>®</sup> linear motor axis with the XENAX<sup>®</sup> controller simply immediately after receipt of the components.

It is completed per mouse click, without parameter settings and without an instruction manual. By pressing the Quick Start button, a system check is automatically started including the following tests: Cable connections, power voltage, input functions, functionality of the measuring system, parameter settings and current flow of the linear motor.

In order to test the functionality of the measuring systems the system asks you to move the slider of the LINAX<sup>®</sup> linear motor axis of a distance of at least 20mm back and forth.

With the START the LINAX® or ELAX® linear motor will be referenced automatically and will then move the distance back and forth that was indicated manually by hand before.

For the Quick Start Function it is recommended to operate the linear motor axis in horizontal orientation without a payload.

The dynamics can dynamics be adjusted with the slider "DYNAMIC".

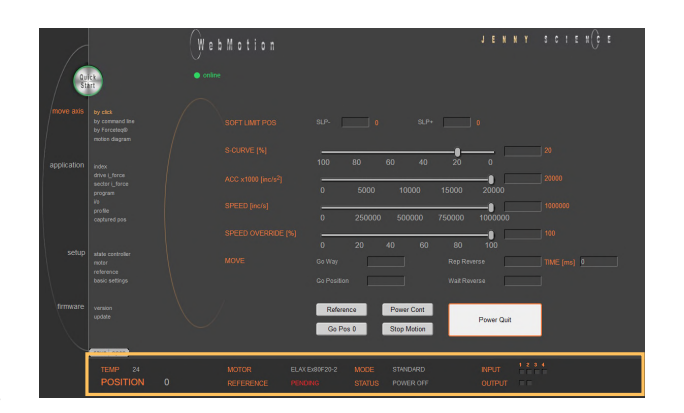

9.3 Operation, Status Line

The status line on the lower edge of WebMotion<sup>®</sup> gives an overview of the current condition of XENAX<sup>®</sup> and the connected motor at any time. These data cannot be changed and are for the user's information only.

#### MOTOR TMP

Shows the current temperature of the coils in the LINAX<sup>®</sup> / ELAX<sup>®</sup> / ROTAX<sup>®</sup> motors, which is detected by a sensor. This measuring function is not possible for rotary servo motors. The temperature observation for servo motors is done by an I<sup>2</sup>T calculation. For linear motors the I<sup>2</sup>T observation is performed in addition to the motor temperature measurement.

#### POSITION

After referencing, this indicates the absolute position of the motor in increments of the measuring system. Standard for LINAX<sup>®</sup>/ ELAX<sup>®</sup> linear motors is 1Increment = 1µm.

#### MOTOR

Automatic identification of the connected LINAX<sup>®</sup>/ ELAX<sup>®</sup> / ROTAX<sup>®</sup> motor axis. If a third-party rotary motor is connected, "ROTATIVE" is displayed.

#### REFERENCE

The reference is a condition to start the LINAX®/ELAX® linear motor axes. This is also how the precise current commutation is being calculated. PENDING = Reference outstanding DONE = Reference completed

#### MODE

Displays the operating mode: 0=Standard Servo 1 = El. Gera mechanism over second encoder 2 = Pulse/Dir, stepper emulation

#### STATUS

POWER OFF = off POWER ON / HALT = On, Motor is not moving IN MOTION = Motor is in motion ERROR XX = error number, with a button that details the error and shows error history.

#### INPUT

ERROR

Condition of the direct inputs 1-4.

#### OUTPUT

Condition of outputs 1-2 (Modification under menu *application / I/O*)

## 9.4 Move Axis by Click

9.4.1 Move Axis by Click for LINAX $^{\ensuremath{\$}}/\ensuremath{\mathsf{ELAX}}^{\ensuremath{\$}}$  Linear Motors

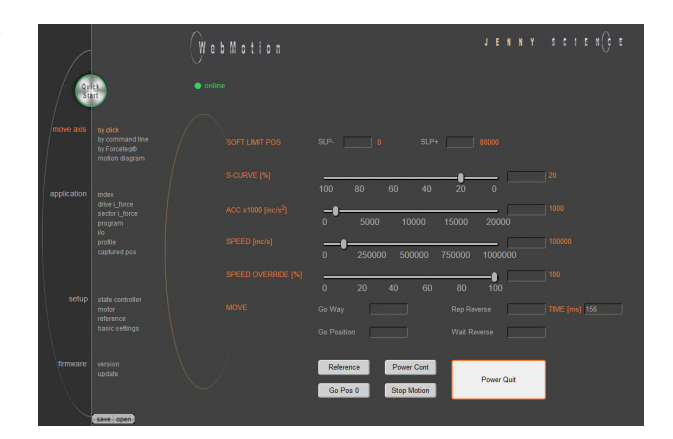

Simple online control for setup and test of the linear motor axes.

The orange values behind the empty fields show the current registered values in XENAX<sup>®</sup>. New values can be entered in the empty fields and registered with <Enter>. These parameters will overwrite the existing values and will be registered directly in the XENAX<sup>®</sup> servo controller.

#### SOFT LIMIT POS

Software Limit Position, setting of an individual motion range in increments. SLP- = position counter lower values SLP+ = position counter upper values Both values 0 = No limit (limit is the stroke of the connected linear motor)

#### S-CURVE %

Percentage S-curve rounding of the internal motion profile, e.g. in an INDEX, generally for all motion profiles. Automatic calculation of jerk (changing of acceleration per time unit inc/ s<sup>3</sup>)

#### ACC \*1'000

Acceleration in inc/s<sup>2</sup> multiplied with a factor of 1'000

#### SPEED

Speed in Inc/s

#### **SP OVERRIDE %**

Override of the set speed and acceleration of a motion profile, for example for process deceleration or set up mode.

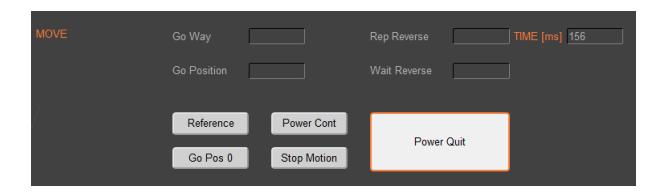

#### Go Way (REL)

Input of the distance relative to the present position in increments. Sta rt with <Enter>.

#### Go Position (ABS)

Input of the position absolute to the zero point in increments. Start with <Enter>.

#### **Rep Reverse**

Endless automatic motion back and forth. Input of the way relative to the present position in increments. Start with <Enter>. While running, the motors parameters such as acceleration, speed, and wait time can be adjusted online. Stop the back and forth movement with "Stop Motion".

#### Wait Reverse

Wait time at reversal point of rep reverse in units of 1 milliseconds. Start with <Enter>.

#### TIME (ms)

Time of the last profile drive in milliseconds.

#### Reference

Reference-drive (>REF) Executes the reference-drive to calculate the absolute position. Run this function once after switching on the power.

#### Go Pos O

(>G0) Go to position 0.

#### Power Cont

Power continues (>PWC)

Turning on the power stage with taking over the most recent absolute position and **without the need of referencing the linear motor, e.g. after error 50 or after "Power Quit".** This is only possible as long as the logic supply has not been interrupted after the linear motor was referenced.

#### **Stop Motion**

Stops the motion under control of deceleration ramp.

#### **Power Quit**

Power stage without power, the linear motor is movable by hand. Acknowledge error.

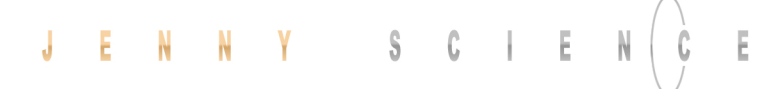

## 9.4.2 Move Axis by Click for ROTAX<sup>®</sup> Rotary Motor or Third Party Motors

|                                                                                                    | OK WebMotion communication online<br>OK Firmware Version 5.04 (HW:1.00)<br>OK ROTAX Rxhq50-12T0.3<br>OK Upload XENAX settings                                                                                                    |
|----------------------------------------------------------------------------------------------------|----------------------------------------------------------------------------------------------------|
|                                                                                                    | OK WebMotion communication online<br>OK Firmware Version 5.04 (HW:1.00)<br>OK THIRD PARTY<br>OK Upload XENAX settings                                                                                                    |
| Nove and Yorks<br>Nove and Yorks<br>Nove and Yorks | 0.0°   0.0°   0.0°   0   0   0   0   0   0   0   0   0   0   0   0   0   0   0   0   0   0   0   0   0   0   0   0   0   0   0   0   0   0   0   0   0   0   0   0   0   0   0   0   0   0   0   0   0   0   0   0   0   0   0   0   0   0   0   0   0   0   0   0   0   0   0   0   0   0   0   0   0   0   0   0   0   0   0   0   0   0   0   0   0   0   0   0   0   0   0   0   0   0   0   0   0   0   0   0   0   0   0   0   0   0   0   0   0   0   0   0   0   0   0   0   0   0   0 |

The XENAX<sup>®</sup> Servo Controller automatically recognizes the ROTAX<sup>®</sup> rotary motor.

If the XENAX<sup>®</sup> servo controller does not recognize a LINAX<sup>®</sup> or ELAX<sup>®</sup> linear motor axis or a ROTAX<sup>®</sup> rotary axis, XENAX<sup>®</sup> assumes a connection with third party motor. Instead of "Go Pos 0" WebMotion<sup>®</sup> offers Jog + und Jog – functions.

Jog -

Runs the motor in negative direction until the command "Stop Motion" stops the motor.

Jog +

Runs the motor in positive direction until the command "Stop Motion" stops the motor.

While the motor is running with Jog, the dynamics SP OVERRIDE or SPEED can be adjusted online.

# With the title the second of the second of the second o

9.5 Move Axis by Command Line

The XENAX<sup>®</sup> can directly be controlled by a ASCII command set.

#### COMMAND

E

Transmits an ASCII command with <Enter>. Under "Recall commands" the activated commands are saved and can be reactivated by mouse click

#### RESPONSE

shows received characters by WebMotion<sup>®</sup>.

#### COMMAND SET

Lists all ASCII commands, recognized by XENAX®.

#### 9.6 ASCII Command Set for XENAX®

Using the simple ASCII command [+PARAMETER] set, all XENAX<sup>®</sup> Servo controller functions can be activated with an extremely short reaction time.

Information about the tables: <sup>1</sup>) Diagnosis and test functions ? Query of the programmed value

#### 9.6.1 Power / Reset

| DESCRIPTION                                                                                                    | Short               | CMD  | PARAMETER |
|----------------------------------------------------------------------------------------------------|---------------------|------|-----------|
| Power ON incl. reset encoder counter                                                                                                    | Power               | PW   |           |
| Power ON continue, keep encoder counter                                                                                                    | Power continue      | PWC  |           |
| Power OFF servo amplifier                                                                                                    | Power quit          | PQ   |           |
| Reset setup parameters to default values                                                                                                    | Reset               | RES  |           |
| Reset motor parameters to default values for the currently<br>connected motor (other parameters remain unchanged)                                            | Reset Motor         | RESM |           |
| Clear actual position counter, (not possible with LINAX <sup>®</sup> / ELAX <sup>®</sup> ,<br>with ROTAX <sup>®</sup> only possible if it is not referenced) | Clear position to 0 | CLPO |           |

## JENNY SCIEN

#### 9.6.2 Basic Settings

Ε

| DESCRIPTION                                                                                                    | Short                   | CMD  | PARAMETER      |
|----------------------------------------------------------------------------------------------------|-------------------------|------|----------------|
| Set up of MODE (Operating)<br>Important! In case of changing this value, the servo amplifier<br>must be in state POWER OFF (>PQ) | Mode                    | MD   | 0, 1, 2 / ?    |
| Inc. per pulse, pulse/direction control                                                                                          | Inc per Pulse           | ICP  | 0-50           |
| Synchronous ratio for electronic gear                                                                                            | Synchronous Ratio       | SR   | ± 1-1'000 : 10 |
| Set CI (query), CANopen Node ID, Powerlink Node ID, Remote<br>ID in Master/Slave Configuration                                   | Card Identifier         | CI   | 0-255/?        |
| Card Identifier of Gantry Slave                                                                                                  | Gantry Slave Identifier | GSID | 1-3            |
| Identification string max 32 characters free for user                                                                            | Servo controller ident. | SID  | string / ?     |

#### 9.6.3 Motor Settings

| DESCRIPTION                                                                                                    | Short                     | CMD  | PARAMETER         |
|----------------------------------------------------------------------------------------------------|---------------------------|------|-------------------|
| Max. motor current nominal [x10mA]                                                                                                    | l stop                    | IS   | 10-1'800 / ?      |
| Max. motor current peak [x10mA]                                                                                                    | l run                     | IR   | 10-1'800 / ?      |
| Pole-pair number of motor                                                                                                    | Pole pair                 | POL  | 0-100/?           |
| Number of encoder increments per revolution                                                                                                    | Encoder                   | ENC  | 10-10'000'000 / ? |
| Direction of phase control (u,v,w or v,u,w)                                                                                                    | Phase Direction           | PHD  | 0,1/?             |
| Detection of phase control sequence.<br>By rotating the motor clockwise, 0 or 1 appears. Parameter can<br>be used to enter the phase control (PHD).<br>If "?" appears, the Dip-switch is set to linear<br>in the XENAX <sup>®</sup> servo controller or the hall wiring is wrong. | Phase Direction Detection | PHDD | ?                 |
| Correction of the electrical angle at new adjustment of coils to magnets.                                                                                                    | Phase Offset              | рно  | 0-359/?           |
| Force constant of the motor for LINAX <sup>®</sup> /ELAX <sup>®</sup> in [mN/A],<br>torque constant for rotary motors in [μNm/A]                                                                                                    | Force Constant Motor      | FCM  | 0-100'000'000 / ? |
| Resistance phase to phase of the motor in $[m\Omega]$                                                                                                    | Phase to Phase Resistance | RPH  | 0-100'000 / ?     |
| Inductance phase to phase of the motor in [ $\mu$ H]                                                                                                    | Phase to Phase Inductance | LPH  | 0-100'000 / ?     |
| Gear ration of rotary Jenny Science motors (ROTAX)                                                                                                    | Gear Ratio                | GR   | ?                 |

#### 9.6.4 Controller Settings

| DESCRIPTION                                                                                   | Short                    | CMD   | PARAMETER         |  |
|-----------------------------------------------------------------------------------------------|--------------------------|-------|-------------------|--|
| Payload "PAYLOAD" [g] or<br>moment of inertia "INERTIA" [x10 <sup>-9</sup> kgm <sup>2</sup> ] | Mass Load                | ML    | 0-100'000'000 / ? |  |
| Bandwidth position controller "GAIN POS"                                                      | Bandwidth Position       | BWP   | 1-5'000 / ?       |  |
| Bandwidth current controller "GAIN CUR"                                                       | Bandwidth Current        | BWC   | 5-5'000 / ?       |  |
| Notch-Current filter frequency "Avoid Vibration FREQ NOTCH"                                   | Filter Frequency Current | FFC   | 0-, 160-2'000 / ? |  |
| Notch-Current filter quality factor                                                           | Filter Quality Current   | FQC   | 500–100'000 / ?   |  |
| Active-Current filter frequency "Avoid Vibration FREQ ACTIVE"                                 | Avoid Vibration Frequenc | y AVF | 0-, 200-2'000 / ? |  |

## JENNY SCIEN CE moving precisely, within tight space

|                                                                                                    | $\bigcirc$                          |      |                   |
|----------------------------------------------------------------------------------------------------|-------------------------------------|------|-------------------|
|                                                                                                    |                                     |      |                   |
| Damping coefficient settings in % of Active-Current filter                                                                             | Avoid Vibration Damping             | AVD  | 1-50/?            |
| Max. position deviation in increments "Deviation POS ACT"                                                                              | Deviation Position                  | DP   | 1-1'000'000/?     |
| Permissible target point deviation "Deviation TARGET"                                                                                  | Deviation Target Pos.               | DTP  | 1-10'000 / ?      |
| Dwell time [ms] in the "Deviation Target Pos" window for the<br>PSR Bit "IN POSITION" and statusword Bit "Target Position<br>Reached". | Position Window Time                | PWT  | 0-1000 / ?        |
| Speed filter frequency                                                                                                    | Filter Frequency Speed              | FFS  | 0-, 160-2'000 / ? |
| Speed filter quality factor                                                                                                    | Filter Quality Speed                | FQS  | 500-100'000 / ?   |
| Restore controller settings to behaviour smaller or equal to firmware V4.04D                                                           | Enhanced Bandwidth<br>Mode Disable  | EBMD | 0-1/?             |
| Controller Stability Settings "STAB – DYN"                                                                                             | Pole Placement<br>Stability Dynamic | PPSD | ± 50 / ?          |
| Damping coefficient settings in %<br>for swing out time reduction                                                                      | Swing Out Reduction<br>Damping      | SORD | 0-50/?            |
| Frequency settings in 0.1Hz (21 => 2.1Hz)                                                                                              | Swing Out Reduction                 | SORF | 0-, 20-1000 / ?   |

for swing out time reduction

#### 9.6.5 Motion Settings

Frequency

| DESCRIPTION                                                                                                    | Short                                    | CMD                      | PARAMETER                                                                           |
|----------------------------------------------------------------------------------------------------|------------------------------------------|--------------------------|-------------------------------------------------------------------------------------|
| Position rated absolute, Inc                                                                                                    | Position                                 | РО                       | ± 2'000'000'000 / ?                                                                 |
| Position soll (absolute) increment, initial value after powerup                                                                                                    | Position Initial Value                   | POI                      | ± 2'000'000'000 / ?                                                                 |
| Way relative, encoder increment                                                                                                    | Way                                      | WA                       | ± 2'000'000'000 / ?                                                                 |
| Way (relative) encoder Inkrement, initial value after powerup                                                                                                    | Way Initial Value                        | WAI                      | ± 2'000'000'000 / ?                                                                 |
| Speed Inc/s (encoder counter)                                                                                                    | Speed                                    | SP                       | 10-9'000'000 / ?                                                                    |
| Speed Inc/s (encoder counter) , initial value after powerup                                                                                                    | Speed Initial Value                      | SPI                      | 10-9'000'000 / ?                                                                    |
| Acceleration Inc/s <sup>2</sup> (encoder counter)                                                                                                    | Acceleration                             | AC                       | 2'000-1'000'000'000 / ?                                                             |
| Acceleration Inc/s <sup>2</sup> (encoder counter), initial value after powerup                                                                                                    | Acceleration Initial Value               | ACI                      | 2'000-1'000'000'000 / ?                                                             |
| Emergency Deceleration Inc/ s <sup>2</sup><br>(e.g. for input function EE/EE, for errors, if driving in limit<br>switch or soft limit etc.)<br>If necessary the emergency deceleration can be adjusted<br>during operation if there is an emergency deceleration of >1s<br>→ In case of emergency the deceleration is always <1s | Emergency<br>Deceleration                | ED                       | 10'000-1'000'000'000 / ?                                                            |
| Override, scaling from the Acceleration and Speed                                                                                                    | Override                                 | OVRD                     | 1-100 / ?                                                                           |
| Override, scaling from the Acceleration and Speed, initial value after powerup                                                                                                    | Override Initial Value                   | OVRDI                    | 1-100 / ?                                                                           |
| Percentage S-Curve rounding. Calculation of jerk parameter automatically.                                                                                                    | S-Curve                                  | SCRV                     | 1-100 / ?                                                                           |
| Percentage S-Curve rounding. Calculation of jerk parameter automatically, initial value after powerup.                                                                                                    | S-Curve Initial Value                    | SCRVI                    | 1-100 / ?                                                                           |
| Jerk of trajectory [x1000Inc/s <sup>3</sup> ]<br>of the completed drive                                                                                                    | Acceleration Variation (Jerk), Read only | ACV                      | ?                                                                                   |
| Movement range limitation within soft limit negative                                                                                                    | Soft Limit Position<br>Negative          | <b>SLPN</b><br>(Old: LL) | Linear: 0 - <stroke> / ?<br/>Rotativ: 2<sup>-31</sup> - 2<sup>31</sup> / ?</stroke> |
| Movement range limitation within soft limit positive                                                                                                    | Soft Limit Position<br>Positive          | <b>SLPP</b><br>(old: LR) | Linear: 0 - <stroke> / ?<br/>Rotativ: 2<sup>-31</sup> - 2<sup>31</sup> / ?</stroke> |

#### 9.6.6 Reference LINAX® / ELAX®

| DESCRIPTION                                                                                                    | Short         | CMD  | PARAMETER |
|----------------------------------------------------------------------------------------------------|---------------|------|-----------|
| Home linear motor axis encoder                                                                                                    | Reference     | REF  |           |
| Start direction REF function<br>0 = positive, 1 = negative<br>2 = Gantry REF positive, motors same direction<br>3 = Gantry REF negative, motors same direction<br>4 = Gantry REF positive, motors reverse direction<br>5 = Gantry REF negative, motors reverse direction | Direction REF | DRHR | 0-5 / ?   |

#### 9.6.7 Reference Gantry

| DESCRIPTION                                                                                                    | Short                                      | CMD        | PARAMETER            |
|----------------------------------------------------------------------------------------------------|--------------------------------------------|------------|----------------------|
| Card Identifier of Gantry Slave set in the Master Control<br>Set CI (query), CANopen Node ID, Powerlink Node ID, Remote                                                                                                    | Gantry Slave Identifier<br>Card Identifier | GSID<br>CI | 1-3 / ?<br>0-255 / ? |
| Home linear motor axis encoder                                                                                                    | Reference                                  | REF        |                      |
| Start direction REF function<br>0 = positive, 1 = negative<br>2 = Gantry REF positive, motors same direction<br>3 = Gantry REF negative, motors same direction<br>4 = Gantry REF positive, motors reverse direction<br>5 = Gantry REF negative, motors reverse direction | Direction REF                              | DRHR       | 0-5 / ?              |
| Gantry Master Slave offset selection<br>0 = Use automatically determined value (DGMSO)<br>1 = User defined value (PGMSO)                                                                                                    | Enable Gantry<br>Master/Slave Offset       | EGMSO      | 0-1/?                |
| Responds the automatically detected Gantry Master Salve<br>Offset. This value is used when EGMSO = 0                                                                                                    | Detected Gantry Master<br>Slave Offset     | DGMSO      | ?                    |
| Value of the gantry master slave offset if EGMSO = 1.<br>This value can be used to correct the rectangularity of the<br>gantry setup. Changes are corrected directly in the slave and<br>the rectangularity can thus be checked with a dial gauge.                       | Preset Gantry Master<br>Slave Offset       | PGMSO      | ± 2'000'000'000 / ?  |

#### 9.6.8 Reference Rotary Motors

| DESCRIPTION                                                                                                    | Short      | CMD | PARAMETER     |
|----------------------------------------------------------------------------------------------------|------------|-----|---------------|
| Home function according to program                                                                                     | Reference  | REF |               |
| Direction of motor rotation to seek<br>external coarse sensor, 1 = CW, 2 = CCW                                         | Dir Home   | DRH | 1-2 / ?       |
| Speed [inc/s] for seeking external sensor<br>If there is no external sensor, then set SPH = 0                          | Speed Home | SPH | 0-250'000 / ? |
| Input number for external Home Sensor<br>0 = None, 1-4 = Input Number                                                  | Input Home | INH | 0-4 / ?       |
| Rotary direction of motor for seeking<br>z-mark on encoder, 1 = CW, 2 = CCW 3 = shortest way (for<br>ROTAX® Rxvp only) | Dir Z-Mark | DRZ | 1-3 / ?       |

0-100'000 / ?

0/?

0-1/?

|   |   |   |   |   |   |   |    |   | $\cap$ |
|---|---|---|---|---|---|---|----|---|--------|
| J | E | N | N | Y | S | C | E. | N | C      |
|   |   |   |   |   |   |   |    |   |        |

| Speed [inc/s] for seeking z-mark<br>If there is no z-mark on the encoder, set SPZ = 0<br>(ROTAX® Rxvp 10-100'000Inc/s)                                                                                                    | Speed Z-Mark              | SPZ  |
|----------------------------------------------------------------------------------------------------|---------------------------|------|
| Position of Z-mark in reference to internal home sensor of ROTAX <sup>®</sup> Rxvp. Will be saved after first reference and remains from then on unchanged. With RXZP0 this value can be deleted and ROTAX <sup>®</sup> Rxvp will be set to default at time of delivery.                                                                                                    | Rotax Z-Mark Position     | RXZP |
| Kind of position determination when referencing with absolute<br>measuring systems. The position is always reset to the<br>single-turn position by the referencing.<br>0 = Calculated determination (default)<br>1 = Position is read out by the measuring system<br>Reading from the measuring system (setting 1) can lead to the<br>Safety Limited Speed being exceeded if SLS is active. | Enable Absolute Reference | ENAR |

#### 9.6.9 Move Commands

E

| DESCRIPTION                                                     | Short                     | CMD   | PARAMETER                  |
|-----------------------------------------------------------------|---------------------------|-------|----------------------------|
|                                                                 |                           |       |                            |
| Go direct to rated position absolute, Inc                       | Go direct Position        | G     | ± 2'000'000'000            |
| Go to position absolute                                         | Go Position               | GP    | (Position = PO value)      |
| Go way relative                                                 | Go Way                    | GW    | (Way = WA value)           |
| Go to zero-mark on encoder disk                                 | Go Z-Mark                 | GZ    |                            |
| Jog (run) positive, v = constant                                | Jog Positive              | JP    | (Speed = SP value)         |
| Jog (run) negative, v = constant                                | Jog Negative              | JN    | (Speed = SP value)         |
| Repeat way (command WA) positive <-> negative xx times          | Repeat Reverse            | RR¹)  | 1-100'000 (Way = WA value) |
| Repeat way (command WA) in same direction xx times              | Repeat Way                | RW¹)  | 1-100'000 (Way = WA value) |
| Waiting time on command RR and RW                               | Wait Repeat               | WT')  | 1-10'000 (ms)              |
| Waiting time for command RR and RW, initial value after powerup | Wait Repeat Initial Value | WTI') | 1-10′000 (ms)              |
| Run index number                                                | Index                     | IX    | 1-50                       |
| Run profile                                                     | Profile                   | PRF   | 1-5                        |
| Move DRIVE I_FORCE No. xx                                       | Drive I Force             | DIF   | хх                         |
| Stop program and motion with deceleration                       | Stop Motion               | SM    |                            |
|                                                                 |                           |       |                            |

#### 9.6.10 Index (programmed movements)

| DESCRIPTION                                                                                                    | Short                | CMD  | PARAMETER                              |
|----------------------------------------------------------------------------------------------------|----------------------|------|----------------------------------------|
|                                                                                                    |                      |      |                                        |
| Run index number                                                                                                    | Index                | IX   | 1-50                                   |
| Number of index pre-load for changing index parameters by<br>remote control                                                                  | Number Index         | NIX  | 1-50                                   |
| Acceleration write in Index at the NIX preloaded number (stored in non-volatile memory, still effective after power cycle)                   | Accel. Index         | AIX  | 2-1'000'000 (x1000) Inc/s <sup>2</sup> |
| Acceleration write in Index at the NIX preloaded number<br>(not stored in non-volatile memory, only effective until the next<br>power cycle) | Accel. Index Dynamic | AIXD | 2-1'000'000 (x1000) Inc/s <sup>2</sup> |
| Speed write in Index at the NIX preloaded number (stored in non-volatile memory, still effective after power cycle)                          | Speed Index          | SIX  | 10-10'000'000 Inc/s                    |

## JENNY SCIEN(

| Speed write in Index at the NIX preloaded number<br>(not stored in non-volatile memory, only effective until the next<br>power cycle)                                             | Speed Index Dynamic    | SIXD  | 10-10'000'000 Inc/s       |
|----------------------------------------------------------------------------------------------------|------------------------|-------|---------------------------|
| Distance write in Index at the NIX preloaded number (stored in non-volatile memory, still effective after power cycle)                                                            | Distance Index         | DIX   | ± 2'000'000'000 Increment |
| Distance write in Index at the NIX preloaded number<br>(not stored in non-volatile memory, only effective until the next<br>power cycle)                                          | Distance Index Dynamic | DIXD  | ± 2'000'000'000 Increment |
| Save index type in index for the preselected number with NIX<br>(1 = absolute, 2 = relative)<br>(stored in non-volatile memory, still effective after power cycle)                | Type of Index          | түіх  | 1,2 / ?                   |
| Save index type in index for the preselected number with NIX<br>(1 = absolute, 2 = relative)<br>(not stored in non-volatile memory, only effective until the next<br>power cycle) | Type of Index Dynamic  | TYIXD | 1,2/?                     |

Ε

#### 9.6.11 Program / Application

| DESCRIPTION                                                                                                    | Short                | CMD  | PARAMETER |
|----------------------------------------------------------------------------------------------------|----------------------|------|-----------|
| Run program number                                                                                                    | Program              | PG   | 1-63      |
| 0 = Program 115 max. 50 program lines,<br>Program 1663 max. 10 program lines<br>1 = Program 15 max. 130 program lines,<br>Program 663 max 10 program lines<br>Important: Changes of PMAP parameter clears entire program<br>memory | Program Mapping      | ΡΜΑΡ | 0,1/?     |
| Save Application (incl. parameters) to Start-up Key                                                                                                    | Save to Start-up Key | SVST |           |

#### 9.6.12 Force Control Forceteq<sup>®</sup> basic

| DESCRIPTION                                                                                                    | Short                  | CMD | PARAMETER                                    |
|----------------------------------------------------------------------------------------------------|------------------------|-----|----------------------------------------------|
| Force Calibration is started with distance parameter.<br>Value from 1 to 10'000'000 = Distance in Inc. of the scan run.<br>? = Returns whether scanned values are available<br>0 = Force Calibration delete scanned values                                                                                                    | Force Calibration      | FC  | 0-< stroke LINAX®/ELAX®<br>or way ROTAX® / ? |
| The Force Calibration works iteratively and improves itself in<br>repeated execution. If the motor oscillates during the Force<br>Calibration, then wrong values are stored and the oscillation<br>increases. In this case, the scanned values must be deleted with<br>FC0 before starting a new Force Calibration.<br>In the libraries for the operation with bus module, there exists<br>an input "Iterative FC disable" in the function block<br>JS_MC_ForceCalibration for this case. |                        |     |                                              |
| Important:<br>Force Calibration scan drive will begin at current position                                                                                                    |                        |     |                                              |
| Test function to check Force Calibration effect through manual<br>movement of the carriage slider.<br>2 = Test Force Calibration On (without active compensation)<br>1 = Test Force Calibration (with active compensation)                                                                                                    | Force Calibration Test | FCT | 0,1,2 /?                                     |

0 = Test Force Calibration off (Servo holds position)

|   |   |   |   |   |   |   |   |   | $\cap$ |     |
|---|---|---|---|---|---|---|---|---|--------|-----|
| J | E | N | N | Y | S | C | E | N | C      | - 6 |
|   |   |   |   |   |   |   |   |   |        |     |

| Request Status of Force Calibration:<br>0 = No Force Calibration scan values available<br>1 = Force Calibration scan values available                                                                                                    | Force Calibration Valid                  | FCV   | xx / ?                   |
|----------------------------------------------------------------------------------------------------|------------------------------------------|-------|--------------------------|
| Automatic I_Force Drift Compensation Drive in positive<br>direction                                                                                                    | I_Force Drift<br>Compensation Positive   | IFDCP |                          |
| Automatic I_Force Drift Compensation Drive in negative<br>direction                                                                                                    | I_Force Drift<br>Compensation Negative   | IFDCN |                          |
| I_Force Drift Compensation Settings, bitwise coded:<br>Bit0: Continuous compensation at disabled power stage<br>Bit1: Automatic compensation before force calibration<br>Bit2: Continuous compensation at enabled power stage at<br>applicable position (see command PIFDC)                                             | I_Force Drift<br>Compensation Settings   | IFDCS | 0-7 / ?                  |
| Position for I_Force Drift Compensation at enabled power<br>stage, depending on the motor type                                                                                                    | Position I_Force Drift<br>Compensation   | PIFDC | ?                        |
| Maximal approved force-proportional current [x10mA]<br>0 = Deactivated<br>→ As soon as the max. approved current has been hit, info "30"<br>is being activated and can be retrieved over Process Status<br>registry<br>Bit 15 "I_FORCE_LIMIT_REACHED" with command TPSR<br>(Refer to chapter 9.6.17 System Information) | Limit I_Force                            | LIF   | 0 – value of "I run" / ? |
| Change Limit DR_I_FORCE to xx x 10mA<br>value xx will overwrite the current parameter DR_I_Force, until<br>DRIVE I_FORCE END                                                                                                    | Change Limit I Force                     | CLIF  | хх                       |
| Driving with limited force until reaching an object or the end<br>position if there is no object.<br>xx= [1-10] No. of the selected Drive I_Force<br>parameter set                                                                                                    | Drive I_Force                            | DIF   | хх                       |
| Force-proportional, actual current-value filtered [mA]                                                                                                    | I Force Actual                           | IFA   |                          |
| Actual motor current [mA]                                                                                                    | Tell motor current                       | тмс   |                          |
| Select sectors which should be active.<br>E.g. xx = 100110-> active are the sectors 2,3,6<br>Binary from right side LSB<br>(binary notation, LSB = sector 1)                                                                                                    | Select Sectors                           | SSEC  | xx / ?                   |
| Reads I_FORCE peak value [x1mA]<br>xx=not defined-> Max peak value over all sectors<br>xx=n-> peak value of sector n                                                                                                    | I Force Peak                             | IFPK  | ХХ                       |
| shows the active sectors which force curve did not correctly<br>pass through<br>E.g. xx = 1001->Error in sector 1 and 4.<br>(binary notation, LSB = sector 1)                                                                                                    | Sector I_Force Curve<br>Failed           | SIFF  | xx / ?                   |
| Is taking current actual position as an offset for all sectors with<br>restart of monitoring.<br>Furthermore the positions "Wait for distance greater/less" and                                                                                                    | Take Position as Sector<br>Offset        | TPSO  |                          |
| "Jump if distance greater/less" are adjusted by this offset.                                                                                                    | Cat Castor Officiat                      |       | w / 2                    |
| Furthermore the positions "Wait for distance greater/less" and<br>"Jump if distance greater/less" are adjusted by this offset xx.<br>E.g. xx = 0, sets offset to 0                                                                                                    | Set Sector Offset                        | 330   | ** / :                   |
| Selecting sector number for which parameters shall be<br>changed. xx = [1-10] Sector number, NSEC? = Retrieving the<br>selected sector number.                                                                                                    | Number of Sector for<br>change parameter | NSEC  | xx / ?                   |
| Sector start distance.<br>xx = [Inc] starting distance (current position – sector offset)                                                                                                    | Sector I Force Start                     | SIFS  | xx / ?                   |
| Sector end distance.<br>xx = [Inc] ending distance (current position – sector offset)                                                                                                    | Sector I Force End                       | SIFE  | xx / ?                   |
### E moving precisely, within tight space

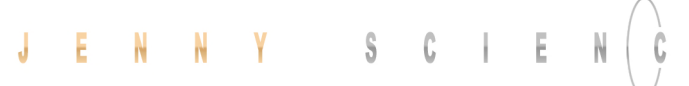

| Lowest value I_Force in pre-selected sector. xx [x10mA]  |
|----------------------------------------------------------|
| Highest value I_Force in pre-selected sector. xx [x10mA] |
| Definition of transitions Entry and Exit in sector       |
| <pre>xx = activated transition 1,2,3,4 Entry/Exit</pre>  |

| Bit 1512       | 118      | 74                   | 30       | ХХ          |
|----------------|----------|----------------------|----------|-------------|
| Entry          | not used | Exit                 | not used |             |
| 4 3 2 <b>1</b> | 0        | 4 3 <mark>2</mark> 1 | 0        | Transition. |
| 0001           | 0000     | 0010                 | 0000     | bin         |
| 1              | 0        | 2                    | 0        | hex         |
|                | dec      |                      |          |             |

Selecting Drive I\_Force number in which parameters shall be changed. xx= Drive I\_Force number 1-10. NDIF? = Retrieving selected sector number Acceleration for Drive I\_Force xx [x1'000 inc/s<sup>2</sup>]

Speed for Drive I\_Force [inc/s]

Limitation of I-Force current while Drive I\_Force [x10mA]

Direction Drive I\_Force xx = 0 ->positive, xx =1 -> negative

| I Force High          | IFH  | xx / ? |
|-----------------------|------|--------|
| I Force Low           | IFL  | xx / ? |
| Sector Transition     | STC  | xx / ? |
| Configuration Decimal |      |        |
| Sector Transition     | STCX | xx / ? |

Configuration Hexadecimal

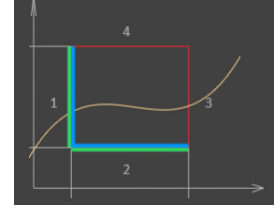

| Number of Drive I_Force<br>to change parameter | NDIF   | xx / ?            |
|------------------------------------------------|--------|-------------------|
| Acceleration of selected<br>Drive I_Force      | ADIF   | xx / ?            |
| Speed of selected Drive<br>I_Force             | SDIF   | 10-10'000'000 / ? |
| I_Force Limit of selected<br>Drive I_Force     | IDIF   | 0-1800/?          |
| Direction of selected Drive                    | e DDIF | xx / ?            |

#### 9.6.13 Event

| DESCRIPTION                                                     | Short                 | CMD | PARAMETER |
|-----------------------------------------------------------------|-----------------------|-----|-----------|
| Event activation                                                | Event Status or Input | EVT | 0,1       |
| 0=All input events enabled<br>14= Event of input 14 enabled     | Event Track Input     | ETI | 0-4       |
| 0= All input events disabled<br>14 = Event of input 14 disabled | Disable Track Input   | DTI | 0-4       |

# JENNY SCIENCE moving precisely, within tight space

#### 9.6.14 Input / Output

| DESCRIPTION                                                                                                    | Short                   | CMD  | PARAMETER                 |
|----------------------------------------------------------------------------------------------------|-------------------------|------|---------------------------|
| High / Low Activity of PLC outputs<br>-> refer chapter 4.4 Output Configuration                                                                                                    | Set Output Activity     | SOA  | 0-3                       |
| Set PLC output to logic 1 (level according, SOA)                                                                                                    | Set Output              | SO   | 1-2                       |
| Equivalent to SO, but set all outputs binary coded<br>Bit 0 = Output 1, Bit 1 = Output 2                                                                                                    | Set Output Hex          | SOX  | 0-3                       |
| Clear output (level according, SOA)                                                                                                    | Clear Output            | со   | 1-2                       |
| Status all Outputs,<br>0= logic 0, 1=logic 1                                                                                                    | Tell Output             | то   |                           |
| Status all Outputs in HEX format                                                                                                    | Tell Output HEX         | тох  |                           |
| Preload output number for output function assignment with command TYOF                                                                                                    | Number Output Function  | NOF  | 1-2                       |
| Assign type of output function to the with NOF preloaded<br>output number (0 = no function, 1 = REFERENCE,<br>2 = IN MOTION, 3 = END OF PROGRAM, 4 = TRIGGER,<br>5 = ERROR, 6 = BRAKE, 7 = IN POSITION, 8 = I FORCE MAX LIMIT,<br>9 = I FORCE IN SECTOR, 10 = IN SECTOR, 11 = IN FORCE,<br>12 = WARNING, 13 = INFORMATION)                                                                                                    | Type Output Function    | TYOF | 0-13                      |
| Trigger upward counting, absolute, at output #x defined in<br>Output-Function, pulse during 5ms                                                                                                    | Trigger upward          | TGU  | ± 2'000'000'000 Increment |
| Trigger downward counting, absolute, at output #x defined in<br>Output-Function, pulse during 5ms                                                                                                    | Trigger downward        | TGD  | ± 2'000'000'000 Increment |
| 0=all Input HIGH active, 1= all Input LOW active,<br>2= individual input activity selection according to ILAS (value 0<br>and 1 puts ILAS to 0x0 respectively 0xF)                                                                                                    | Input LOW active        | ILA  | 0-2 / ?                   |
| individual input activity selection, 0=Input HIGH active,<br>1=Input LOW active<br>Hex value binary coded for input 1-4 (values 0x0 and 0xF put<br>ILA to 0 resp. 1. All other values are to 2 by ILA                                                                                                    | Input Low Active Single | ILAS | 0-F / ?                   |
| Status all inputs, 0 = Low, 1 = High<br>/ ? incl. indication of input number                                                                                                    | Tell Input              | ті   | 1-4 / ?                   |
| Status single input, 0 = Low 1 = High                                                                                                    | Tell Input              | ті   | 1-4                       |
| Status all Inputs in HEX format                                                                                                    | Tell Input HEX          | тіх  |                           |
| Preload input number for input function assignment with command TYIF                                                                                                    | Number Input Function   | NIF  | 1-4                       |
| Assign type of input function to the with NIF preloaded input<br>number (0 = no function, 1 = REFERENCE, 2 = INDEX,<br>3 = PROGRAM, 4 = SET OUTPUT, 5 = CLEAR OUTPUT,<br>6 = JOG POSITIVE, 7 = JOG NEGATIVE, 8 = CAPTURE POSITION,<br>9 = INTERRUPT PROGRAM, 10 = STOP IMPULS,<br>11 = STOP IMPULS COUNTER, 12 = LIMIT SWITCH NEGATIVE,<br>13 = LIMIT SWITCH POSITIVE, 14 = EMERGENCY EXIT,<br>15 = EMERGEMCY EXIT POWER ON, 16 = POWER CONTINUE,<br>17 = PROFILE, 18 = REFERENCE LIMIT STOP, 19 = OVERRIDE,<br>20 = PROGRAM EXIT, 21 = DRIVE I_FORCE, 22 = POWER QUIT) | Type Input Function     | TYIF | 0-22                      |
| Parameter A of input function of with NIF preloaded input<br>number (value depending on input function, according to value<br>described in chapter 9.13.1 Selection of Input Functions)                                                                                                    | Parameter A             | PAIF | хх                        |
| Parameter B of input function of with NIF preloaded input<br>number (value depending on input function, according to value<br>described in chapter 9.13.1 Selection of Input Functions)                                                                                                    | Parameter B             | PBIF | уу                        |

### ENNY SCIENCE moving precisely, within tight space J

| Parameter C of input function of with NIF preloaded input<br>number (value depending on input function, according to value<br>described in chapter 9.13.1 Selection of Input Functions) | Parameter C              | PCIF | ZZ              |
|----------------------------------------------------------------------------------------------------|--------------------------|------|-----------------|
| Shows present position captured with input                                                                                                    | Tell Capture Position    | ТСР  | 1-4             |
| Shows the position captured with input 4                                                                                                    | Tell Capture Pos. Buffer | тсрв | 1-8             |
| Set all 8 capture Position Register to 0                                                                                                    | Clear Capture Position   | CLCP | 1-8 (all)       |
| Activate capture position function over input 4                                                                                                    | Capture Pos. Input 4     | CP4  | 0,1             |
| Break Delay in [ms]<br>Attention: no works with the SMU module                                                                                                    | Break Delay              | BRKD | 1-1000 (ms) / ? |

#### 9.6.15 Correction Table

| DESCRIPTION                                                                                                    | Short                                  | CMD  | PARAMETER           |
|----------------------------------------------------------------------------------------------------|----------------------------------------|------|---------------------|
| Status of correction table:<br>0= correction table deactivated<br>1= correction table activated<br>2= correction table initialized (physical values = Encoder value) | Correction Table State                 | СТАВ | 0-2 / ?             |
| Starting position of the correction table in [inc]                                                                                                    | Correction Table Position<br>Start     | CTPS | 0-500'000'000 / ?   |
| Distance between the entries in the correction table in [inc]                                                                                                    | Correction Table Distance<br>Points    | CTDP | 10-30'000'000 / ?   |
| Preselect absolute encoder position in correction table in [inc]                                                                                                    | Correction Table Preselect<br>Position | СТРО | 0-2'000'000'000 / ? |
| Physical position deviation for preselected encoder position in<br>correction table in [inc]                                                                         | Correction Table Value                 | CTVA | -30'000-30'000 / ?  |

# JENNY SCIENCE moving precisely, within tight space

| 9.6.16 | Limit | Position | <b>ELAX</b> ® |
|--------|-------|----------|---------------|
|        |       |          |               |

| DESCRIPTION                                                                                                    | Short                                          | CMD     | PARAMETER                                                                |
|----------------------------------------------------------------------------------------------------|------------------------------------------------|---------|--------------------------------------------------------------------------|
| Start calibration of the <b>internal</b> mechanical limit stop positive. After the calibration the value can be read with <i>DMLPP</i> .                                                       | Mechanical Limit<br>Calibration                | MLC     |                                                                          |
| Position of the detected <b>internal</b> mechanical limit position positive<br>? = Returns the position of the detected internal mechanical limit<br>stop positive.                            | Detected Mechanical Limit<br>Position Positive | t DMLPP | 0, <stroke elax=""> - <stroke<br>ELAX + 3mm&gt; / ?</stroke<br></stroke> |
| 0 = Deletes the position of the detected internal mechanical limit<br>stop positive<br><b>Note:</b>                                                                                            |                                                |         |                                                                          |
| <ul> <li>If DMLPP is deleted (DMLPP = 0), the value for the internal<br/>mechanical limit stop for the reference in positive direction is<br/><stroke +="" 1mm="" elax=""></stroke></li> </ul> |                                                |         |                                                                          |
| <ul> <li>If the value for the internal mechanical limit stop positive is known,<br/>this value can be set without calibration (without command MLC).</li> </ul>                                |                                                |         |                                                                          |
| Position of the detected <b>external</b> mechanical limit stop position negative.                                                                                                    | Mechanical Limit Position<br>Negative          | MLPN    | <-3mm> - <stroke +<br="" elax="">3mm&gt; / ?</stroke>                    |
| ? = Returns the position of the detected external mechanical limit stop negative.                                                                                                    |                                                |         |                                                                          |
| 0 = Deletes the position of the detected external mechanical limit<br>stop negative                                                                                                    |                                                |         |                                                                          |
| Note:                                                                                                    |                                                |         |                                                                          |
| <ul> <li>MLPN always needs to be chosen smaller than MLPP</li> </ul>                                                                                                    |                                                |         |                                                                          |
| <ul> <li>If MLPN is deleted (MLPN = 0), the value for the internal</li> </ul>                                                                                                    |                                                |         |                                                                          |
| mechanical limit stop itself is used for the reference in negative                                                                                                    |                                                |         |                                                                          |
| direction, which is <-1mm> as per definition.                                                                                                    |                                                |         |                                                                          |
| - The position of an externally mounted mechanical limit has to be                                                                                                    |                                                |         |                                                                          |
| accurate. If the entered position of the externally mounted limit                                                                                                    |                                                |         |                                                                          |
| stop is wrong, the alignment of the coils to the magnets cannot be                                                                                                    |                                                |         |                                                                          |
| completed and the motor won't be capable to drive                                                                                                    |                                                |         |                                                                          |
| Position of the detected <b>external</b> mechanical limit stop position positive.                                                                                                    | Mechanical Limit Position<br>Positive          | MLPP    | <-3mm> - <stroke +<br="" elax="">3mm&gt; / ?</stroke>                    |
| ? = Returns the position of the detected external mechanical limit stop negative.                                                                                                    |                                                |         |                                                                          |
| 0 = Deletes the position of the detected external mechanical limit stop negative.                                                                                                    |                                                |         |                                                                          |
| Note:                                                                                                    |                                                |         |                                                                          |
| <ul> <li>MLPP always needs to be chosen bigger than MLPN</li> </ul>                                                                                                    |                                                |         |                                                                          |
| - If MLPN is deleted (MLPN = 0), the value for the internal                                                                                                    |                                                |         |                                                                          |
| mechanical limit stop itself is used for the reference in negative                                                                                                    |                                                |         |                                                                          |
| direction, which is <-1mm> as per definition.                                                                                                    |                                                |         |                                                                          |
| - The position of an externally mounted mechanical limit has to be                                                                                                    |                                                |         |                                                                          |
| accurate. If the entered position of the externally mounted limit                                                                                                    |                                                |         |                                                                          |
| stop is wrong, the alignment of the coils to the magnets cannot be                                                                                                    |                                                |         |                                                                          |
| completed and the motor won't be capable to drive                                                                                                    |                                                |         |                                                                          |

### moving precisely, within tight space

# JENNY SCIENCCE

#### 9.6.17 System Information

| DESCRIPTION                                                                    | Short                              | CMD    | PARAMETER |
|--------------------------------------------------------------------------------|------------------------------------|--------|-----------|
|                                                                                |                                    |        |           |
| Present position ± 2*10E9                                                      | Tell Position                      | ТР     |           |
| Require actual motor velocity [inc/s]                                          | Tell Velocity                      | тv     |           |
| Motor temperature in degree Celsius                                            | Tell Temperature                   | тт     |           |
| Voltage at the power input in [mV]                                             | Tell Voltage Power Supply<br>Motor | TVPSM  |           |
| Status: 0 = Power OFF, 1 = Power ON, 2 = In Motion, 9 = Error                  | Tell Status                        | TS     |           |
| Binary coded process status, size of return string 4 Bytes in HEX              | Tell Process Status                | TPSR   |           |
| format                                                                         | Register                           |        |           |
|                                                                                |                                    |        |           |
| $REFERENCE = BII \mathbf{I}$ $IN  MOTION = RIT 2$                              |                                    |        |           |
| IN POSITION = BIT 3                                                            |                                    |        |           |
| END_OF_PROGRAM = BIT 4                                                         |                                    |        |           |
| IN_FORCE = BIT 5                                                               |                                    |        |           |
| IN_SECTOR = BIT 6                                                              |                                    |        |           |
| FORCE_IN_SECTOR = BIT 7                                                        |                                    |        |           |
| INVEKTER_VULTAGE = BIT 8                                                       |                                    |        |           |
| NEGATIVE LIMIT SWITCH = BIT 10                                                 |                                    |        |           |
| POSITIVE_LIMIT_SWITCH = BIT 11                                                 |                                    |        |           |
| EMERGENCY_EXIT_1, REMAIN POWER ON = BIT 12                                     |                                    |        |           |
| (Function can only be used <b>without</b> bus module.                          |                                    |        |           |
| <b>With</b> bus module, apply function "EMERGENCY_EXIT").                      |                                    |        |           |
| EMERGENCY_EXIT, POWER OFF = BIT 13                                             |                                    |        |           |
| FORCE_CALIBRATION_ACTIVE = BIT 14                                              |                                    |        |           |
| STO PRIMED/HIT = BIT 16                                                        |                                    |        |           |
| SS1 PRIMED/HIT = BIT 17                                                        |                                    |        |           |
| SS2 PRIMED = BIT 18                                                            |                                    |        |           |
| SS2 HIT = BIT 19                                                               |                                    |        |           |
| SLS PRIMED = BIT 20                                                            |                                    |        |           |
| SLS SPEED הוו = BIT 21<br>SI S POSITION HIT = BIT 22                           |                                    |        |           |
| WARNING = BIT 23                                                               |                                    |        |           |
| INFORMATION = BIT 24                                                           |                                    |        |           |
| PHASING DONE = BIT 25                                                          |                                    |        |           |
| I_FORCE_DRIFT_COMPENSATION_DRIVE_ACTIVE = BIT 26                               |                                    |        |           |
| FORCE_LIMIT_REACHED = BIT 27                                                   | <b>-</b> 11                        |        |           |
| Actual motor current [mA]                                                      | Tell motor current                 | TMC    |           |
| Motion time [milliseconds] of the last profile drive                           | Tell Motion Time                   | тмт    |           |
| Read process timer [m]<br>refer also program functions TIMER_START, TIMER_STOP | Tell Process Time                  | ТРТ    |           |
| Version number of installed firmware                                           | Version                            | VER    |           |
| Returns all the versions of Firmware, Bootloader, WebMotion®                   | Version All                        | VERA   |           |
| Versions number of the installed bus module firmware                           | Version Bus Module                 | VERB   |           |
| Versions queries of the boot loader (from version V4.00)                       | Version Boot Loader                | VERL   |           |
| Read the Ethernet MAC Adress                                                   | Ethernet MAC Adress                | EMAC   | ?         |
| MAC address query of PROFINET / Powerlink / EtherNet/IP                        | MAC address Bus Module             | МАСВ   |           |
| bus module                                                                     |                                    |        |           |
| Temperature control, instantaneous value integration                           | I2T                                | I2T')  |           |
| Temperature control, maximum value integration painter                         | I2TM                               | 12TM1) |           |
| Returns the current DS402 ModeOfOperation                                      | Tell ModeOfOperation               | тмо    |           |
| •                                                                              | •                                  |        |           |

### moving precisely, within tight space

## JENNY SCIEN (CE

#### 9.6.18 Ethernet

| BESCHREIBUNG                                                                                                    | KÜRZEL                 | BEF    | PARAMETER           |
|----------------------------------------------------------------------------------------------------|------------------------|--------|---------------------|
| Ethernet TCP/IP-Adresse<br>Example: EIP192.168.2.100 (Default value)                                                                                             | Ethernet TCP/IP Adress | EIP    | xxx.xxx.xxx.xxx / ? |
| Ethernet NetMask<br>Example: ENM255.255.252.0 (Default value)                                                                                                    | Ethernet Net Mask      | ENM    | xxx.xxx.xxx./?      |
| Ethernet Gateway<br>Example: EGW192.168.2.1 (Default value)                                                                                                    | Ethernet Gateway       | EGW    | xxx.xxx.xxx./?      |
| Ethernet Port Nummer<br>Example: EPRT10001 (Default value)                                                                                                    | Ethernet Port          | EPRT   | 1 – 65535 / ?       |
| Abfrage der Ethernet MAC Adresse                                                                                                    | Ethernet MAC Adress    | EMAC   | ?                   |
| Restore the factory settings for the Ethernet TCP/IP<br>IP Adress to 192.168.2.100<br>NetMask to 255.255.252.0<br>Gateway to 192.168.2.1<br>Port Number to 10001 | Reset Ethernet         | RESETH |                     |

#### 9.6.19 Bus Module

| DESCRIPTION                                                  | Short                  | CMD  | PARAMETER           |
|--------------------------------------------------------------|------------------------|------|---------------------|
|                                                              |                        |      |                     |
| Baud rate of the optional CANopen interface                  | CAN Baud rate          | CAB  | 1'000-1'000'000 / ? |
| Set cycle time [microseconds] in Cyclic Synchronous Position | PDO Cycle Time         | РСТ  | 100-10'000 / ?      |
| Mode (DS402). Used RMR for interpolation. Only multiple of   |                        |      |                     |
| 100 micro seconds possible                                   |                        |      |                     |
| Versions number of the installed bus module firmware         | Version bus module     | VERB |                     |
| IP address queries EtherNet/IP modules (from version V4.00)  | IP Address bus module  | EIPB |                     |
| Reset bus module                                             | Reset bus module       | RESB |                     |
| MAC address query of PROFINET / Powerlink / EtherNet/IP      | MAC address bus module | MACB |                     |
| bus module                                                   |                        |      |                     |

#### 9.6.20 DS402 Compatibility

| DESCRIPTION                                                                                          | Short                 | CMD  | PARAMETER |
|----------------------------------------------------------------------------------------------------|-----------------------|------|-----------|
| Re-adjust Bit "P402 Set Point Acknowledge" to behavior.<br>equal or smaller than firmware V3.68H     | Set Point ACK disable | SPAD | 0,1/?     |
| Enable = 1 / Disable = 0 of the automatic reference drive when<br>entering DS402 Mode of Operation 6 | Automatic Reference   | AREF | 0,1/?     |

## JENNY SCIEN ()

#### 9.6.21 Error Handling

Ε

| DESCRIPTION                                                            | Short                   | CMD PARAMETER |  |
|------------------------------------------------------------------------|-------------------------|---------------|--|
|                                                                        |                         |               |  |
| Error number 01-99                                                     | Tell Error              | TE            |  |
| Error number description string                                        | Tell Error String       | TES           |  |
| Retrieving error buffer (last 10 appearing info's, warnings or errors) | Tell Error Buffer       | TEB           |  |
| Clears the error buffer (TEB)                                          | Tell Error Buffer Clear | TEBCRL        |  |

#### 9.6.22 System Monitoring

| DESCRIPTION                                                                                                    | Short                                    | CMD   | PARAMETER       |
|----------------------------------------------------------------------------------------------------|------------------------------------------|-------|-----------------|
| Switching off or turning on the encoder plausibility test:<br>0=Encoder plausibility test on<br>1= Encoder plausibility test off<br>(for rotary motors only)                                                                                                    | Encoder Plausibility<br>Checking Disable | ENCPD | 0-1/?           |
| Watchdog for Serial/Ethernet interface<br>0 = deactivated<br>1-60'000 = Watchdog time in [ms]. If output stage is on and no<br>ASCII command was received over the Serial or Ethernet for<br><wd> ms, output stage is turned off and error code 77 is<br/>shown.</wd> | Watchdog                                 | WD    | 0-60'000 ms / ? |
| Echo for Serial/Ethernet interface (Default on)<br>0 = Off / 1 On                                                                                                    | Echo                                     | ECH   | 0-1/?           |

#### 9.6.23 License

| DESCRIPTION                                                                                    | Short            | CMD  | PARAMETER        |
|------------------------------------------------------------------------------------------------|------------------|------|------------------|
| License code for optional XENAX <sup>®</sup> functionalities.<br>Generate from the MAC-address | License code     | LICC | License code / ? |
| Read the internal license's-register<br>Bit 0 LINAX enabled<br>Bit 1 I-FORCE enabled           | License register | LICR | ?                |

The force processes of the XENAX<sup>®</sup> Xvi servo controller cover four functionalities:

- I\_FORCE CALIBRATION: Calibration of the motor through detection of all idle running forces including the payload of the client specific installation on the slide. This creates the basis to precisely determine the external application forces.

 - I\_FORCE LIMITATION: Driving with limited force to an object or an end position if there are no objects (e.g. inserting parts). Or driving with very little force in order to detect an "object's touching position".

 I\_FORCE MONITORING: Monitoring the force progression by defining sectors in a force/way diagram (e.g. inspecting switches). These sectors can automatically be adjusted towards the "object's touching position".

 - I\_FORCE CONTROL: Integration of different FORCE functions into a program. This is how it becomes possible to use the force processes decentrally in the standalone operation mode. Of course, these FORCE functions can also be invoked by a superior PLC through Ethernet fieldbus.

Refer to chapter 12 Forceteq<sup>®</sup> Force Measurement Technology for more information about force processes.

#### 9.7 Move Axis by Forceteq®

|     |                                                               | () e b N | lotion                                        |             | JENNY                                                          | s с 1 Е Н(с Е                                                                       |
|-----|---------------------------------------------------------------|----------|-----------------------------------------------|-------------|----------------------------------------------------------------|-------------------------------------------------------------------------------------|
| Qui | 28<br>R                                                       |          |                                               |             |                                                                |                                                                                     |
|     | by click<br>by command line<br>by Forcelog®<br>motion diagram |          |                                               |             |                                                                |                                                                                     |
|     | index<br>drive i_force<br>sector i_force<br>program<br>Vo     |          | START 0                                       |             | Diag I_Force<br>Log I_Force / Position with defined<br>sectors | Program<br>Define Programs with L/Force<br>Calibration Limitation and<br>Monitoring |
|     | profile<br>Captured pos                                       |          | Start<br>Reset                                |             | Sector I_Force                                                 | Drive I_Force                                                                       |
|     | state controller<br>motor<br>reference<br>basic settings      |          | SERVO ON<br>CALIBRATION ON<br>CALIBRATION OFF | Stop Motion | Define Sectors L_Force / Positions<br>for monitoring           |                                                                                     |
|     | version<br>update                                             |          |                                               |             |                                                                |                                                                                     |

#### 9.8 Move Axis Motion Diagram

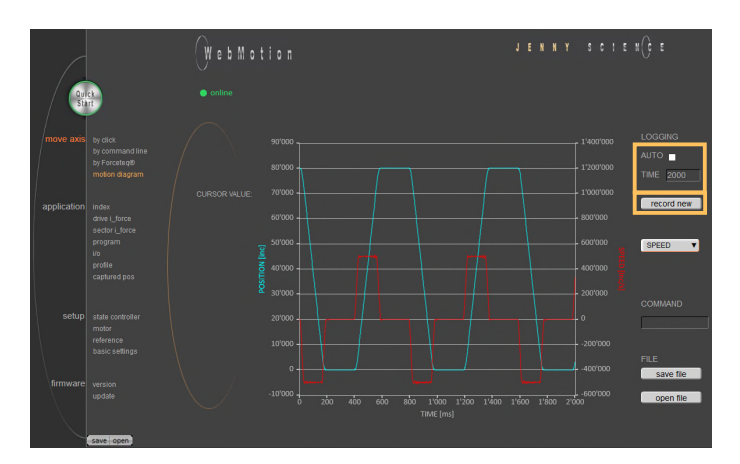

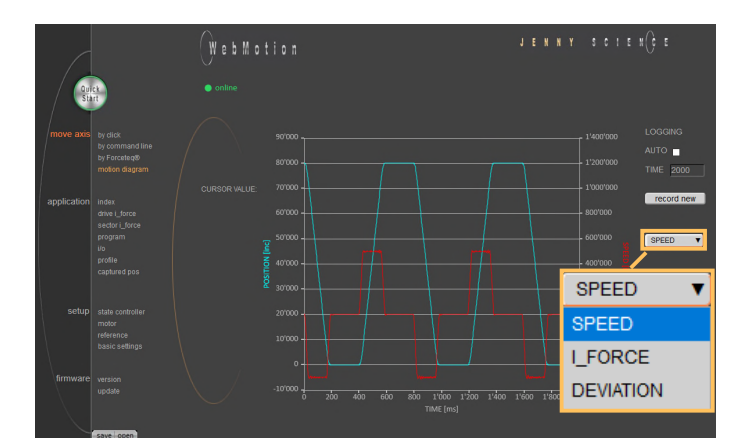

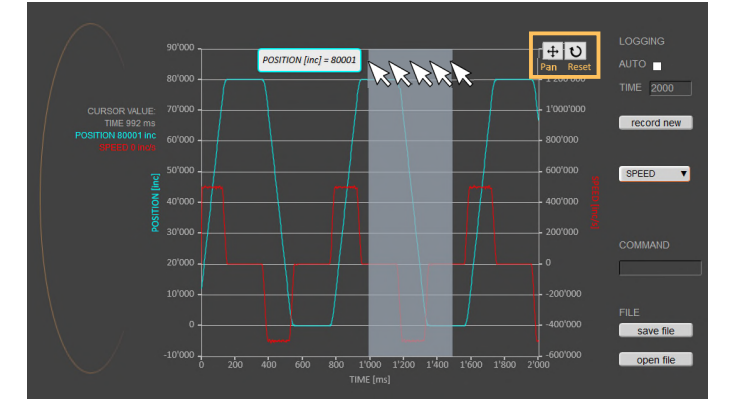

Recording position, speed, IForce and position deviation

#### LOGGING AUTO

Recording starts, as soon as the drive has started. The record lasts until the drive and a possible program have ended.

#### LOGGING TIME

Recording starts, as soon as the drive has started. The record lasts as long as the time indicated (2-8000ms).

#### record new

Initialization for new recording sequence. Wait for message "ready for recording next motion". Start motion in command panel (*move axis / by click* or *by command line*) e.g. G44000.

#### SPEED

Records speed in increments in relation to the position.

#### I\_FORCE

Records current in milliampere in relation to the position.

#### DEVIATION

Records position deviation in increments.

#### Zoom

Zoom of curve section on time axis. By dragging the mouse over a time section, this part can be zoomed.

The "Reset" button undoes the zoom action. With the "Pan" key the time axis can be moved with the mouse.

#### moving precisely, within tight space

## JENNY SCIEN (C

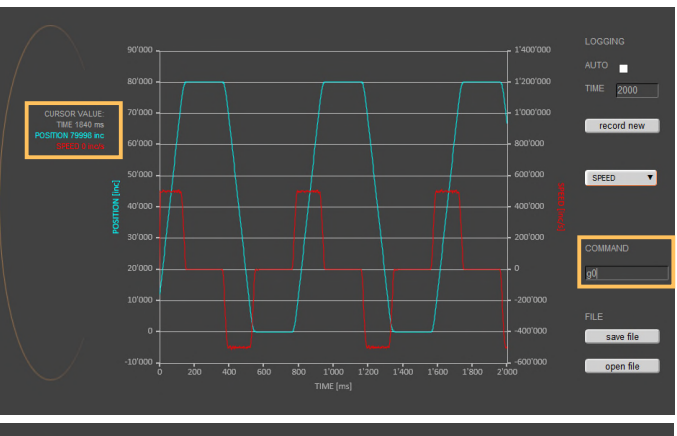

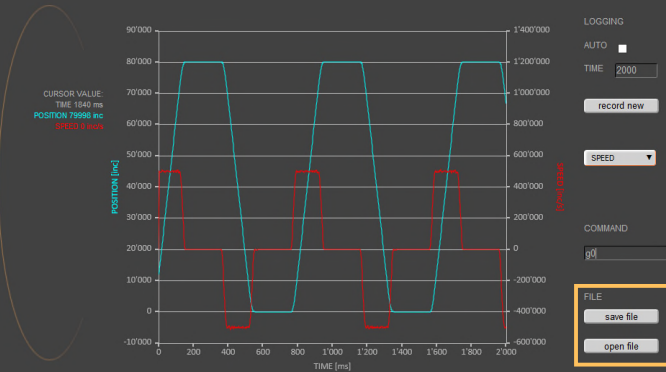

#### Command

Ē

Enter command e.g. starting position of the motor, REF, G0, drive on a position or repeat reverse (RR).

#### CURSOR VALUE

Shows the current values at the time of the cursor in the recording.

#### safe file

Saves the motion profile on the computer.

#### open file

Shows a motion profile which was saved on the computer. The upload has no influence on the parameters of the servo controller.

# 9.9 Index

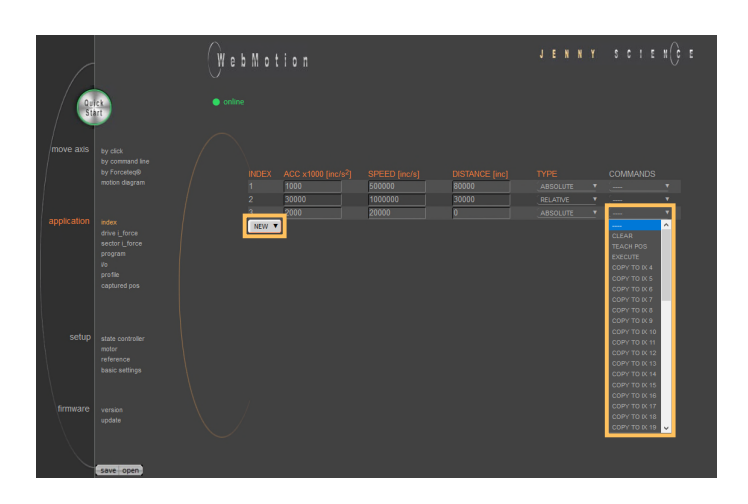

Acceleration (2-1'000'000'000 x 1'000 Inc/s<sup>2</sup>) Speed (10-100'000'000 Inc/s) Distance in Inc ABSOLUTE (Position), RELATIVE (Way)

An Index is a motion profile and contains acceleration (ACC), speed (SPEED), distance (DISTANCE) and TYPE of distance ("ABSOLUTE" with reference to the zero position or "RELATIVE" with reference to the present position).

The values always refer to increments of the incremental encoder. The INDEXES simplify programming and reduce the communication time by serial control. Execute with IXxx<CR>. A maximum of 50 INDEXES can be predefined.

> **NEW** Create new index

#### Parameter of the Index

ACCx1000 SPEED DISTANCE TYPE

#### COMMNANDS

CLEAR = Clears the Index TEACH POS = Current position is set in the field "DISTANCE" EXECUTE = Index will be executed COPY TO IXxx = Index will be copied into a new Index

## JENNY SCIEN (C

A DRIVE I\_FORCE is driving with force consisting of acceleration (ACC), speed (SPEED), current (I\_FORCE) and driving direction (DIRECTION).

Up to 10 DRIVE I\_FORCE can be stored.

NEW Create new Drive I\_Force

#### Parameters of the Drive I\_Force ACCx1000 SPEED I\_FORCEx10 DIRECTION

#### COMMANDS

CLEAR = Clears the Drive I\_Force EXECUTE = Drive I\_Force will be executed COPY TO DIFxx = Drive I\_Force will be copied into a new Drive I\_Force

> A DE N N Y C C CUERCIAN W C D M O C CUERCIAN W C D M O C CUERCIA

#### 9.11 Sector I\_Force

In the WebMotion<sup>®</sup> program menu "sector I-force" up to 10 different force sectors can be defined.

#### Example:

Once an object is touched the force progression shall be examined in a sector of 150 to 170 Increments. When entering the force sector ("ENTRY") the force should be between 3 and 4N. When exiting the sector ("EXIT"), the force should have reached 4N. These force specifications are defined with the in the force sector incoming and exiting sector boundaries.

> Refer more Information in chapter 12 Forceteq<sup>®</sup> Force Measurement Technology.

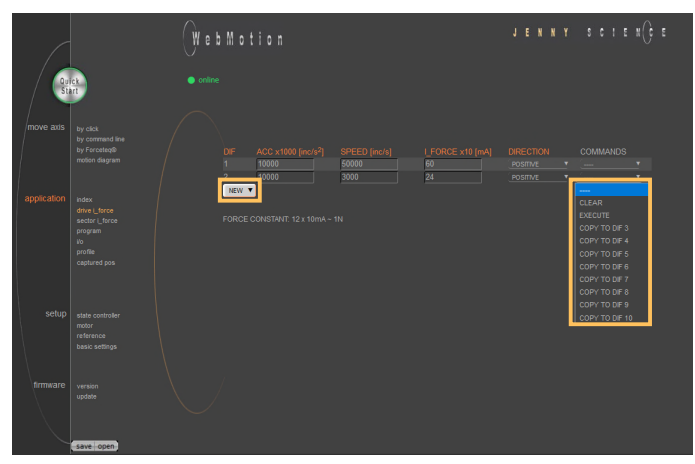

Acceleration (2-1'000'000'000 x1000 Inc/s<sup>2</sup>) Speed (10-100'000'000 Inc/s) Force Limitation (0-1'800 x10 mA) POSITIVE = Positive direction, NEGATIVE = Negativ direction

### 9.12 Program

E

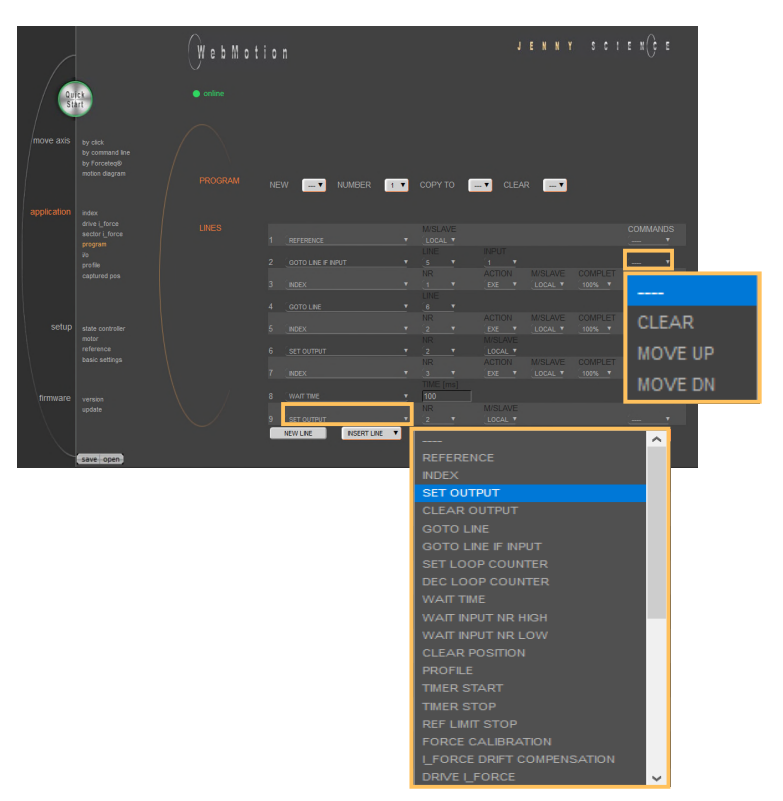

Here you can define program sequences line by line.

#### PROGRAM

Select, create, copy or delete a program.

#### LINES

In this list all defined program lines of the present program will be shown. Maximum number of lines depends on program mapping (PMAP, default = 0):

PMAP = 0 Prog 1-15: 50 lines Prog 16-63: 10 lines PMAP = 1 Prog 1-5: 130 lines Prog 6-63: 10 lines

#### COMMANDS

CLEAR = Clears the Program-line MOVE UP = Program-line will be moved up MOVE DN = Program-line will be moved down

#### NEW LINE

A new program-line will be inserted in the last line

#### **INSERT LINE**

A new program-line will be inserted into any line. The following program lines are shifted by one line.

#### 9.12.1 Program commands

| Description                                                                                     | Command                       | Parameter                              | Master<br>/ Slave |
|-------------------------------------------------------------------------------------------------|-------------------------------|----------------------------------------|-------------------|
| Reference for LINAX <sup>®</sup> /ELAX <sup>®</sup> / ROTAX <sup>®</sup> and third party motors | REFERENCE                     |                                        | MS                |
| Execute index number xx or change according<br>operation vy with distance zz                    | INDEX                         | xx, yy, zz                             | MS                |
| Operation "FXF": Drive index No. xx                                                             |                               |                                        |                   |
| and start a new index after COMPLETION 77% of the                                               |                               |                                        |                   |
| actual index command                                                                            |                               |                                        |                   |
| ACTION -": Set index distance to zz                                                             |                               |                                        |                   |
| ACTION _+": Increase Index distance to zz                                                       |                               |                                        |                   |
| ACTION ": Poduce Index distance by ZZ                                                           |                               |                                        |                   |
| ACTION _POS <sup>(*)</sup> : Set Index distance to the slider actual                            |                               |                                        |                   |
| ACTION "FOS . Set muck distance to the sinder actual                                            |                               |                                        |                   |
| position.<br>Set Output number w                                                                |                               | XX                                     | M                 |
| Set Output number w                                                                             |                               | XX                                     |                   |
| Clear Output number xx                                                                          | CLEAR OUTPUT                  | XX                                     | IVIS              |
| Go to Line number xx                                                                            | GOTO LINE                     | XX                                     |                   |
| Go to line number xx, it input number yy active                                                 | GOTO LINE IF INPUT            | хх, уу                                 |                   |
| Set Loop Counter # to xxxx (1-10000)                                                            | SET LOOP COUNTER (A-E)        | XXXX                                   |                   |
| Decrement Loop Counter #, if not zero, jump line xx.                                            | DEC LOOP COUNT (A-E) JNZ LINE | XX                                     |                   |
| Loop counters can be interleaved with each other                                                | ·····                         |                                        |                   |
| Wait xx ms (in 10ms resolution)                                                                 | WAIT TIME (ms)                | хх                                     |                   |
| Wait for logical High of Input number xx within timeout                                         | WAIT INPUT NR HIGH            | хх                                     | MS                |
| frame yy, otherwise jump to line zz "error handling"                                            |                               |                                        |                   |
| (timeout can only be used locally, not for (remote)                                             |                               |                                        |                   |
| Wait to logical Low of Input number xx within timeout                                           | WAIT INPUT NR LOW             | xx                                     | MS                |
| frame yy, otherwise jump to line zz <i>"</i> error handling"                                    |                               |                                        |                   |
| (timeout can only be used locally, not for remote)                                              |                               |                                        |                   |
| Set position counter to 0, (not possible with LINAX®/                                           | CLEAR POSITION                |                                        |                   |
| ELAX <sup>®</sup> , with ROTAX <sup>®</sup> only possible if it is not                          |                               |                                        |                   |
| referenced)                                                                                     |                               |                                        |                   |
| Execute Profile number xx                                                                       | PROFILE                       | хх                                     | MS                |
| Start process timer                                                                             | TIMER START                   |                                        |                   |
| Stop process timer                                                                              | TIMER STOP                    |                                        |                   |
| Command TPT (Tell Process Timer) returns measured                                               |                               |                                        |                   |
| time in milliseconds                                                                            |                               |                                        |                   |
| LINAX <sup>®</sup> /ELAX <sup>®</sup> drives to mechanical limited position,                    | REF LIMIT STOP                |                                        |                   |
| refer setup / reference.                                                                        |                               |                                        |                   |
| Executing Force Calibration, Start Pos xx, End Pos yy                                           | FORCE CALIBRATION             | xx, yy                                 |                   |
| Automatic I Force Drift Compensation drive                                                      | I FORCE DRIFT COMPENSATION    | XX                                     |                   |
| xx = POS => drive in positive direction                                                         | _                             |                                        |                   |
| xx = NEG => drive in negative direction                                                         |                               |                                        |                   |
| Execute DRIVE I FORCE No. xx                                                                    | DRIVE I FORCE                 | хх                                     |                   |
| Selection of active sectors with Bit mask.                                                      | SELECT SECTORS                | хх                                     |                   |
| E.g. xx = $1010 \rightarrow$ sectors 2 and 4 are active. LSB is on                              |                               |                                        |                   |
| right.                                                                                          |                               |                                        |                   |
| Wait until Limit L FORCE is reached according                                                   | WAIT LIMIT L FORCE            | XX. VV                                 |                   |
| parameter DRIVE   FORCE within timeout xx, otherwise                                            |                               | , 11                                   |                   |
| iump to line vyerror handling"                                                                  |                               |                                        |                   |
| Wait for distance (absolute position – Sector Offset) to                                        | WAIT FOR DISTANCE GREATER     | XX. VV 77                              |                   |
| be greater than xx within timeout frame vy otherwise                                            |                               | ···· , , , , , , , , , , , , , , , , , |                   |
| iump to line 77error handling"                                                                  |                               |                                        |                   |
|                                                                                                 |                               |                                        |                   |

# JENNY SCIENCE moving precisely, within tight space

| Wait for distance (absolute position – Sector Offset) to<br>be smaller than xx within timeout frame yy, otherwise                                                                                                    | WAIT FOR DISTANCE LESS        | xx, yy, zz |    |
|----------------------------------------------------------------------------------------------------|-------------------------------|------------|----|
| Wait for process status register Bit xx High within timeout<br>frame vy. otherwise jump to line zz "error handling"                                                                                                    | WAIT PROCESS STATUS BIT HIGH  | xx, yy, zz |    |
| Wait for process status register Bit xx Low within timeout<br>frame vy, otherwise jump to line zz "error handling"                                                                                                    | WAIT PROCESS STATUS BIT LOW   | xx, yy, zz |    |
| Is taking the actual position as offset value for all sectors<br>followed by the restart of monitoring.<br>Furthermore the positions "Wait for distance<br>greater/less" and "Jump if distance greater/less" are                                                                                                    | TAKE POS AS SECTOR OFFSET     |            |    |
| Setting offsets for all sectors followed by the restart of<br>monitoring. xx = [Inc] Offset<br>Furthermore the positions "Wait for distance<br>greater/less" and "Jump if distance greater/less" are<br>being adjusted by the offset xx as well.<br>e.g. xx = 0, sets offset<br>incl_TAKE POS AS SECTOR OFFSET to 0                  | SET SECTOR OFFSET             | хх         |    |
| Changing Limit DR_I_FORCE to xx x 10mA<br>Value of I_FORCE will overwrite the current parameter<br>I Force in DRIVE I FORCE until DRIVE I FORCE END                                                                                                    | CHANGE LIMIT I_FORCE          | хх         |    |
| Jump to line zz if distance xx (absolute position – sector<br>offset) greater than xx<br>e.g. driving distance was too big after force was reached                                                                                                    | JUMP IF DISTANCE GREATER      | xx, zz     |    |
| Jump to line zz if distance (absolute position – sector<br>offset) smaller than xx<br>e.g. driving distance was too small after force was                                                                                                    | JUMP IF DISTANCE LESS         | XX, ZZ     |    |
| Jump to line xx "error handling" if one or more sectors<br>are not passed correctly. Only active sectors are being<br>tested. Caution: Before this analysis can be done,<br>"DRIVE L FORCE END" has to be completed.                                                                                                    | JUMP IF I_FORCE SECTORS FAULT | хх         |    |
| Stop Drive I_Force, current position = set point position,<br>parameter LIMIT DR   FORCE inactive                                                                                                    | DRIVE I_FORCE END             |            |    |
| Power stage turned off,<br>the linear motor can be moves by hand.                                                                                                    | POWER QUIT                    |            | MS |
| Power continues (>PWC)<br>Turning on the power stage while using the most recent<br>absolute position and without the need of referencing<br>the linear motor, e.g. after error 50 or after "Power<br>Quit". This is only possible as long as the logic supply<br>has not been interrupted after the linear motor was<br>referenced. | POWER CONTINUE                |            | MS |
| Program is being ended and does not proceed to last line. Beneficiary for "error handling"                                                                                                    | PROGRAM END                   |            |    |
| Important Note:<br>All entries in menu application / program must be<br>"saved" in order to be activated                                                                                                    |                               |            |    |
| MS: Master/Slave function can be started on                                                                                                    |                               |            |    |
| anotner controller.<br>LOC = Local, ID14 = Device with according Card                                                                                                    |                               |            |    |

Identifier (CI).

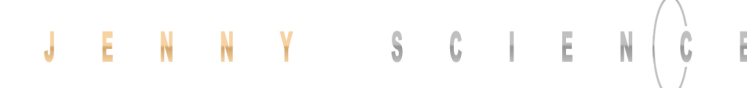

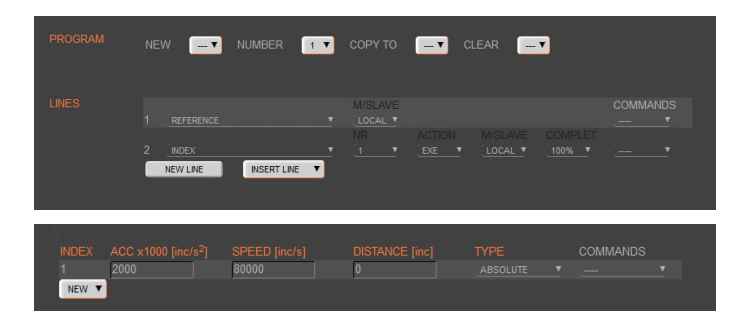

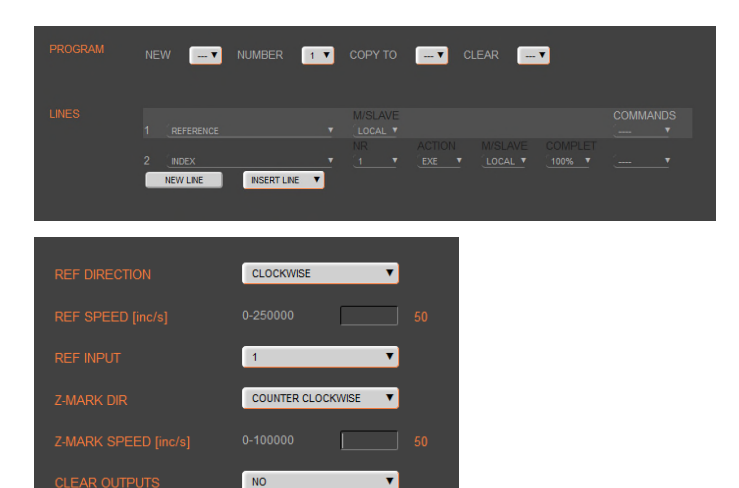

### Example: Initialization LINAX<sup>®</sup>/ELAX<sup>®</sup>

This example shows the initialization of a LINAX<sup>®</sup>/ELAX<sup>®</sup> linear motor with the command REFERENCE which then drives to a defined starting position (INDEX 1).

The start position is free to choose as long as it is within the stroke of the motor. In this example the axis drives to start position 0.

#### Important:

The command REFERENCE has to be completed once after powering on the servo controller. Only after reference, other motion commands are possible.

### Example: Initialization ROTAX<sup>®</sup> or third party motors

The reference function for rotary motors can be defined in the menu *setup / reference* (refer chapter 9.18.3 Reference ROTAX<sup>®</sup> und Third Party Motors). With this function the motor drives first to a reference switch (approx. zero) and then to the encoder Z-mark.

If reference position differs from starting position, an index (INDEX 1) can be executed to move to start position.

The program starts with the ASCII command "PG1" in the menu *move axis / by command line* or by activating an input function "PG1".

#### 9.13 I/O Functions

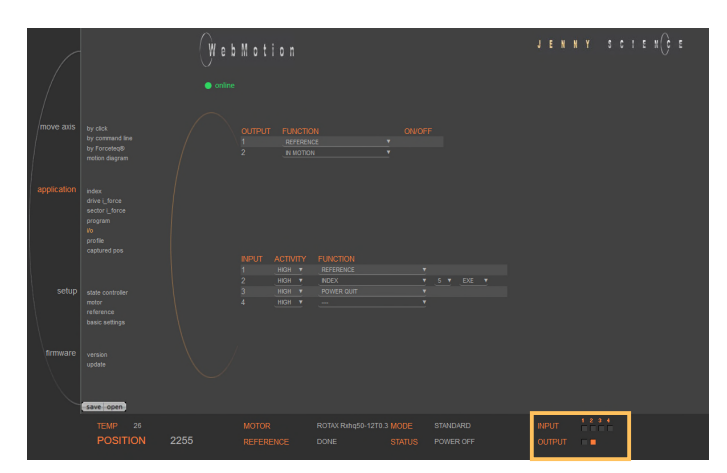

#### **OUTPUT FUNCTIONS**

Assigning output functions to a physical output. ON und OFF of the outputs by mouse click.

#### INPUT FUNCTIONS

Assigning input functions to a physical input. Choice of high- or low-activity of all inputs.

In the operations overview, the physical input and output conditions are displayed.

9.13.1 Selection of Input Functions

| <ul> <li>LINAX<sup>®</sup>: Reference for LINAX<sup>®</sup>, travels the distance of two coded reference marks and calculates the absolute position according LINAX<sup>®</sup> linear motor.</li> <li>ELAX<sup>®</sup>: Reference for ELAX<sup>®</sup>, the absolute potion is determined by driving to a mechanical limit.</li> <li>ROTAX<sup>®</sup> and third party motors: Complete Reference according to REFERENCE for ROTAX<sup>®</sup> and third party motors</li> </ul> | REFERENCE               |            |
|----------------------------------------------------------------------------------------------------|-------------------------|------------|
| Execute index number xx or change according operation<br>yy with distance zz                                                                                                    | INDEX                   | xx, yy, zz |
| Execute Program xx                                                                                                    | PROGRAM                 | xx         |
| Set output xx                                                                                                    | SET OUTPUT              | xx         |
| Clear output xx                                                                                                    | CLEAR OUTPUT            | xx         |
| Drive (Jog) positive (const. speed xxxxx inc/sec)<br>while input # is active                                                                                                    | JOG POSITIVE            | XXXXX      |
| Drive (Jog) negative (const. speed xxxxxx inc/sec) while<br>input # is active                                                                                                    | JOG NEGATIVE            | ххххх      |
| Capture Position, on triggered edge at input                                                                                                    | CAPTURE POSITION        |            |
| Interrupt program, while Input active                                                                                                    | INTERRUPT PROGRAM       |            |
| Stop Impulse, edge triggered*)<br>If a LINAX <sup>®</sup> is connected, it behaves like "STOP IMPULS<br>COUNTER"                                                                                                    | STOP IMPULS             |            |
| Stop Impulse Counter, like "STOP IMPULS" but<br>does not set position counter to 0*)                                                                                                    | STOP IMPULS COUNTER     |            |
| Limit-switch negative*)                                                                                                    | LIMIT SWITCH NEGATIVE   |            |
| Limit-switch positive*)                                                                                                    | LIMIT SWITCH POSITIVE   |            |
| Emergency Exit with power off*)                                                                                                    | EMERGENCY EXIT          |            |
| Emergency Exit with power on, Position stop (Function<br>can only be used <b>without</b> bus module.<br><b>With</b> bus module, apply function "EMERGENCY EXIT")                                                                                                    | EMERGENCY EXIT POWER ON |            |
| Power ON continue, keep encoder counter                                                                                                    | POWER CONTINUE          |            |
| Execute profile nr. xx                                                                                                    | PROFILE                 | хх         |
| Reference Limit Stop, also refer<br>menu <i>setup / reference</i>                                                                                                    | REFERENCE LIMIT STOP    |            |
| Speed and acceleration will be reduced by xx percent                                                                                                    | OVERRIDE                | xx         |
| Stops and quits active program                                                                                                    | PROGRAM EXIT            |            |
| Drive I_Force No. xx                                                                                                    | DRIVE I_FORCE           | xx         |
| Power stage turned off, the linear motor can be moved by hand.                                                                                                    | POWER QUIT              |            |

## \*) Stop with ED (Emergency Deceleration) braking ramp

#### **Notes to Input Functions:**

Except "EMERGENCY EXIT" and "EMERGENCY EXIT POWER ON" all input functions must only be parameterized in a Pick & Place Maser or Gantry Master.

For rapid deceleration in emergency shut down situations ("LIMIT SWITCH NEGATIVE", "LIMIT SWITCH POSITIVE", "EMERGENCY EXIT", "EMERGENCY EXIT POWER ON", "STOP IMPULS", "STOP IMPULS COUNTER") the special ED (Emergency Deceleration) can be given a value (COMMAND > ED xxxxx).

The Emergency Exit functions have the highest priority and are always activated immediately. As long as "EMERGENCY EXIT" is active no other function can be executed.

For the other functions the following applies: If another function is already active it has to be finished before the next one is started. If several function calls are current at the same time, then the one with the lowest input number is executed first.

To run a program endlessly the assigned input can be simply left active.

With "INTERRUPT PROGRAM" the program being executed can be interrupted. If IP becomes inactive the interrupted program will be continued directly.

With "STOP IMPULS COUNTER" the running movement is stopped and aborted. A new travel command can then be executed even with unreleased stop impulse ("STOP IMPULS COUNTER" active).

#### 9.13.2 Selection Output Functions

REFERENCE has been completed In motion, motor is running End of program Trigger (5ms, defined by TGU, TGD commands) Error pending Release brake In position, within deviation target position (DTP) Limit I\_Force reached (command LIF) I Force In Sector, when motion is completed In Sector (during and after motion is completed) In Force (during and after motion is completed) Warning pending Information pending REFFERENCE IN MOTION END OF PROGRAM TGIGGER ERROR BRAKE IN POSITION I FORCE MAX LIMIT I FORCE IN SECTOR IN SECTOR IN FORCE WARNING INFORMATION

#### 9.13.3 Operation with Additional Holding Brake

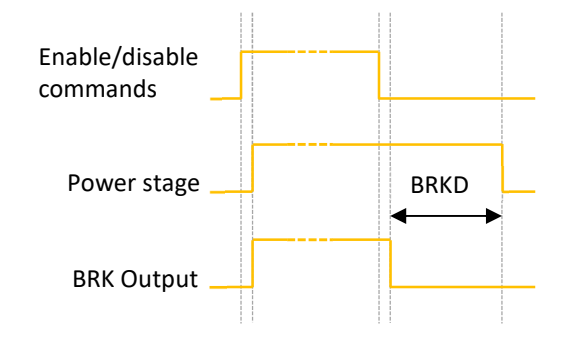

An additional holding brake for LINAX® Lxs and Lxu Motor types can be controlled with a XENAX® servo controller. The output function BRK (Brake) can be assigned to one of the controller outputs and used in combination with the BRKD (Brake delay) parameter.

This function allows the activation of a time delay by turning off the power stage. First the brake control signal output is set to low (brake is active) and after BRKD milliseconds (setting range from 1 to 1000ms) the power stage is turned off.

This feature allows an active braking with a switchedon power stage and after this a controlled power stage turn off, when the brake is safely on. The time delay is only effective by turning off the power stage.

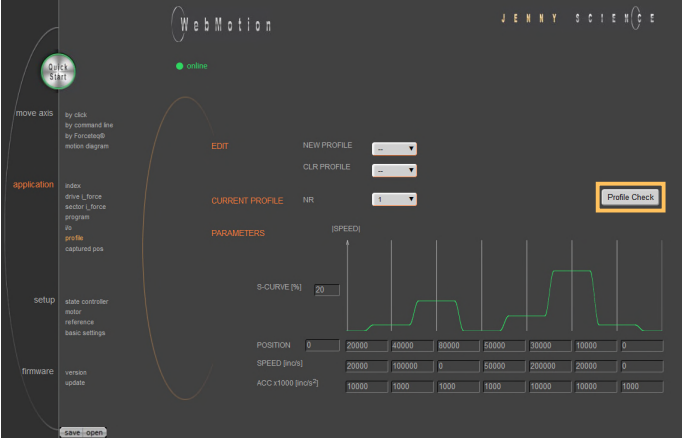

### san ba linkad with un to

9.14 Profile (Velocity)

Complex motion profiles can be linked with up to seven profile segments.

The XENAX<sup>®</sup> servo controller is able to store up to five profiles.

The profile definition includes a start position as well as absolute end-position, end-speed and acceleration of each profile segment. The result of these indications is the segment type (Speed up, Slow down, constant speed).

The "Profile Check" tests if the entered values can be realized with the connected linear motor.

Before profile curve starts, the linear motor has to be located at the predefined start position.

#### EDIT

NEW PROFILE = Enter new profile CLR PROFILE = Clear profile

CURRENT PROFILE

This list contains all predefined profiles.

#### PARAMETERS

Set up of the parameters in "CURRENT PROFILE"

| S-CURVE                                 | Percentage S-curve rounding of the profile. Automatic calculation of jerk parameter for each profile segment. |
|-----------------------------------------|----------------------------------------------------------------------------------------------------|
| POSITION                                | First panel: Input absolute start position                                                                    |
| POSITION                                | End position of corresponding profile segment                                                                 |
| SPEED                                   | End speed of corresponding profile segment                                                                    |
| ACCx1000                                | Acceleration within profile segment                                                                           |
| PROFILE CHECK                           | The parameters will be checked on drivability                                                                 |
|                                         | (is distance long enough for demanded                                                                         |
|                                         | speed and acceleration?)                                                                                      |
|                                         | Correct profile segments are colored in green, wrong                                                          |
|                                         | segments are red and untested segments are orange                                                             |
| ested profiles have to be stored in the |                                                                                                    |

Defined and tested profiles have to be stored in the servo controller under *"save"*.

A profile can be started with the command PRFx. X represents the profile number.

Profiles can also be started as input function or in a program.

## JENNY SCIEN(C

### 9.15 Captured Pos

INPUT 2

| CAPTURED POSITIONS |             |         |    |           |
|--------------------|-------------|---------|----|-----------|
| TRIG SOURCE        | <br>NPUT4 🔻 |         | IN | PUTS 14 ▼ |
| BUFFER 1           |             | INPUT 1 |    |           |
| BUFFER 2           |             | INPUT 2 |    |           |
| BUFFER 3           |             | INPUT 3 |    |           |
| BUFFER 4           |             | INPUT 4 |    |           |
| BUFFER 5           |             |         |    |           |
| BUFFER 6           |             |         |    |           |
| BUFFER 7           |             |         |    |           |
| BUFFER 8           |             |         |    |           |
| clear              |             | clear   |    |           |

The XENAX<sup>®</sup> servo controller has two special functions to read the current position of the motor.

#### Record function of the actual position controlled by Input

In the WebMotion<sup>®</sup> menu I/O, you can select the record function CPOS for all digital inputs 1-4.

Reaction time > 4 ms.

(Input 1 = Pos Input 1 etc. ASCII command: TCPn (n = register number)

#### Record function of the actual position controlled by edge

With each increasing edge at input 4, the current position of the motor is written in a buffer register (Start is Captured Pos 1).

Reaction time ~  $4-6\mu s$ . (First edge position = Captured Pos 1 etc.) ASCII command: TCPn (n = register number)

Function is available over Jenny Science bus module in asynchronous operation, too.

| Object | Sub Idx      |                                              | ASCII       |
|--------|--------------|----------------------------------------------|-------------|
| 5000h  | 0x5010       | CLCP Clear all Captured Position             | CLCP        |
|        | 0x5015       | Captured Position Mode Input 4               | CP40        |
|        | 0x5016       | Captured Position Mode Input 14              | CP41        |
| 5003h  | 0x37<br>0x38 | Read Buffer Position (18)<br>Return of value | TCPn (n=18) |

| INPUT       | ACTIVIT | Y FUNC | TION      |        |   |
|-------------|---------|--------|-----------|--------|---|
|             | (HIGH 1 |        | TURE PO   | SITION | V |
| 2           | (HIGH 1 | ·/     | /         |        | V |
| TRIG SOURCE |         |        | PUTS 14 ▼ |        |   |
| INPUT 1     |         |        |           |        |   |

|  | TRIG SOURCE | ( | INPUT 4 | V |
|--|-------------|---|---------|---|
|  | BUFFER 1    |   |         |   |
|  | BUFFER 2    |   |         |   |
|  | BUFFER 3    |   |         |   |
|  | BUFFER 4    |   |         |   |
|  | BUFFER 5    |   |         |   |
|  | BUFFER 6    |   |         |   |
|  | BUFFER 7    |   |         |   |
|  | BUFFER 8    |   |         |   |
|  |             |   |         |   |

#### 9.16 State Controller

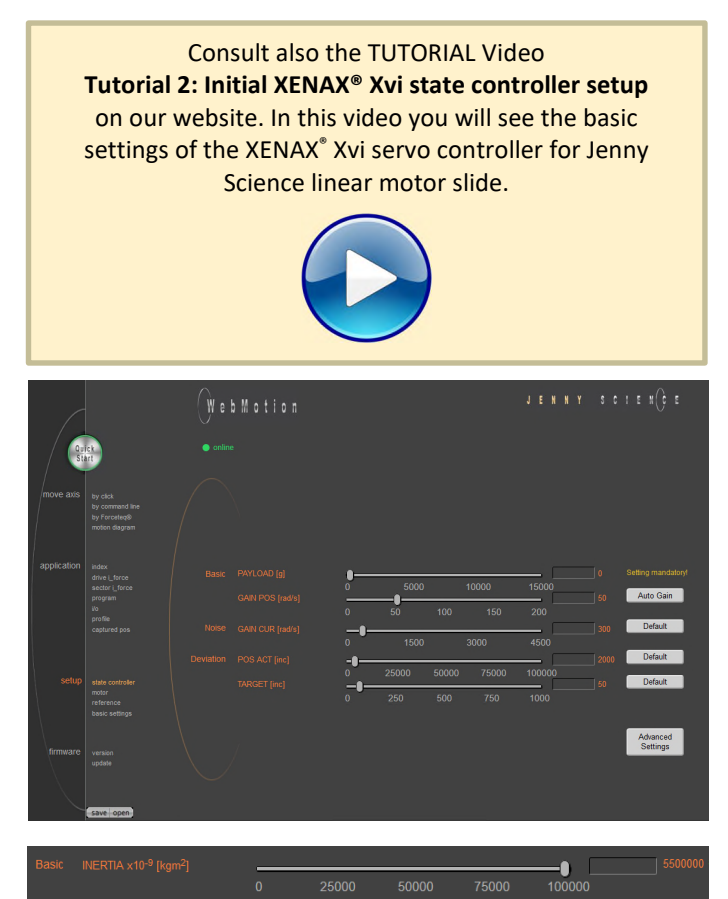

The closed loop control system consists of a state controller with observer.

#### **Basic Settings**

These settings consent a very easy and clearly arranged controller configuration for most common applications.

#### **Basic PAYLOAD**

Additional payload on the linear motor in g. The weight of the motor carriage slider is automatically taken into consideration with the motor identification.

#### Or

Basic INERTIA (only for ROTAX® and Third Party Motors)

Adjustment of the external torque of inertia. If a gear box is placed between the motor and the load, you must adjust the external torque of inertia according to the motor shaft. The gear transmission ration needs to be squared. e.g. With a gear transmission ratio of 20:1, we need to

reduce the external torque of inertia by a factor of 400.

For direct drive linear motors, it is important to set the parameter for the moment of inertia of the external payload (INERTIA), otherwise the linear motor oscillates. Because there is a factor of 10-9, there can be very large values. If so, please enter the parameter in the corresponding field. Calculation Example: The external payload is a homogenous disc of 1.1kg and Ø200mm. Formula is as following:

 $J = \frac{1}{2}m \cdot r^2 = 5.5 \cdot 10^{-3} \text{ kgm}^2$ 

scaling factor with  $10^9$  results in a parameter value of 5'500'000.

(Please refer to XENAX<sup>®</sup> Servocontroller/General files for XENAX<sup>®</sup> Xvi/PARAMETER OF ROTATIVE.*pdf* on www.jennyscience.ch/en/download.)

#### **Basic GAIN POS**

Gain of position controller. This parameter must be reduced when payload is increased. The "Auto Gain" function automatically proposes a value

#### Auto Gain

Sets the gain of position controller based on the entered payload value. This is a theoretically calculated value. A small adjustment might be necessary and can be completed with "GAIN POS".

#### Noise GAIN CUR

Gain of current controller. The reduction of this gain consents a diminution of noise emissions in case of sound-sensitive environments.

#### **Deviation POS ACT**

Maximum position deviation in encoder increments. If this value is exceeded, the error 50 occurs and flashes on the 7-segment display.

#### **Deviation TARGET**

Permissible position deviation in the target point until the status "in position" comes up.

#### Default

Standard setting of the different parameters. All parameters can be manually modified during the controller tuning and can be reset to default values with the "Default" button.

#### Advanced

Switch to advanced controller configuration parameters

#### **Advanced Settings**

These settings permit an advanced controller tuning for complexes constructions affected by mechanical vibrations.

#### Stability STAB - DYN

This parameter is set per default at 0 and consents to set the controller stability against external disturbances.

Settings in positive direction can improve the dynamic response of the system for basic mechanical construction with small payloads. Settings in negative direction can reduce the sensitivity of the system to mechanical vibrations.

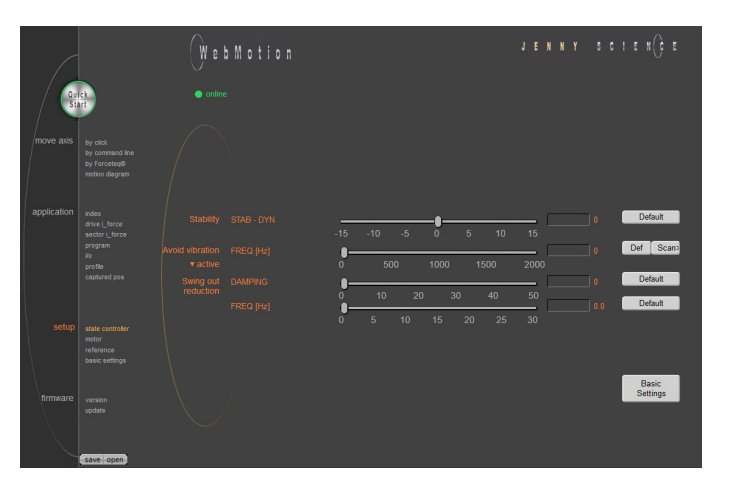

#### Avoid vibration FREQ

Current filter frequency. The filter is best suited for the reduction of vibrations with well pronounced frequencies Typical values are in between 300-500Hz. At a value of 0, the filter is not active. The frequency can be automatically detected with an internal scan function (refer to chapter 9.16.1 F Setting) or eventually with the help of a smartphone app. There are 2 types of filters available "active" and "notch" which can be active on different frequencies. The "active" is to be preferred, as it has little influence on the control loop performance. For resonance frequencies with a wide spectrum, a "notch" filter should be used.

#### Swing out reduction

This feature permits an automatic modification of the target trajectory, so that the settling time after a finished move can be reduced. For this swing out reduction, two parameters have to be identified and set: damping and frequency of the oscillation. Setting one of the two parameters at 0 disables this feature.

#### Important Note:

The calculation of the target trajectory can not be abruptly changed in motion. After setting a new value for frequency or damping the axis should remain at standstill at least for 1000ms, before so that the new set of parameters will be inconsistent. (refer to Info 27 in chapter 15 Error Handling).

#### Attention:

In the case of cyclic interpolated target position operation with a superordinate PLC, the internal controller desired trajectory is modified and the original target position will be reached with some time delay. The correct reaching of the target position must be ensured, tracking the actual position value, prior to start a new motion.

#### Swing out reduction DAMPING

This parameter consents to set the damping of the mechanical swing out oscillation in % and depends on the load.

#### Swing out reduction FREQ

This parameter permits to set the frequency of the mechanical swing out oscillation with a resolution of 0.1Hz. These oscillations exhibit low frequencies (usually below 30Hz).

The slowest possible frequency to be set is 2Hz.

This frequency can be extracted for the "DEVIATION" curve in "Motion Diagram" if the ratio between load and slider load is sufficiently high. If this is not the case, this frequency can be determined with the help of a highspeed camera, an acceleration sensor or a smartphone app for vibration measurements.

#### **Basic Settings**

Switch to the basic controller configuration parameters.

#### 9.16.1 F Setting

The band width of the position control (GAIN POS) should be set as high as the movements can be completed within the tolerable position deviation but before the motor begins to oscillate. In some applications, usually with high payloads, it sometimes happens that no setting can be found that meets both criteria. If the motor with a set band width begins to oscillate because of a resonance in the system, this oscillation can possibly be suppressed with a filter.

In the menu "state controller" in WebMotion® the correct PAYLOAD and the required GAIN POS have to be set. If the motor oscillates, the resonance frequency can be found and suppressed with the frequency analysis function.

With the button "Scan>", the frequency analysis pops up.

When operating, the frequency analysis can be started anytime. But because the current of the motor is being analyzed for the frequency analysis the, the output stage must be turned on. As soon as the analysis is completed, the measuring results are shown in WebMotion<sup>®</sup> and the frequency can be set.

|                     | -15 | -10 | -5 | <b></b> | 5  | 10  | 15   |  | Default   |
|---------------------|-----|-----|----|---------|----|-----|------|--|-----------|
|                     | •   | 5   | 00 | 1000    | 1  | 500 | 2000 |  | Def Scan> |
| Swing out reduction | •   | 10  | 20 | ) 3     | 0  | 40  | 50   |  | Default   |
|                     | 0   | 5   | 10 | 15      | 20 | 25  | 30   |  |           |

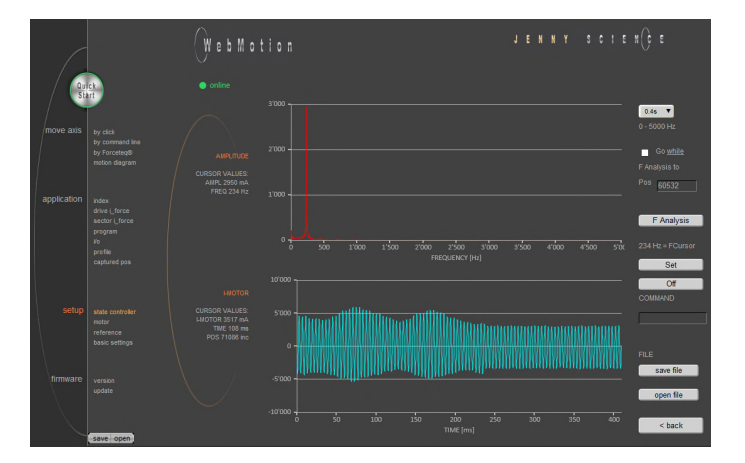

#### Settings for the Frequency Analysis:

#### **Recordable Time:**

The longer the recording time is, the higher is the frequency resolution, but the smaller is the measurable frequency range. For each recordable time, the according measurable frequency range will be shown. Please begin with the minimal recording time of 0.4s (with the maximal frequency range). For low resonance frequencies, the analysis can be repeated with higher recording time and reduced frequency range.

#### Go while F Analysis Turned off:

During the frequency analysis there is no movement of the axis. Please select this option, when the analysis should be completed in halt mode or when there is already a movement active (e.g. through a running program or through a superior PLC).

#### Turned on:

During the frequency analysis, the axis moves to the indicated position within the selected recording time.

#### F Analysis

Starts the frequency analysis (and the movement if "Go while F Analysis" is turned on).

#### Set

If the cursor is located in the adjustable filter frequency range (Notch: 160...2000Hz, Active: 200...2000Hz), the filter frequency can be set according to the frequency the cursor shows by clicking the button "Set". Directly after the frequency analysis, the cursor is automatically located on the frequency with the maximal amplitude within the adjustable filter frequency range. It is likely that this is where the resonance frequency is. However, the cursor can be moved anytime to set another filter frequency.

If the filter shall be turned off, then the button "Off" can be pushed.

| 0.4s 🔻 |                    |
|--------|--------------------|
| 0.4s   | 0.4s -> 0 – 5000Hz |
| 0.8s   | 0.8s -> 0 – 2500Hz |
| 1.6s   | 1.6s -> 0 – 1250Hz |
| 3.2s   | 3.2s -> 0 - 625Hz  |

|               | Go <u>while</u> |  |  |  |
|---------------|-----------------|--|--|--|
| F Analysis to |                 |  |  |  |
| Pos           | 63712           |  |  |  |

| F | Analysis |  |
|---|----------|--|
|   |          |  |

| 239 Hz = FCursor |
|------------------|
| Set              |
| Off              |

#### **Process of a Frequency Analysis:**

This process shows a typical process of a frequency analysis:

#### Notes to frequency analysis:

- The filter frequency might not always be able to clear the oscillation. Especially when the resonance frequency is low, the controller can possibly be affected too much by the filter frequency and the oscillation won't disappear. In this case please reduce GAIN POS until the oscillation disappears.
- If there are multiple resonance frequencies, try to put the filter frequency in the approximate middle of the resonance frequency.
- On frequency 0, the mean current will be displayed during the frequency analysis. It corresponds to the DCportion of the motor current, which is rarely 0.

#### **Diagram Amplitude**

In this diagram, the amplitudes of all existing frequencies in the motor current are shown. The amplitude and the frequency of the cursor position are displayed on the left side of the diagram.

#### **Diagram I-Motor**

This diagram displays the motor current for the frequency analysis. The motor current and the recording time at the cursor position are displayed on the left side of the diagram. Furthermore the same legend shows the position the linear motor slide was located, at the time of the recording.

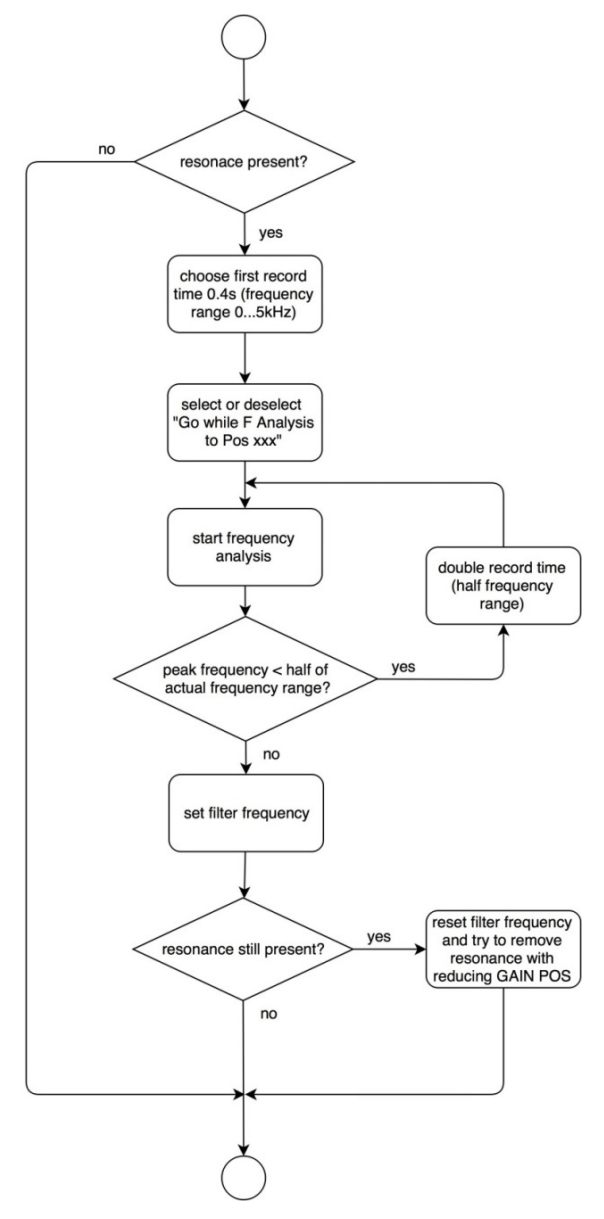

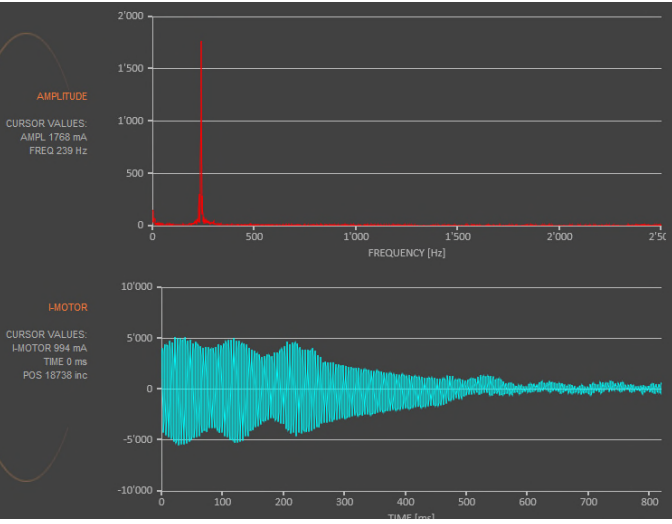

#### 9.17 Motor

#### 9.17.1 Motors LINAX® and ELAX®

| Qu          | ct<br>tt                                                                              | WebMotion<br>• ontre | лемия встри() р |
|-------------|---------------------------------------------------------------------------------------|----------------------|-----------------|
| move axis   | by click<br>by command line<br>by Forceteq®<br>motion diagram                         |                      |                 |
| application | index<br>drive L force<br>sector i_force<br>program<br>i/o<br>profile<br>captured pos |                      |                 |
| setup       | state controller<br>moter<br>reference<br>basic settings                              |                      |                 |
| firmware    | version<br>update                                                                     |                      |                 |

#### MOTOR TYPE

The connected motor type of LINAX<sup>®</sup> and ELAX<sup>®</sup> series will be recognized and shown automatically.

#### I STOP

Continuous current limitation in standstill.

#### I RUN

Continuous current limitation while moving.

#### NUMBER OF POLE PAIRS

LINAX<sup>®</sup> Lx and ELAX<sup>®</sup> Ex linear motor pole pairs = 1

#### INC PER REVOLUTION

Number of encoder increments per revolution.

#### Linear motor axis:

Lxc 44F04, INC PER REVOL = 12'000 other LINAX® products Lxc, Lxe, Lxu, Lxs, INC PER REVOL = 24'000 ELAX®, INC PER REVOL =14'171

#### PHASE DIRECTION

Direction of phase control U, V, W or V, W, U, depending on motor type. LINAX<sup>®</sup> / ELAX<sup>®</sup> linear motor, PHASE DIR = 0

#### PHASE OFFSET

Correction of electrical angle, in accordance with the orientation of the coil to the magnet. Value for all LINAX<sup>®</sup> and ELAX<sup>®</sup> products and the most of rotary motors PHASE OFFSET = 0

#### moving precisely, within tight space

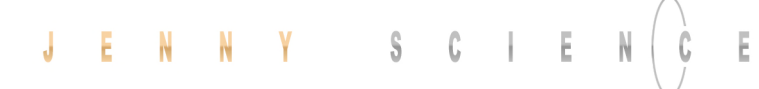

#### 9.17.2 Motor ROTAX®

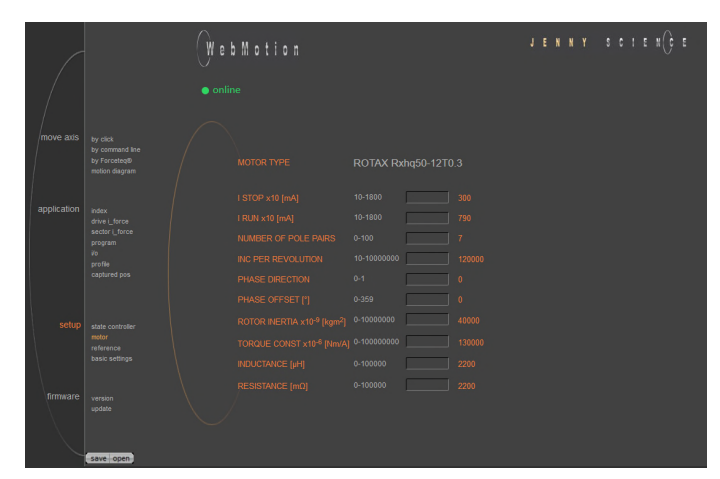

#### MOTOR TYPE

The connected motor type of ROTAX<sup>®</sup> series will be recognized and shown automatically.

#### I STOP

Continuous current limitation in standstill.

#### I RUN

Continuous current limitation while moving.

#### NUMBER OF POLE PAIRS

Number of pole pairs of AC / DC / EC brushless servo motors. For DC brush-type servo motors, set POLE PAIRS to 0.

#### INC PER REVOLUTION

Number of encoder increments per revolution by AC / DC / EC brushless servo motors. Not used for DC brush-type servo motors.

#### PHASE DIRECTION

Direction of phase control U, V, W or V, W, U, depending on motor type. Can be detected with command PHDD. With DC brush-type servo motors: PHASE DIR = 0, if motor shaft turns clockwise with direct DC-supply voltage. PHASE DIR = 1, if motor shaft turns counter clockwise with direct DC-supply voltage.

#### PHASE OFFSET

Correction of electrical angle, in accordance with the orientation of the coil to the magnet. Value for the most of rotary motors PHASE OFFSET = 0

#### **ROTOR INERTIA**

Rotor moment of inertia of the motor, with factor  $10^9$ .

#### TORQUE CONST

Torque constant of the motor, with factor 10<sup>6</sup>.

#### INDUCTANCE

Phase to phase inductance of the motor.

#### RESISTANCE

Phase to phase resistance of the motor.

#### 9.17.3 Third Party Motors

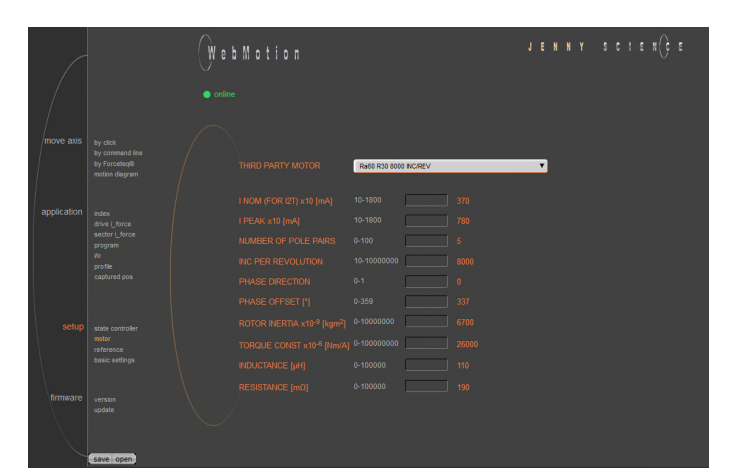

#### THIRD PARTY MOTOR

Motors that are sold by Jenny Science, are available in the database and can be selected.

For parameterization of rotary servo motors, refer to the document XENAX® Servocontroller/General files for XENAX® Xvi/PARAMETER OF ROTATIVE.zip on www.jennyscience.ch/en/download.

#### I NOM (FOR I2T)

Acceptable thermic continuous current. Used for I<sup>2</sup>T monitoring and current limitation in standstill.

#### I PEAK

Continuous current limitation while moving.

#### NUMBER OF POLE PAIRS

Number of pole pairs of AC / DC / EC brushless servo motors. For DC brush-type servo motors, set POLE PAIRS to 0.

#### INC PER REVOLOLUTION

Number of encoder increments per revolution by AC / DC / EC brushless servo motors. Not used for DC brush-type servo motors.

#### PHASE DIRECTION

Direction of phase control U, V, W or V, W, U, depending on motor type. Can be detected with command PHDD. With DC brush-type servo motors: PHASE DIR = 0, if motor shaft turns clockwise with direct DC-supply voltage. PHASE DIR = 1, if motor shaft turns counter clockwise with direct DC-supply voltage.

#### PHASE OFFSET

Correction of electrical angle, in accordance with the orientation of the coil to the magnet. Value for the most of rotary motors PHASE OFFSET = 0

#### **ROTOR INERTIA**

Rotor moment of inertia of the motor, with factor 10<sup>9</sup>.

#### **TORQUE CONST**

Torque constant of the motor, with factor 10<sup>6</sup>.

#### INDUCTANCE

Phase to phase inductance of the motor.

#### RESISTANCE

Phase to phase resistance of the motor.

#### 9.17.4 Position Overflow

For ROTAX<sup>®</sup> servo motor types and Third Party Rotative Motors, which are operated e.g. as rotary tables always in the same direction of rotation, it can occur that the encoder position reaches very high positive or negative values

In order to ensure that the position can be continuously incremented in positive or negative direction, a controlled overflow mechanism is integrated in XENAX<sup>®</sup> servo controller.

> The maximum position values correspond to  $2^{31}-1 = 2'147'483'647$  inc in positive direction and  $-2^{31}=-2'147'483'648$  inc in negative direction. The overflow takes place between these two values.

> > 2'147'483'647 <> -2'147'483'648

#### Example: positive overflow

Actual Position: 2'147'483'646 inc Relative Motion: 10 inc

Motion: Start position: 2'147'483'646 inc 2'147'483'647 inc -2'147'483'648 inc -2'147'483'647 inc

Target position: -2'147'483'640 inc

#### **Example: negative overflow**

...

...

Actual Position: -2'147'483'648 inc Relative Motion: -20 inc

Motion: Start position: -2'147'483'648 inc 2'147'483'647 inc 2'147'483'646 inc

Target position: 2'147'483'628 inc

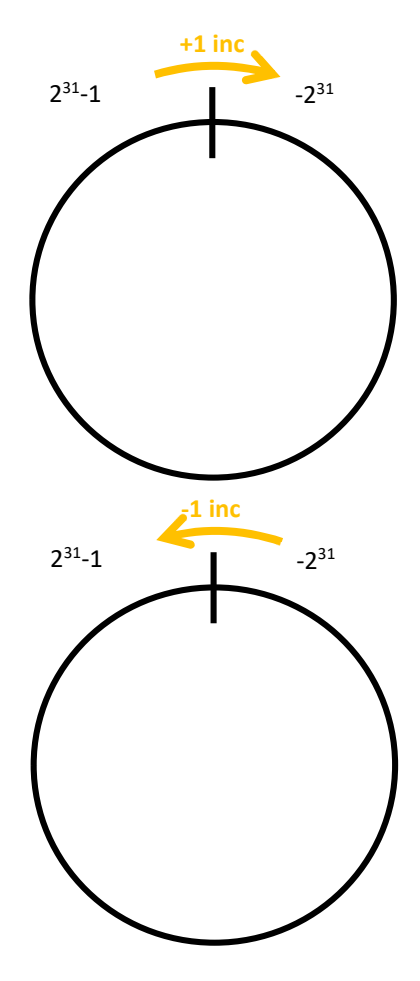

#### 9.18 Reference

E

#### 9.18.1 Reference LINAX®

9.18.1.1 Reference Absolute, According Reference Marks

**REFERENCE** Selection

Default, reference over two reference marks on the measuring scale with calculation of the absolute position. This position refers to the mechanical zero point of the LINAX® linear motor axes.

|             |                                                                                       | WebMotion | ЈЕММУ SCI | E N(): E   |
|-------------|---------------------------------------------------------------------------------------|-----------|-----------|------------|
| Qui         | ek<br>nt                                                                              |           |           |            |
| move axis   | by click<br>by command line<br>by Forceteq®<br>motion diagram                         | $\bigcap$ | <br>ON OF | FINIT<br>2 |
| application | Index<br>drive i_force<br>sector i_force<br>program<br>l/o<br>profite<br>captured pos |           |           | 10000      |
|             | state controller<br>motor<br>reference<br>basic settings                              |           |           |            |
| firmware    | version<br>update                                                                     |           |           | ~          |

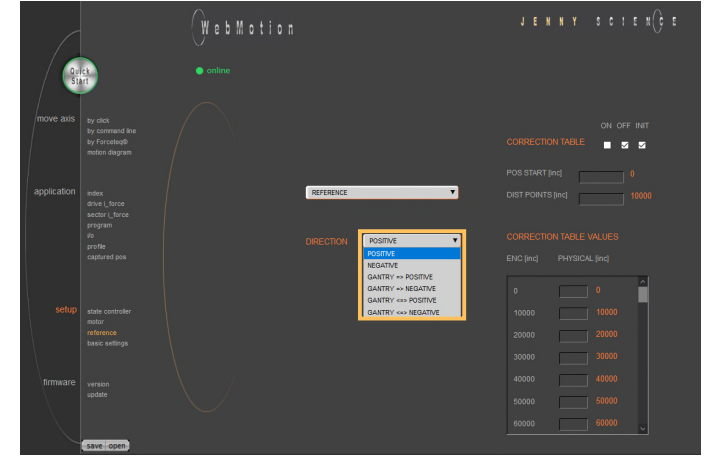

#### DIRECTION

Enter start direction of the reference travel direction:

| POSITIVE (DEFAULT) = | Reference direction up. Away,<br>from absolute zero point, in<br>positive direction. |
|----------------------|--------------------------------------------------------------------------------------|
| NEGATIVE =           | Reference direction down, direction towards absolute zero point.                     |
| GANTRY => POS =      | Motors in same direction up, in<br>positive direction (away from<br>zero<br>point).  |
| GANTRY => NEG =      | Motors in same direction, negative direction (towards zero point).                   |
| GANTRY<=>POS =       | Motors in opposite direction up.                                                     |
| GANTRY<=>NEG =       | Motors in opposite direction down.                                                   |

#### 9.18.2 Reference ELAX®

ELAX<sup>®</sup> does not possess Z-marks on the measuring scale. The absolute position is determined by driving on a mechanical limit. The direction of the reference can be positive or negative (refer to ASCII command "DRHR")

#### 9.18.2.1 Reference with Internal Limit

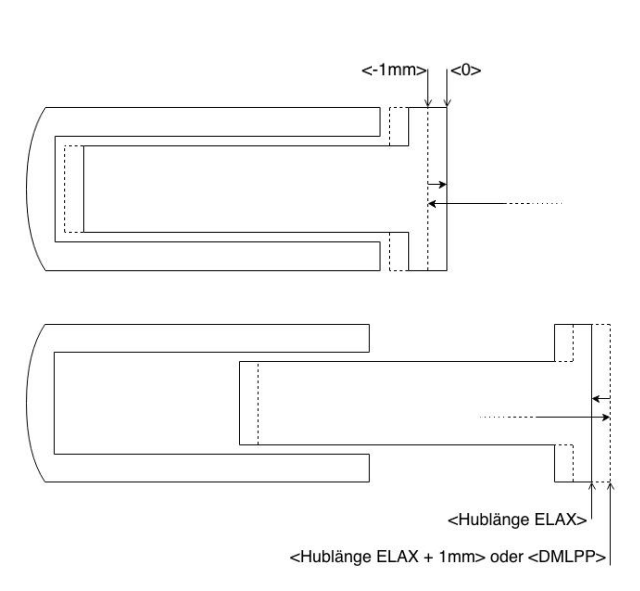

9.18.2.2 Reference with External Limit

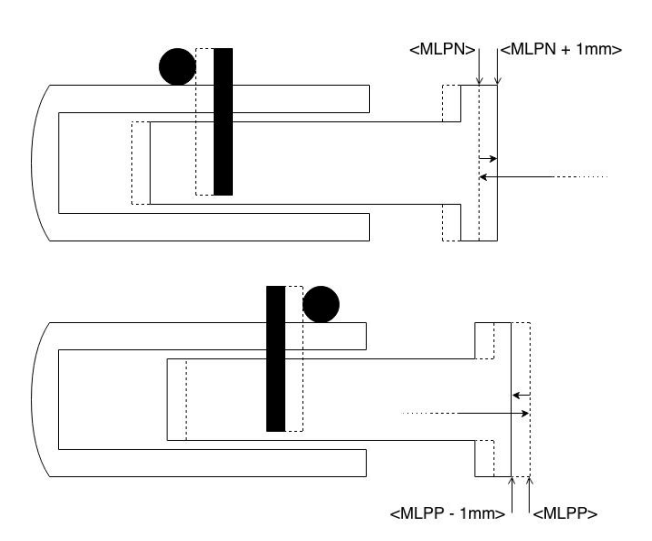

If there are no externally mounted limit stops ("MLPN" = 0 and "MLPP" = 0), the reference will be completed by the internal mechanical limits of ELAX® itself. ASCII command "MLPN"= Mechanical Limit Position Negative ASCII command "MLPP"= Mechanical Limit Position Positive

#### Negative Reference (DRHR = 1)

The slide drives in negative direction until the mechanical limit is recognized. This position will then be set to <-1mm> as per definition. In order to complete the reference, the slide moves then to the absolute position 0. ASCII command "DRHR"= Direction REF

#### Positive Reference (DRHR = 0)

The slide drives in positive direction until the mechanical limit is recognized. If the calibration of the internal mechanical limit was completed (MLC, Mechanical Limit Calibration)positively, the current position is set to the value **"DMLPP"**. If no calibration of the internal mechanical limit was completed positively **("DMLPP" = 0)**, the current position is set to <stroke ELAX + 1mm> as per definition. In order to complete the reference, the slide moves then to the absolute position <stroke ELAX + 1mm>.

If there are externally mounted limit stops (MLPN ≠ 0 or MLPP ≠ 0), the reference (REF) will be completed to one of the externally mounted limit stops. ASCII command "MLPN"= Mechanical Limit Position Negative ASCII command "MLPP"= Mechanical Limit Position Positive

#### **Negative Reference**

The slide drives in negative direction until the mechanical limit is recognized. This position will then be set to the value of **"MLPN"**. In order to complete the reference, the slide drives to the absolute position <MLPN +1mm>.

#### **Positive Reference**

The slide drives in positive direction until the mechanical limit is recognized. This position will then be set to the value of **"MLPP".** In order to complete the reference, the slide drives to the absolute position <MLPP - 1mm>.

#### **Important Note:**

The position of an externally mounted mechanical limit has to be accurate. If the entered position of the externally mounted limit stop is wrong, the alignment of the coils to the magnets cannot be completed and the motor won't be capable to drive. If the ELAX<sup>®</sup> slide is driven to the internal negative limit position, the slide is positioned at <-1mm> as per definition. The position of an externally mounted limit stop has to be indicated in relation to <-1mm>

ENCODER IS IN ABSOLUTE POSITION MODE WHEN Z-MARK

REF DIRECTION

CLOCKWISE

REF SPEED [inc/s]

0-250000

20000

REF INPUT

1

Z-MARK DIR

COUNTER CLOCKWISE

Z-MARK SPEED [inc/s]

0-100000

500

CLEAR OUTPUTS

For ROTAX<sup>®</sup> and third party motors only, for LINAX<sup>®</sup> or ELAX<sup>®</sup> please use directly command ">REF".

**CLOCKWISE** = clockwise **COUNTER CLOCKWISE** = counter clockwise

#### **REF DIR**

Defines start direction for searching the external REF sensors 1 = CLOCKWISE, 2 = COUNTER CLOCKWISE

#### **REF SPEED**

Defines speed to search the external REF sensor. If no home sensor exists, then set this value to 0.

#### **REF INPUT**

REF sensor external, input number (NONE or 1-4).

#### Z-MARK DIR

Defines start direction for searching the Z-mark on encoder 1 = CLOCKWISE, 2 = COUNTERCLOCKWISE. Or 3 = ON SHORTEST WAY (shortest way, only possible at ROTAX<sup>®</sup> Rxvp).

#### **Z-MARK SPEED**

Speed to search the Z-mark. If no Z mark (Reference mark) exists, then set this value to 0.

#### **CLEAR OUPTPUTS**

Set all outputs to OFF after reference.

#### Note for ROTAX<sup>®</sup> Rxhq:

Due to the absolute position, the ROTAX<sup>®</sup> Rxhq is immediately ready for operation after power-on, no reference drive is necessary.

For this purpose, the Z-MARK DIR must be set to 0 and the REF INPUT to NONE.

The position of the encoder immediately after startup always has a value between 0 and 119'999Inc. E.g. in case of a mechanical stop the movable range of the encoder changes depending on the range (between 0 and mechanical stop in positive direction or between 0 and mechanical stop in negative direction) in which the motor is starting up.

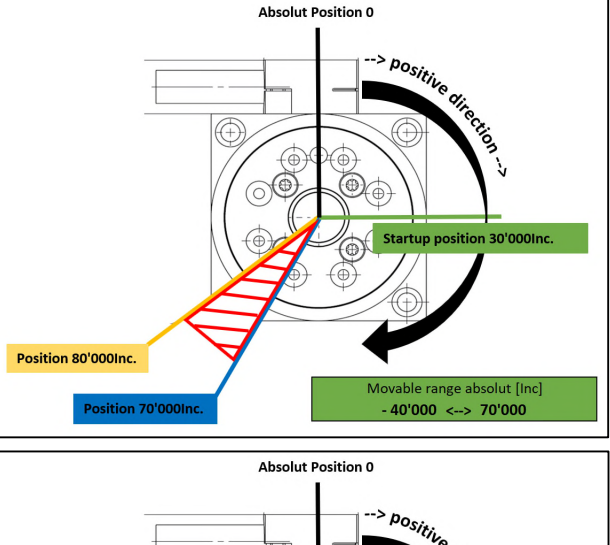

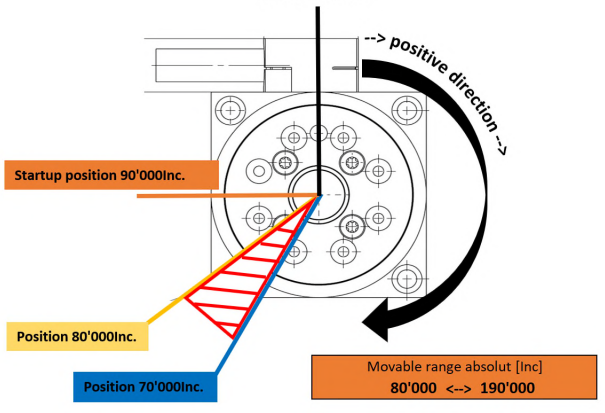

### 9.18.3 Reference ROTAX<sup>®</sup> und Third Party Motors

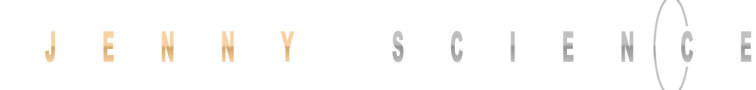

#### 9.18.4 Reference to Mechanical Stop

| REFERENCE LIMIT STOP   | T              |
|------------------------|----------------|
|                        |                |
| CREEP DIR POSITIVE     | T              |
| CREEP SPEED [inc/s] 50 | 0-250000 20000 |
| CURRENT LIMIT x10 [mA] | 10-600 300     |
| REF WINDOW [inc]       | 0-1000 0       |

Selection REFERENCE LIMIT STOP

After the ordinary reference of a LINAX<sup>®</sup> or ELAX<sup>®</sup>, it is possible drive to a mechanical stop.

Important: This function is optional and has no influence to the absolute positioning counter.

#### CREEP DIR

POSITIVE (Travel direction positive) NEGATIVE (Travel direction negative)

> **CREEP SPEED** Speed to mechanical stop [Inc/s].

#### **CURRENT LIMIT**

Nominal motor current [x10mA] during reference Power F = motor current x force constant

#### **REF WINDOW**

Maximal allowed variation compared to last REF position [Inc].

REF WINDOW = 0, testing off Output Function REF = 1

REF WINDOW = 1, testing on

Variations within allowed tolerance (REF Window): Output function REF = 1, current REF position will be new reference position.

Variations out of allowed tolerance: Output function REF = 0, The subsequent reference will be the new reference position.

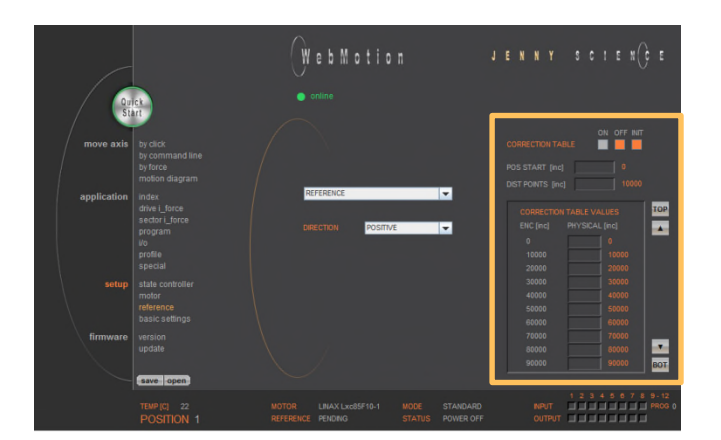

#### 9.18.5 Correction Table for LINAX<sup>®</sup> / ELAX<sup>®</sup>

Depending on the application's construction in which a LINAX<sup>®</sup> or ELAX<sup>®</sup> linear motor axis is used, it is possible that the encoder position does not correspond to the actual physical position of the linear motor slide (e.g. in cross table or for high cantilevered applications with leverage effect).

To a certain degree, the XENAX<sup>®</sup> servo controller offers the possibility to correlate the encoder position with the actual position. The correction table in WebMotion<sup>®</sup> offers 51 entries in which the physical position can be entered in fixed distances to the encoder position. The physical position can be measured with an interferometer.

The range for the way can be freely selected. Furthermore, the starting point and the distances between the entries of the table can be defined. If for example the range 0-100'000 increments shall be corrected, the starting position is 0inc and the distance for the 50 remaining table entries is 2'000 inc (100'000 / 50).

The correction values for the table are determined as follows: If the correction table is deactivated, all positions that were entered in the table are being driven to (example above: 0inc, 2'000inc, 4'000inc, ..., 100'000inc). At each position, the actual physical position has to be measured and entered in the correction table. When activating the correction table, all driving commands refer to the actual physical position and no longer to the encoder position of the LINAX® or ELAX® linear motor axes.

#### Limitations

- Correction table is not supported in case of rotary motors
- Correction table is not supported with communication over Real time Bus module (for example EtherCAT)
- This correction table runs with following commands and functions only: >G, >GP, >GW, >IX, >PRF, >RR, >RW, >TP
With the navigation setup/reference in case of LINAX<sup>®</sup> or ELAX<sup>®</sup>

| CORRECTIO                                                 | (<br>N TABLE | on off init            |           | INIT                                        | Initialize<br>value =                          | e correction table, physical position<br>encoder value                                                 |
|-----------------------------------------------------------|--------------|------------------------|-----------|---------------------------------------------|------------------------------------------------|----------------------------------------------------------------------------------------------------|
| POS START (ii<br>DIST POINTS                              | nc]          | 0                      |           | OFF                                         | Correct<br>encode                              | ion not active, moving commands refer to<br>r position value                                           |
|                                                           |              | UES                    |           | ON                                          | Correct<br>to phys                             | ion table active, moving commands refer ical position value                                            |
| 0<br>10000                                                |              | 0000                   |           | POS ST/                                     | ART                                            | Startposition of correction table.                                                                     |
| 20000<br>30000                                            | 20           |                        |           | DIST PC                                     | DINTS                                          | Distance between data entries in correction table                                                      |
| 40000<br>50000<br>60000                                   | 40           | 0000<br>0000<br>0000 ~ |           | Physica<br>interfer<br>If you e<br>interfer | l absolute<br>ometer.<br>nter a G8<br>ometer r | e Position, measured with laser<br>3000 by command, and the laser<br>reads the physical position 8011, |
| Encoder Position (automatically generated from POS SSTART |              |                        | take it c | over to th                                  | ne table.                                      |                                                                                                    |
| and DIS POI                                               | NTS)         |                        |           |                                             |                                                |                                                                                                    |

#### Notes to correction table:

- For the positions outside of the correction table, the correction of the first respectively the last entry in the correction table holds valid. For example, the last entry is "ENC:100'000 -> PHYSICAL 100'017", so for the encoder position of 110'000 the physical value of 110'017 is considered.
- The position values between the table entries are interpolated.
- The correction table is saved in the application data of the XENAX<sup>®</sup> servo controller.
- After a reset of the XENAX<sup>®</sup> servo controller (command "RES"), the correction table will be initialized and deactivated (physical position = encoder position).
- During the measurement of the physical position values, the correction table has to be deactivated.

#### Input the correction values with WebMotion®:

#### **ASCII Commands**

>RES (Reset XENAX<sup>®</sup>) the correction table status is OFF, encoder values = physical values

>CTAB 0 (= OFF) >CTAB 1 (= ON) >CTAB 3 (= INIT)

>CTPS 0 (set correction table position start)
>CTDP 10000 (set correction table distance
points)

Setup individual correction table values >CTPO 20000 (preselect absolute encoder position) >CTVA 20003 (set correction table value with measured physical absolute position)

#### Important:

The reference point is also depending on the mechanical precision.

Hence this reference point must be always at the same position

We look for Reference REF 2 times.

|      | Application example for Reference:       |
|------|------------------------------------------|
| >REF | Absolute position is calculated          |
|      | anywhere on the linear motor stroke      |
| >G0  | Go to absolute position 0                |
| >REF | Absolute position is calculated next to  |
|      | the 0 point                              |
|      | This is repeatable at the same position. |
|      | Calle all the maritizer O                |

>G0 Go to absolute position 0
 → Now the Linear motor axis is ready

Remark: The position (WebMotion®/ TP "Tell Position") is the physical absolute position The POSITION Value is blinking red/white when the correction table is in use.

Influence of Temperature on Measuring System

Besides the position deviation, which can be corrected with the correction table, the temperature influence on the measuring system has to be considered, too. The deviation due to temperature can't be corrected in the correction table and is about 8.5µm per degree Celsius and meter for the optical measuring system. The optical measuring system

Please refer to data sheet of the according motor.

#### Examples:

1000mm optical glass scale: per 1° Celsius 8.5μm deviation 230mm optical class scale: Per 1° Celsius 2μm deviation

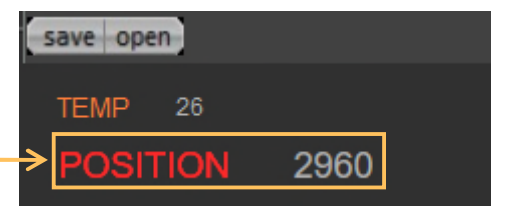

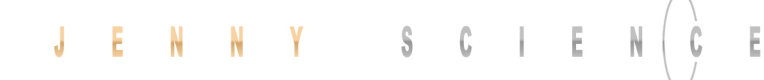

#### 9.19 Basic Settings

|             |                                                               | () e | b Motion |  |  | ENNY |  |
|-------------|---------------------------------------------------------------|------|----------|--|--|------|--|
| Qui St.     | ek<br>Itt                                                     |      |          |  |  |      |  |
| move axis   | by click<br>by command line<br>by Forceteq®<br>motion diagram |      |          |  |  |      |  |
| application | index                                                         |      |          |  |  |      |  |
|             | sector i_force<br>program                                     |      |          |  |  |      |  |
|             |                                                               |      |          |  |  |      |  |
|             |                                                               |      |          |  |  |      |  |
|             |                                                               |      |          |  |  |      |  |
| setup       | state controller<br>motor<br>reference<br>basic settings      |      |          |  |  |      |  |
| firmware    | version<br>update                                             |      |          |  |  |      |  |
|             | save open                                                     |      |          |  |  |      |  |

General basic settings

MODE Choose mode:

Standard 0

- Electronic Gear 1
- Stepper Control 2

#### INC PER PULSE

Inc. pro Pulse, MODE 2, Puls/Direction controlling.

SYNC RATIO Ratio of electronic gear

#### CARD IDENTIFIER

Master/Slave, CANopen, Powerlink Read form start-up key (2 x binary coded switch) or set manual if there is no start-up key.

IP ADDRESS

Ethernet TCP/IP Adresse

#### SUBNET MASK

Ethernet TCP/IP Subnetmask

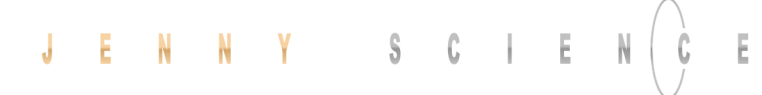

#### 9.20 Version

|            |                                                          | (WebMotion |  | JENN | Y SI | : I E N() E |
|------------|----------------------------------------------------------|------------|--|------|------|-------------|
|            |                                                          |            |  |      |      |             |
| move axis  |                                                          |            |  |      |      |             |
|            | by Forceteq®                                             |            |  |      |      |             |
|            |                                                          |            |  |      |      |             |
| anniantian |                                                          |            |  |      |      |             |
| аррісация  | index<br>drive i_force<br>sector i_force<br>program      |            |  |      |      |             |
|            |                                                          |            |  |      |      |             |
|            |                                                          |            |  |      |      |             |
| setup      | state controller<br>motor<br>reference<br>basic settings |            |  |      |      |             |
| firmware   | version<br>update                                        |            |  |      |      |             |

Overview of hardware and software versions of XENAX<sup>®</sup> and bus module.

#### **XENAX®**

Overview of firmware, WebMotion<sup>®</sup>, hardware and MAC-address.

#### **BUS-MODULE**

Optional bus module with version indication and protocol type.

Mac-address issue with Profinet / Powerlink and EtherNet/IP

If the Mac-address is 0, the Card Identifier is missing. IP address issue with EtherNet/IP

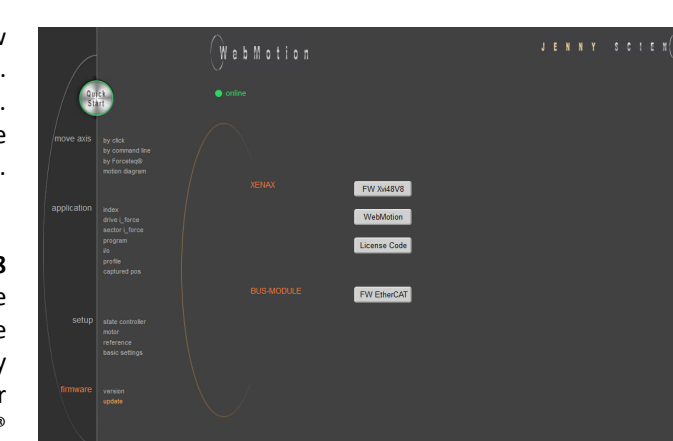

9.21 Update Firmware / License

Loading new version of firmware and new WebMotion® to XENAX® or to bus module. Update of License. The matching software components and hardware platforms can be found in the release notes.

#### XENAX FW Xvi48V8

Update of firmware. After switching to the Update GUI, "FIRMWARE" can be selected in the dropdown menu. Then select the <\*.mot> file by clicking on "from file" in the Explorer window. After installation and switching back to the WebMotion® interface ("Exit Update GUI") all functions are immediately available.

#### Recommended procedure of firmware download: - Save application

- Disconnect PLC-connector and bus module cable if possible.

- We recommend using a point-to-point connection from PC to XENAX<sup>®</sup>, not via switch.

 After completion of firmware download reset servo controller with command "RES" (reset) in menu move axis / by command line

- Reload the application into WebMotion<sup>®</sup> and download it to servo controller.

#### **XENAX WebMotion**

Update from WebMotion<sup>®</sup>. After switching to the Update GUI, you can select "WEBMOTION" in the dropdown menu. Then select the <\*.mot> file by clicking on "from file" in the Explorer window. After installation and switching back to the WebMotion<sup>®</sup> interface ("Exit Update GUI") all functions are immediately available.

#### **XENAX License Code**

Updating the license code Possible licenses: LINAX® Linear motor axis Force processes (Forceteq®) LINAX® and Force processes (Forceteq®)

#### **BUS-MODULE Firmware**

Update of Busmodul Firmware (Only available if a bus module is present). Select and load file (\*.flash). It is recommended to load the corresponding EDS (electronic data sheet) file into the PLC. This is contained in the folder of the firmware.

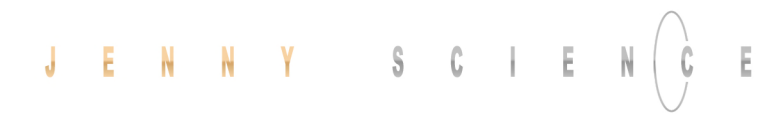

#### Note:

Alternatively, the <u>JSC Ethernet Installer</u> can be used to update each Firmware on several XENAX<sup>®</sup> Servo controllers simultaneously.

#### 9.21.1 Display the actual license code

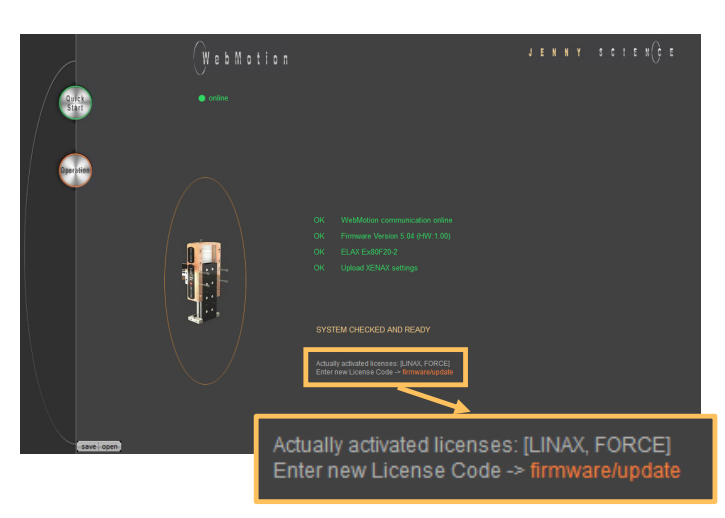

The activated licenses are displayed, when the WebMotion® is starting.

Or under WebMotion<sup>®</sup> Start-> Operation -> firmware -> version

#### 9.21.2 Subsequent license ordering

| Firmware  | V5.04             |
|-----------|-------------------|
| WebMotion | V6.02             |
| Hardware  | V1.00             |
| MAC       | AC-6B-AC-0F-A1-5E |
| Licenses  | [LINAX, FORCE]    |

The MAC-address must be sent to Jenny Science for any subsequent license ordering, WebMotion® Start-> Operation -> firmware -> version

> Possible licenses: LINAX<sup>®</sup> Linear motor axis Force processes (Forceteq<sup>®</sup>) LINAX<sup>®</sup> and Force processes (Forceteq<sup>®</sup>)

#### 9.21.3 License activation

| WebMotion <sup>®</sup> start      |      |                                       |
|-----------------------------------|------|---------------------------------------|
|                                   | ОК   |                                       |
|                                   | ок   |                                       |
|                                   | ок   | ELAX Ex80F20-2                        |
|                                   | ок   | Upload XENAX settings                 |
|                                   |      |                                       |
|                                   |      |                                       |
| Click on <i>firmware / update</i> |      |                                       |
|                                   | SYS  | STEM CHECKED AND READY                |
|                                   |      |                                       |
|                                   | Actu | ally activated licenses: [UNAX_EORCE] |

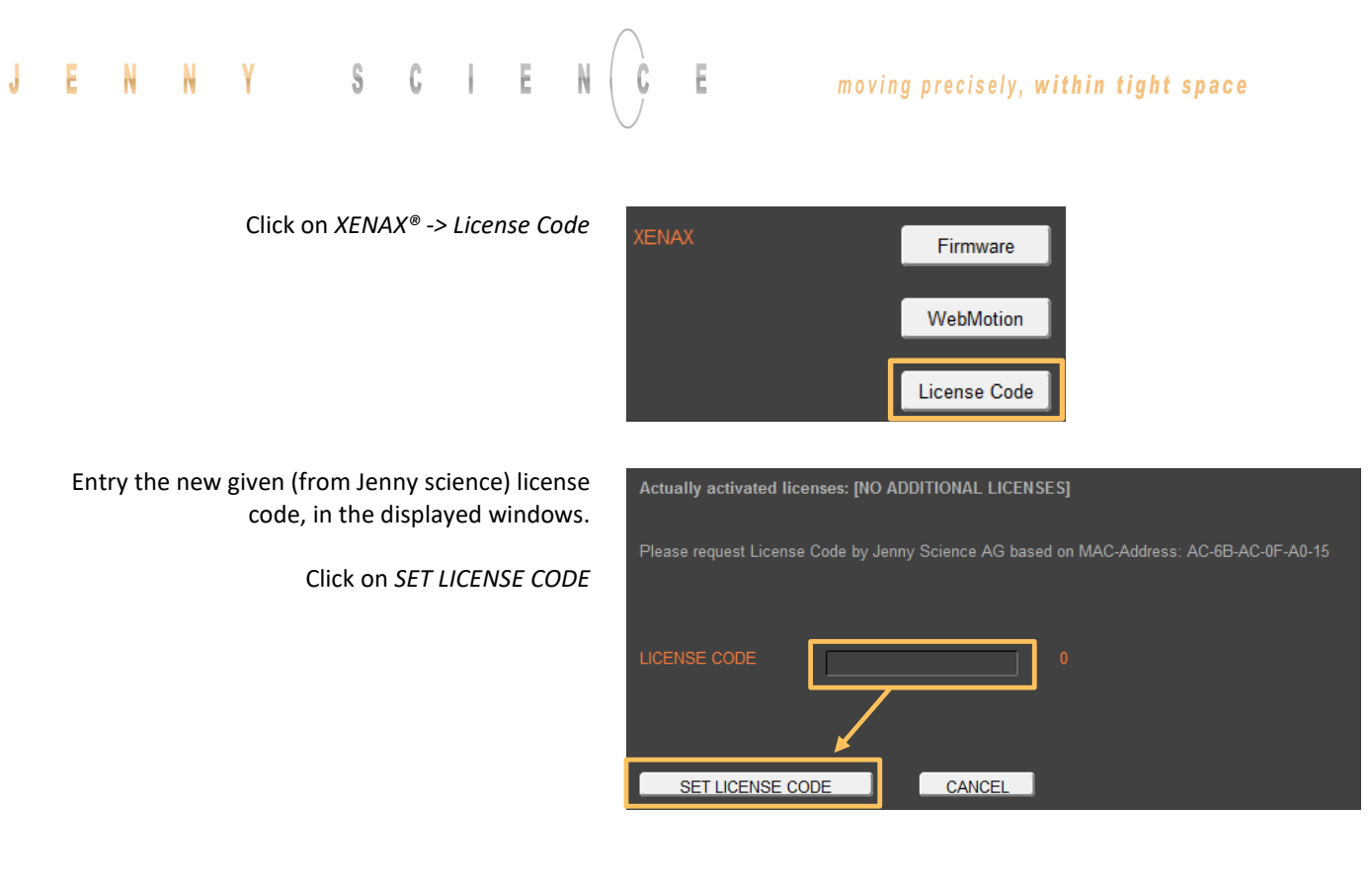

WebMotion<sup>®</sup> is starting new and display the new activated license.

By wrong license code introduction, "No Additional Licenses" would be displayed.

Actually activated licenses: [LINAX, FORCE] Enter new License Code -> firmware/update

Actually activated licenses: [NO ADDITIONAL LICENSES] Enter new License Code -> firmware/update

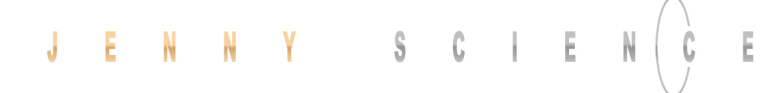

#### 9.22 Save

|            |                                                                     | () e b M o tio |          | JEN | NY S | N (); |  |
|------------|---------------------------------------------------------------------|----------------|----------|-----|------|-------|--|
| Qui<br>Sta | by click                                                            |                |          |     |      |       |  |
|            | run float sensing<br>motion diagram<br>index<br>program<br>i/o      |                | to XENAX |     |      |       |  |
|            | profile<br>state controller<br>motor<br>reference<br>basic settings |                | to file  |     |      |       |  |
| firmware   | version<br>update                                                   |                |          |     |      |       |  |
|            |                                                                     |                |          |     |      |       |  |

Saves applications, which contain all from the client saved parameters, data and programs.

#### to XENAX

saves applications from WebMotion® to XENAX®.

#### to file

saves applications from WebMotion<sup>®</sup> to a file on PC/Laptop (Harddisk, Server).

#### to start-up key

Saves applications in the start-up key to load faster on other XENAX<sup>®</sup>. If "with Ethernet settings" is checked, the Ethernet settings are also saved on the Start-up Key and thus copied to another servo controller when loading.

#### 9.23 Open

|          |                                                          | WebMoti | on        | JENNY | S C I E N(C E |
|----------|----------------------------------------------------------|---------|-----------|-------|---------------|
| Qu       | ck<br>irt                                                |         |           |       |               |
|          |                                                          |         |           |       |               |
|          |                                                          |         | from File |       |               |
|          | state controller<br>motor<br>reference<br>basic settings |         |           |       |               |
| firmware | version<br>update                                        |         |           |       |               |
|          |                                                          |         |           |       |               |

Opens applications, which contain all from the client saved parameters, data and programs.

#### from file

loads an existing application from a file to WebMotion<sup>®</sup>. Data will be stored into XENAX<sup>®</sup>.

#### 10 Master / Slave

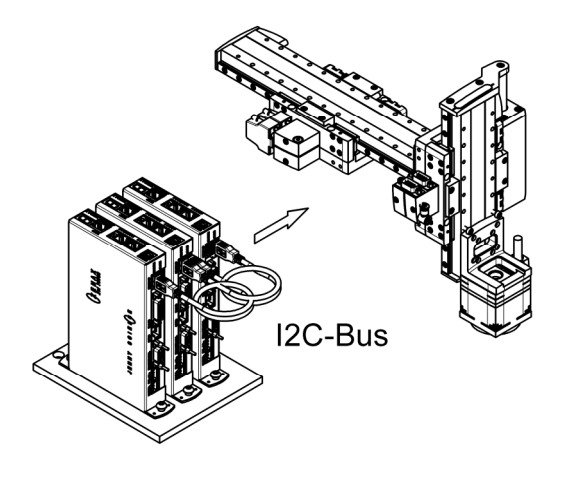

With the master/slave configuration you can control up to 4 axes with one central program.

Typical applications are handlings modules (pick&place).

The master controls his slave's autonomously in stand-alone operation and can directly be controlled by a superior system over simple I/O signals.

#### 10.1 Master/Slave Configuration

Master and slave devices are absolute identical standard XENAX<sup>®</sup> servo controllers.

The I<sup>2</sup>C bus is interconnected via short standard USB patch cables. Both plugs (USB-A) are usable.

No difference between input and output.

The parameter CI (Card Identifier) must be set on the involved devices as follows:

| Device  | CI | Remote ID   |          |
|---------|----|-------------|----------|
| Master  | 0  | LOC (local) | programs |
| Slave 1 | 1  | REM ID1     | -        |
| Slave 2 | 2  | REM ID2     | -        |
| Slave 3 | 3  | REM ID3     | -        |

#### Important:

The program is running on the master servo controller.

On the slaves servo controller must be no programs loaded.

The start-up key functionality is disabled in master/slave configuration and must be disconnected.

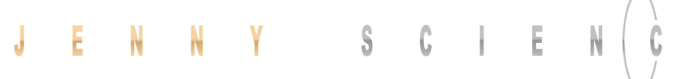

## $\bigcirc$

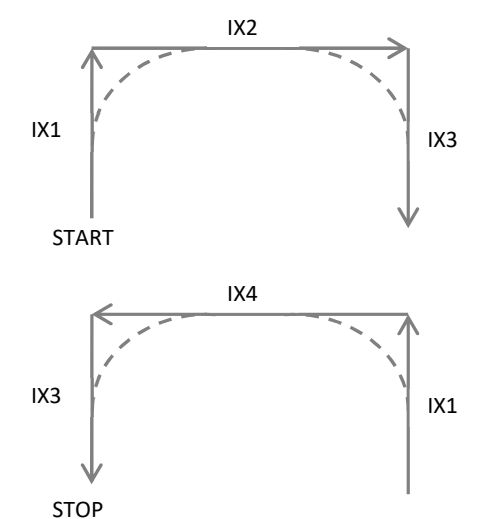

10.2 Programming example Pick&Place

Ē

#### X-Axis Master (LOC) Z-Axis Slave (REM ID1)

| 1 |  |  |         |  |  |
|---|--|--|---------|--|--|
|   |  |  |         |  |  |
| 2 |  |  |         |  |  |
|   |  |  |         |  |  |
| 3 |  |  |         |  |  |
|   |  |  |         |  |  |
| 4 |  |  | LOCAL V |  |  |
|   |  |  |         |  |  |
| 5 |  |  |         |  |  |
|   |  |  |         |  |  |
| 6 |  |  |         |  |  |
|   |  |  |         |  |  |
| 7 |  |  |         |  |  |
|   |  |  |         |  |  |
| 8 |  |  |         |  |  |

#### Please note:

All indices and profiles have to be defined exclusively in the master device. After turning on the devices, indices and profiles will be automatically transferred to the slaves.

#### 10.3 Timing Master / Slave

The program interpreter is triggered in 1ms intervals. The transmission of a command from the master to the slave takes an additional 0.45ms.

The measurement of time critical sequences is possible with the process timer functionality and the commands: "TIMER\_START" und "TIMER\_STOP". The process time can be read with the command TPT (Tell Process Timer).

#### 11 Gantry Synchronized Mode

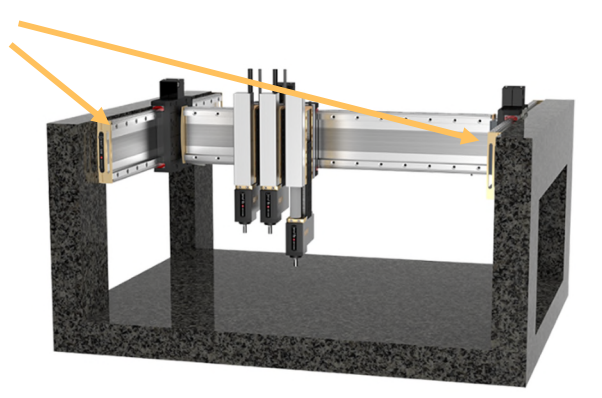

In the gantry mode there are two linear motor axes mounted with the same driving direction. Those two axes have to move synchronously. In this example these are the y-axes marked with the arrows.

When switching on the system, these two Y-axes have to be aligned in order to move without mechanical tension.

The alignment is automatically completed with the function "REFERENCE". For "REFERENCE" function for gantry systems you will need the following information:

The arrangement of the two linear motor axes

Is driving direction from the mechanical absolute zero point the same for both axes or in opposite direction

In which direction should the reference be completed (parameter DRHR)

The axis with which will be communicated by ASCII commands is the master. The slave has to be connected to the master via A-A cable.

The slave has to be assigned a CARD IDENTIFIER between 1 and 3. This can be done by WebMotion® under "setup / basic / CARD IDENTIFIER" or with ASCII command

 $CI \times (where \times = 1-3).$ 

The card identifier (CI) can also be assigned with a start-up key and an address from 1 to 3. When turning on the logic supply the next time, this CI number of the start-up key is set.

The master has to be assigned to the number 0 or a different Card identifier (CI) than its slave.

| XENAX® | Parameter | Description                                   |
|--------|-----------|-----------------------------------------------|
| SLAVE  | CI        | Card Identifier                               |
| MASTER | DRHR      | Direction of reference                        |
|        |           | drive and arrangement                         |
|        |           | LINAX <sup>®</sup> / ELAX <sup>®</sup> linear |
|        |           | motor axes.                                   |
| MASTER | GSID      | Gantry Slave ID                               |
|        |           | corresponds to CI Slave                       |

The gantry mode is activated with these settings.

#### 11.1 Activate Gantry Mode

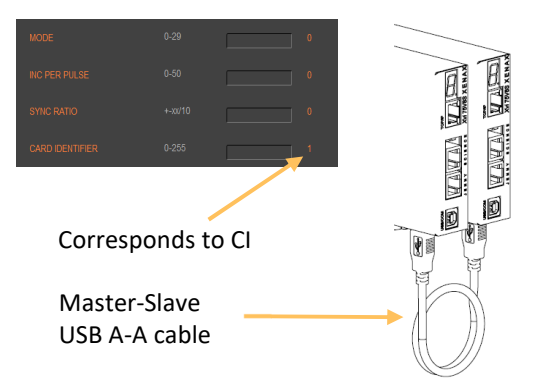

#### Settings WebMotion® (settings only necessary on the XENAX® Master)

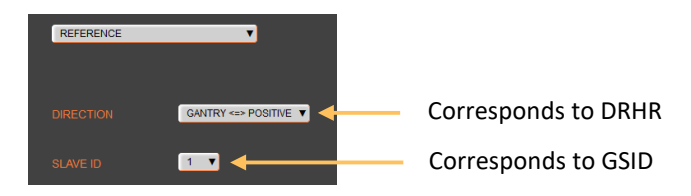

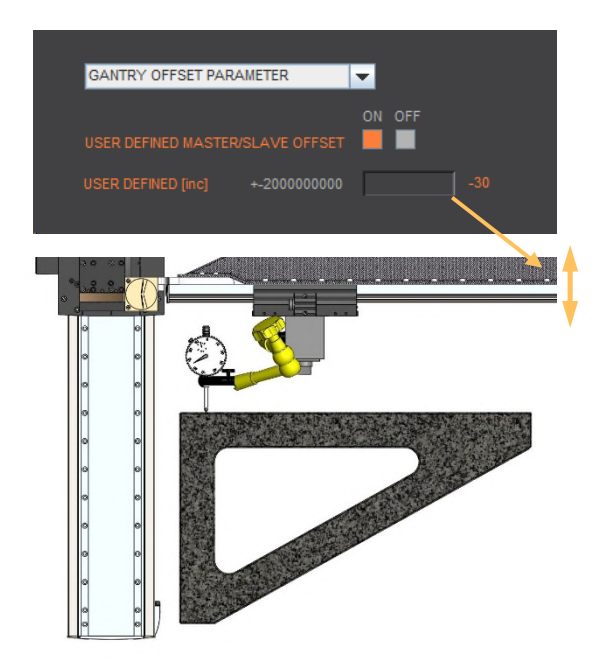

By selecting the "Gantry Offset Parameter", you can specify whether the position offset between the master and slave should be set automatically or manually.

If you set the "User Defined Master/Slave Offset" option to OFF, the offset is determined during referencing and its value becomes visible. If you select the "User Defined" setting, you can set the offset manually to correct the rectangularity of the gantry setup. This change is made directly in the slave and the rectangularity can then be checked using a dial gauge.

# 11.2 ASCII Commands for Gantry Synchronized Mode

Can also be triggered as INPUT FUNCTION in the master.

Reference, profile and indices can also be invoked in a program.

| Command | Description                      |
|---------|----------------------------------|
| REF     | Reference                        |
| GP / G  | Go Position / Go direct Position |
| GW      | Go Way                           |
| IX      | Index                            |
| PRF     | Start profile No. xx             |
| PG      | Program                          |
| EE*     | Emergency Exit                   |
| EE1*    | Emergency Exit 1                 |
| SM      | Stop Motion                      |

\* EE and EE1 must only be parameterized in a Gantry Master

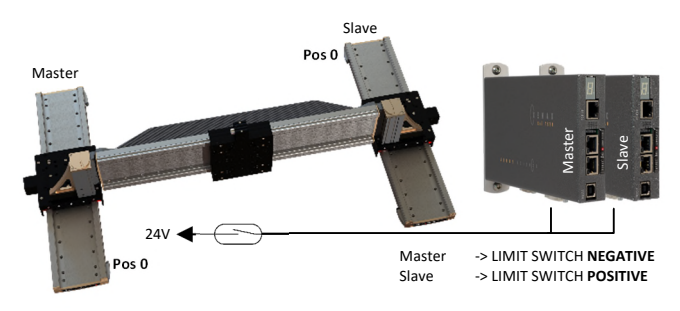

#### 11.3 HW Limit-Switch in Gantry-Setup

If a limit switch is used in a gantry setup, it must be wired to both servo controllers (master and slave). Please note the different configuration with opposite zero position.

#### 12 Forceteq<sup>®</sup> Force Measurement Technology

12.1 Forceteq<sup>®</sup> basic current based with self calibrated motor

The Forceteq<sup>®</sup> basic measurement technology is completely integrated in the XENAX<sup>®</sup> Xvi servo controller. This allows force-monitored control of all Jenny Science linear and rotary motor axes. The force is measured during the production process using the patented Forceteq<sup>®</sup> measurement technology, no external load cell is required. This allows you to acquire and record quality-relevant force-distance diagrams for all movements. Assembly operations can be monitored "in-process". Errors and discrepancies are detected immediately. This means better quality and higher throughput. Additional checking stations are no longer necessary.

I\_FORCE 1600

[=A] 1400

- For Standalone Operation

J

- Up to 10 force sectors programm able with WebMotion®

The individual axis types have different resolution and accuracy of the force and the measurable minimally measurable force.

| Linear-Motor               | Force Constant  | Minimally<br>Measurable Force | Resolution |
|----------------------------|-----------------|-------------------------------|------------|
| LINAX <sup>®</sup> Lxc F08 | 1N ~ 32 * 10 mA | 0.5 N                         | 0.25 N     |
| LINAX <sup>®</sup> Lxc F10 | 1N ~ 28 * 10 mA | 0.5 N                         | 0.25 N     |
| ELAX <sup>®</sup> Ex F20   | 1N ~ 12 * 10 mA | 0.5 N                         | 0.25 N     |
| LINAX <sup>®</sup> Lxc F40 | 1N ~ 11 * 10 mA | 1.0 N                         | 0.5 N      |
| LINAX <sup>®</sup> Lxu F60 | 1N ~ 10 * 10 mA | 10.0 N                        | 5.0 N      |

| Rotativ-Motor                      | Torque Constant     | Minimally<br>Measurable Torque | Resolution |  |
|------------------------------------|---------------------|--------------------------------|------------|--|
| ROTAX <sup>®</sup> Rxhq 110-50T1.5 | 10mNm ~ 2.5 * 10 mA | 60 mNm                         | 30 mNm     |  |
| ROTAX <sup>®</sup> Rxhq 50-12T0.3  | 10mNm ~ 8 * 10 mA   | 20 mNm                         | 10 mNm     |  |
| ROTAX <sup>®</sup> Rxvp 28-6T0.04  | 10mNm ~ 23 * 10mA   | 6 mNm                          | 3 mNm      |  |

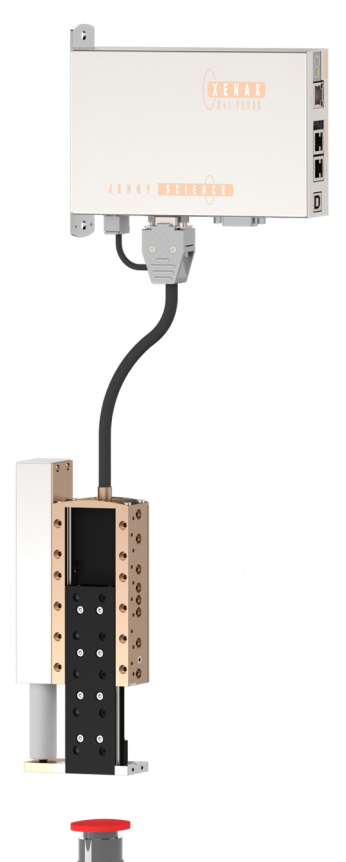

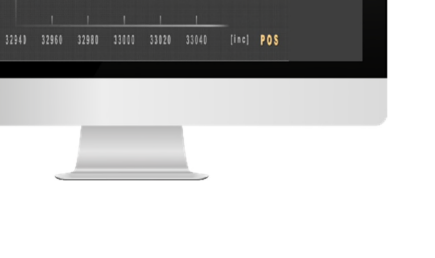

E

#### 12.2 Forceteq<sup>®</sup> basic via Realtime Bus

The force values are transmitted as process data objects (PDO) cyclically according to the bus cycle time

#### 12.2.1 CANopen over Ethernet

| Parameter               | Objekt (PDO) | Description                                    |
|-------------------------|--------------|------------------------------------------------|
| Position Actual [Inc]   | 6064h        | Position actual                                |
| I_Force Actual [mA]     | 2005h        | Force-equivalent current actual                |
| Limit I_Force [x10mA]   | 6073h        | Limitation of force-equivalent current         |
| Process Status Register | 2006h Bit 15 | Limitation of force-equivalent current reached |

#### 12.2.2 Ethernet/IP

| Parameter             | Class | Instanz | Id        | Description                                    |
|-----------------------|-------|---------|-----------|------------------------------------------------|
| PositionActual [Inc]  | 0x66  | 0x1     | 0x24      | Position actual                                |
| IForceActual [mA]     | 0x64  | 0x1     | 0x5       | Force-equivalent current actual                |
| LimitIForce [x10mA]   | 0x66  | 0x1     | 0x33      | Limitation of force-equivalent current         |
| ProcessStatusRegister | 0x64  | 0x1     | Ox6 Bit15 | Limitation of force-equivalent current reached |

#### 12.2.3 Profinet

| Parameter               | PROFIdrive<br>Telegram 9          | I/O Data<br>Number       | Description                                    |
|-------------------------|-----------------------------------|--------------------------|------------------------------------------------|
| XIST_A [Inc]            | Standard                          | 4&5                      | Position actual                                |
| I_Force Actual [mA]     | Supplementary<br>Data 4           | 2&3                      | Force-equivalent current actual                |
|                         | Data 5                            | 1&2                      |                                                |
| Limit I_Force [x10mA]   | Supplementary<br>Data 4<br>Data 5 | 1<br>1                   | Limitation of force-equivalent current         |
| Process Status Register | Supplementary<br>Data 4<br>Data 5 | 6&7 Bit 15<br>5&6 Bit 15 | Limitation of force-equivalent current reached |

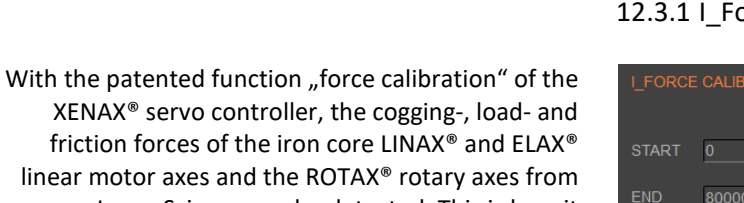

friction forces of the iron core LINAX<sup>®</sup> and ELAX<sup>®</sup> linear motor axes and the ROTAX<sup>®</sup> rotary axes from Jenny Science can be detected. This is how it becomes possible to limit, monitor and control forces in processes.

> START: Determining the beginning position of calibration process in increments.

**END**: Determining the ending position of calibration process in increments.

In order to increase the accuracy of the detected forces at temperature variations, the temperature drift of the detection is continuously compensated at disabled power stage. The compensation also takes place before each start of a "force Calibration".

The current value "I\_Force" is proportional to the force. Following graph shows corresponding relations for the different linear motor types.

#### 12.3 Forceteq<sup>®</sup> basic via XENAX<sup>®</sup>

#### 12.3.1 I\_Force Calibration

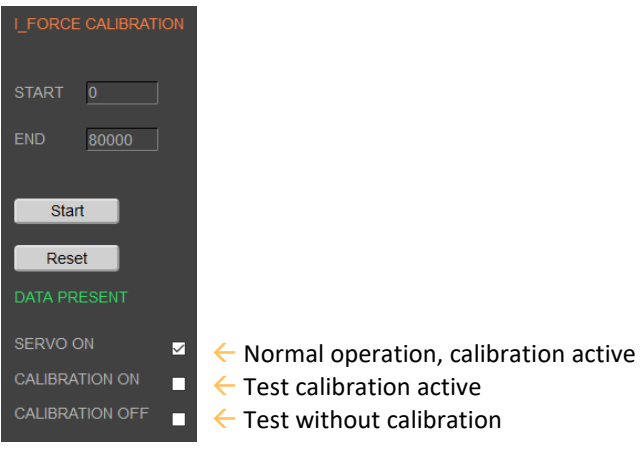

#### 12.3.2 I\_Force Limitation

| LINAX®             | Force Constant      | Minimal          | Resolution | I_FORCE LIMITATION |
|--------------------|---------------------|------------------|------------|--------------------|
| Linear Motor Axis  |                     | detectable force |            |                    |
| Lxc F04            | 50 * 10mA ~ 1N      | 0.5N             | 0.25N      | FORCE CONSTANT     |
| Lxc F08            | 32 * 10mA ~ 1N      | 0.5N             | 0.25N      | 12 x 10mA ~ 1N     |
| Lxc F10            | 28 * 10mA ~ 1N      | 0.5N             | 0.25N      |                    |
| Lxc F40            | 11 * 10mA ~ 1N      | 1N               | 0.5N       |                    |
| Lxe F40            | 11 * 10mA ~ 1N      | 10N              | 5N         | I_FORCE x 10mA 48  |
| Lxu/Lxs F60        | 10 * 10mA ~ 1N      | 10N              | 5N         | COMMAND            |
| ELAX®              | Force Constant      | Minimal          | Resolution |                    |
| Linear Motor Slide |                     | detectable force |            |                    |
| Ex F20             | 12 * 10mA ~ 1N      | 0.5N             | 0.25N      | Stop Motion        |
| ROTAX®             | Torque Constant     | Messbares        | Resolution |                    |
| Rotary Motor Axis  |                     | Min.moment       |            |                    |
| Rxhq 110-50T1.5    | 2.5 * 10mA ~ 0.01Nm | 0.06Nm           | 0.03Nm     |                    |
|                    | 0 * 10 1 - 0 011    | 0.020            | 0.01 Nime  |                    |
| Rxhq 50-1210.3     | 8 * 10mA ~ 0.01Nm   | 0.02NM           | 0.01NM     |                    |

#### Example:

A compression die should apply no more than 4N force on an object. Force Limitation with "LIMIT I-FORCE"

e.g.. ELAX<sup>®</sup> force constant: 12 x 10mA ~ 1 N

**48** x 10mA ~ 4 N

#### 12.3.3 I\_Force Monitoring

#### 12.3.3.1 Diagram I\_Force

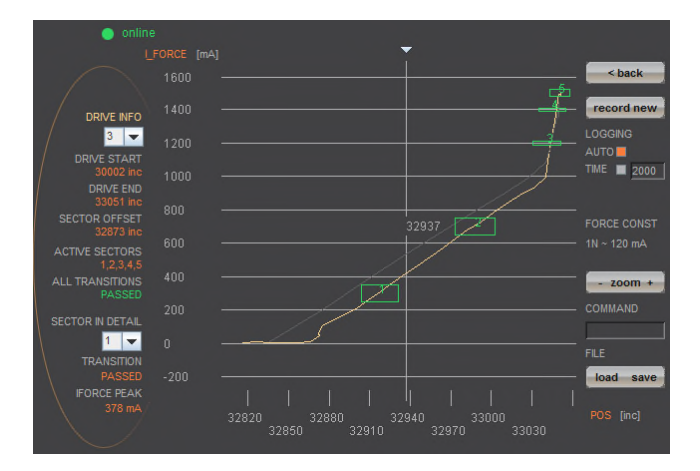

In the menu "Diag I\_Force" the way/force diagram can be recorded by which the force progression through the sectors can be verified.

#### 12.3.3.2 Sector I\_Force

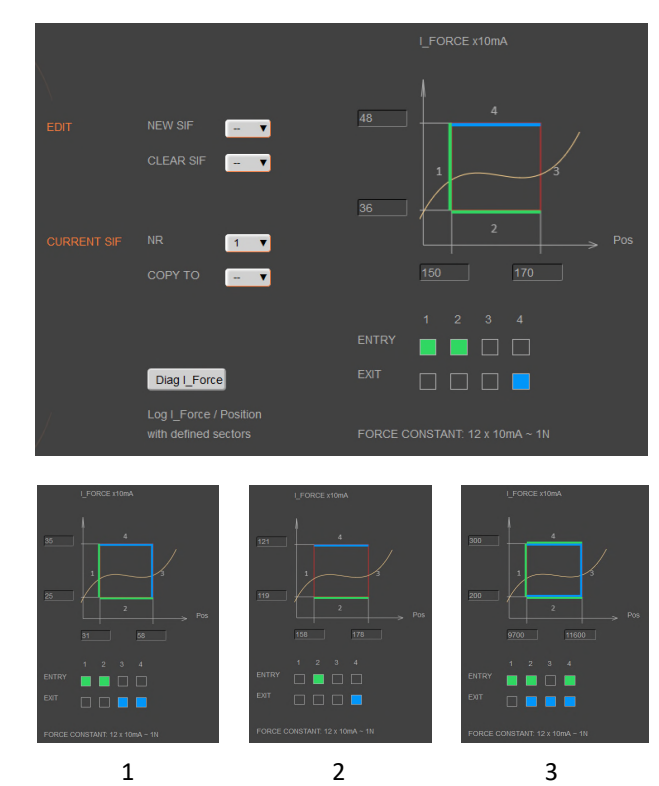

In the WebMotion<sup>®</sup> program menu "sector i-force" up to 10 different force sectors can be defined.

#### Example:

Once an object is touched the force progression shall be examined in a sector of 150 to 170 Increments. When entering the force sector ("ENTRY") the force should be between 3 and 4N. When exiting the sector ("EXIT"), the force should have reached 4N. These force specifications are defined with the in the force sector incoming and exiting sector boundaries.

#### **Force Specification Examples:**

1) Force curve has to pass through sector from the left/bottom side to right/top side.

2) Force curve has to pass through sector from the bottom to the top side.

 Force curve has to reach the sector and can pass through incoming and exiting force boundaries multiple times.

#### Note:

If there are defined incoming and exiting force boundaries, it is absolutely necessary that the force curve passes through them. If there are no incoming force boundaries defined, the force curve has to begin somewhere within the force sector. If there are no exiting force boundaries defined, the force curve has to end within the force sector.

#### 12.3.4 I\_Force Control

Ē

#### 12.3.4.1 Program with I\_Force Control Commands

| 4  | SET SECTOR OFFSET          | 0      |      |  |         |  |  |
|----|----------------------------|--------|------|--|---------|--|--|
|    |                            |        |      |  |         |  |  |
| 5  | SELECT SECTORS             | 00000  | 0000 |  |         |  |  |
|    |                            |        |      |  |         |  |  |
| 6  |                            |        |      |  | LOCAL V |  |  |
|    |                            |        |      |  |         |  |  |
| 7  |                            |        |      |  |         |  |  |
| ~  |                            |        |      |  |         |  |  |
| 8  | DRIVE I_FORCE              |        |      |  |         |  |  |
| 0  |                            |        |      |  |         |  |  |
| 9  |                            | TIME   |      |  |         |  |  |
| 10 |                            | Invieo |      |  |         |  |  |
| 10 |                            | 2000   |      |  |         |  |  |
| 11 |                            |        |      |  |         |  |  |
|    |                            |        |      |  |         |  |  |
| 12 | SELECT SECTORS             | 00000  | 0111 |  |         |  |  |
|    |                            | x10 [m |      |  |         |  |  |
| 13 |                            | 150    |      |  |         |  |  |
|    |                            | TIMEO  |      |  |         |  |  |
| 14 |                            | 2000   |      |  |         |  |  |
|    |                            | TIME   |      |  |         |  |  |
| 15 |                            | 50     |      |  |         |  |  |
|    |                            | LINE   |      |  |         |  |  |
| 16 | JUMP IF L FORCE SECT FAULT |        |      |  |         |  |  |
|    |                            |        |      |  |         |  |  |

In the WebMotion<sup>®</sup> menu "program" the different force functions of I\_FORCE CALIBRATION, I\_FORCE LIMITATION and I\_FORCE MONITORING can be combined and defined with the use of the according commands.

The command can be found in chapter 9.12.1 Program commands

#### 12.3.4.2 Drive I\_Force

|       | 10000                 | 50000 | 60 |  |  |
|-------|-----------------------|-------|----|--|--|
|       | 10000                 | 3000  | 24 |  |  |
| NEW 1 | •                     |       |    |  |  |
|       |                       |       |    |  |  |
| FORCE | CONSTANT: 12 x 10mA ~ |       |    |  |  |
|       |                       |       |    |  |  |

DRIVE I\_FORCE is driving with force consisting of acceleration (ACC), speed (SPEED), current (I\_FORCE) and driving direction (DIRECTION).

After defining and saving the above mentioned parameters, DRIVE I\_FORCE can be included in a program.

Up to 10 DRIVE I\_FORCE can be defined.

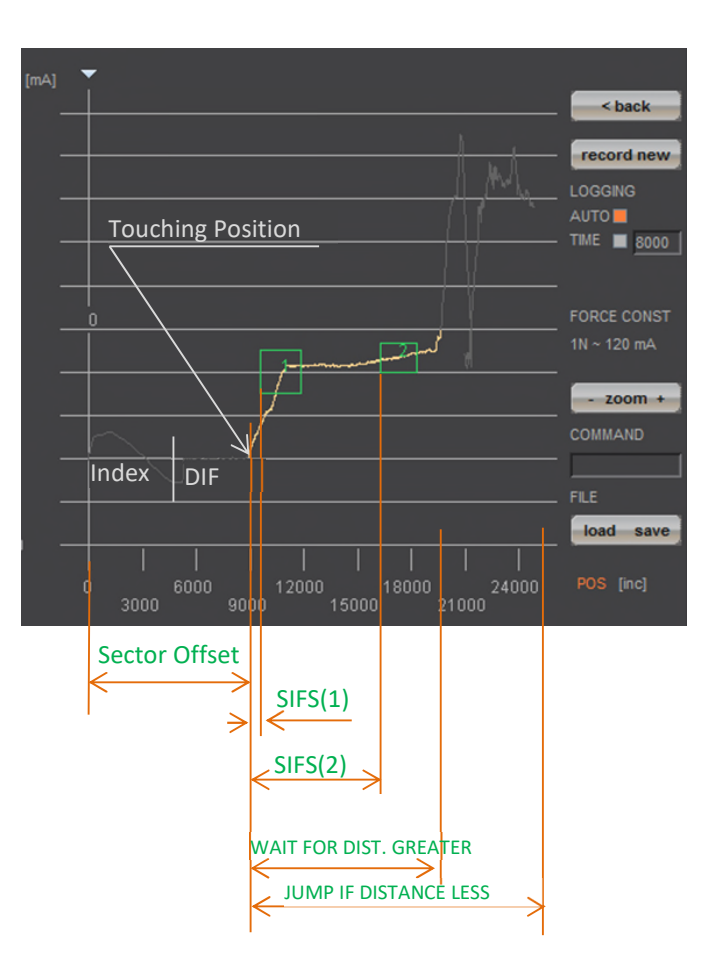

#### 12.3.5 Sector Offset for Touching Position

Typically an object is first touched. All following functions then relate to this touching position. Depending on the size tolerance of the objects, this touching position differs from object to object.

The touching position can very simply be detected with "Drive I\_Force" (by using little force). The command "TPSO" (Take IST-Position as Sector Offset) will take this touching position as sector offset for all functions that follow.

In order to determine the value "Sector I\_Force Start" and "Sector I\_Force End" it is simplest to record the force curve and to calculate the distance to touching position (absolute position – Sector Offset).

"Sector I\_Force Start", "Sector I\_Force End", "Wait for Distance greater/less" and "Jump if Distance greater/less" are distances relative to the touching position (sector offset).

With "SSO" Set Sector Offset = 0 the distances correspond to the absolute positions.

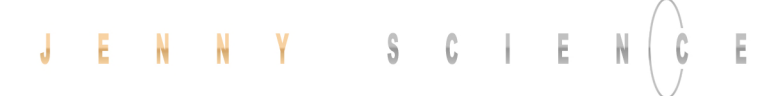

A force sensor consisting of a little mounting plate, ceramic and strain gauge elements glued on the top shall be tested upon its functionality.

The force sensor measures the external force applied to the small ball (upper left corner in picture).

With the ELAX<sup>®</sup> linear motor slide and the XENAX<sup>®</sup> servo controller the ball shall be touched and the touching position detected. The touching position is the offset of the actual force curve measurement. This offset compensates the height tolerances of the different measuring objects.

# Air gap

Rubber buffer

After touching position, the force curve of the ceramic plate shall be recorded.

After an air gap of only 200  $\mu$ m, the ceramic plate hits the rubber buffer. At this position the force increases steeper as the rubber buffer acts against the ceramic plate. The maximal force is limited to approximately 12N ~150 x 10mA. Of interest is the increase in force while the plate is bending and the position where the force curve is making a kink upwards when hitting the rubber buffer. For this example, five different sectors are defined on the force-/way curve, which have to be passed correctly.

Hereinafter you can find the according program example 1) as stand-alone version programmed and stored in the XENAX<sup>®</sup> servo controller 2) as Ascii command set controlled via a superior controller.

#### 12.3.6 Application Example

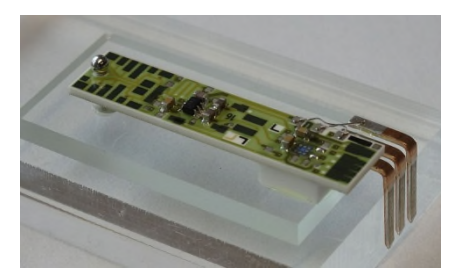

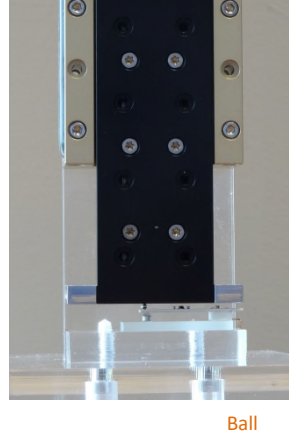

#### 12.3.6.1 Application as program in XENAX<sup>®</sup>

#### Input / Output Interface Definition

#### INPUT FUNCTIONS:

- Input 1 = Program 1, Referencing and drive to position 0 Input 2 = Program 2, Force Calibration of ELAX<sup>®</sup> linear motor slide
  - Input 3 = Program 3, Entire test process including analysis

#### OUTPUT "STATUS":

- Output 1 =
  - Output 1 = No touching position found  $\rightarrow$  No test object available Output 2 = Error of test object
  - Output 5 =

#### INDEX, DRIVE I\_FORCE und SECTORS

Drive INDEX 1 to Olnc. absolute (1Inc = 1µm)

Drive INDEX 2 to 30'000Inc. absolut

Drive with Force, Force on 0.5N in order to recognize touching position. (1N = 12 x 10mA)

In order to determine the following sector parameters, we recommend the following approach: 1. Drive towards test object (Drive I\_Force) with little force (e.g. 0.5-1.0N) and remember the touching position (offset corresponds to the position at arrowhead)

 Record Force/Way diagram of a correct test object. Then place the testing sectors according to the force curve and retrieve parameters. For Sector I\_Force Start/End the offset has to be subtracted of the touching position.

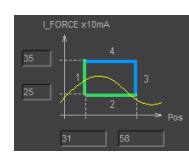

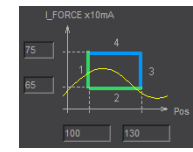

\*\*\*\*\*\*\* Index 1\*\*\*\*\*\* Acc x1000 = 1000 Speed = 100000 Dist = 0 AbsRel = 1 \*\*\*\*\*\*\* Index 2\*\*\*\*\*\* Acc x1000 = 1000 Speed = 100000 Dist = 30000 AbsRel = 1

Test object OK

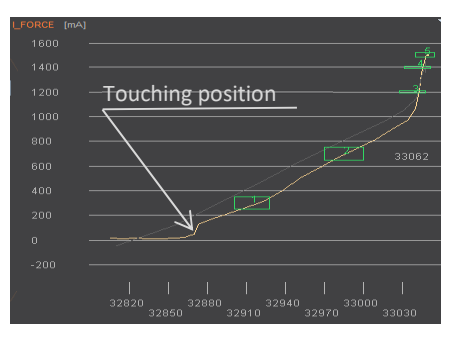

\*\*\*\*\*\*\* Sector I\_Force 1 \*\*\*\*\*\*\*\*\*\*\*\*\*\*\*\*\*\*\* Sector IForce Start = 31 Sector IForce End = 58 IForce Low x10mA = 25 IForce High x10mA = 35 Sector Transit Config = 12480

### JENNY SCIEN(Ç

#### moving precisely, within tight space

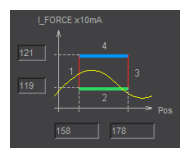

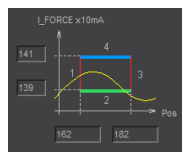

No "EXIT" Ending position has to be in sector.

Referencing and driving to position 0, INDEX 1

Calibration of linear motor slide by recording all forces (cogging, friction, weight etc.)

Entire testing process with analysis of result

Reset output status display

Initializing sector offset to 0 (not mandatory) Selected sectors 0 (not mandatory)

Drive to position 0, all the way to the top Drive to position 30000, fast driving to pre-position Drive to touching position with little force (0.5N) Short wait time, in case the force has been exceeded while accelerating (when using little forces). Wait until LIMIT I\_FORCE is reached. If there is no touching position during timeout frame, jump to error "no object in place", output 1 ON Short wait time in order to stabilize touching position Takes touching position as offset for the following tests Selecting sectors 1-5

Change I\_FORCE forcurrent Drive I\_Force from, 6 to 150 = 12.5N Timeout in case that force is not reached, then no output no 5. Short wait time after force reaches limit to "stabilize".

Drive I\_Force ends Testing the selected sectors, in case of an error, jump to error output 5 ON, meaning testing object OK

#### 

Sector IForce Start = 162 Sector IForce End = 182 IForce Low x10mA = 139 IForce High x10mA = 141 Sector Transit Config = 8320

\*\*\*\*\*\*\* Sector I Force 5 \*\*\*\*\*\*\*\*\*\*\*\*\*\*\*\*

Sector IForce Start = 170 Sector IForce End = 185 IForce Low x10mA = 148 IForce High x10mA = 152 Sector Transit Config = 12288

\*\*\*\*\*\*\* Program 1 \*\*\*\*\*\* Line 1 REFERENCE Line 2 INDEX 1, DEVICE = LOCAL COMPLETION = 100%

\*\*\*\*\*\* Program 2 \*\*\*\*\* Line 1 FORCE CALIBRATION POSITION START = 0 POSITION END = 50000

\*\*\*\*\*\*\* Program 3 \*\*\*\*\*\*
Line 1 CLEAR OUTPUT 1 M/SLAVE DEVICE = LOCAL
Line 2 CLEAR OUTPUT 2 M/SLAVE DEVICE = LOCAL
Line 3 CLEAR OUTPUT 5 M/SLAVE DEVICE = LOCAL
Line 4 SET SECTOR OFFSET POSITION = 0
Line 5 SELECT SECTORS 0
Line 6 INDEX 1 LOCAL COMPLETION = 100%
Line 7 INDEX 2 LOCAL COMPLETION = 100%

Line 8 DRIVE I\_FORCE 1 Line 9 WAIT TIME TIME [ms] = 50

Line 10 WAIT LIMIT I\_FORCE TIMEOUT = 2000ms LINE = 23

Line 11 WAIT TIME TIME [ms] = 20 Line 12 TAKE POS AS SECTOR OFFSET Line 13 SELECT SECTORS 11111 Line 14 CHANGE LIMIT I\_FORCE I\_FORCE = 150 Line 15 WAIT LIMIT I\_FORCE TIMEOUT = 2000ms LINE = 26 Line 16 WAIT TIME TIME [ms] = 20 Line 17 DRIVE I\_FORCE END Line 18 JUMP IF I\_FORCE SECT FAULT LINE = 25 Line 19 SET OUTPUT 5 M/SLAVE DEVICE = LOCAL Line 20 SELECT SECTORS 0 Line 21 INDEX 1 LOCAL COMPLETION = 100% Line 22 PROGRAM END Line 23 SET OUTPUT 1 M/SLAVE DEVICE = LOCAL Line 24 GOTO LINE 26 Line 25 SET OUTPUT 2 M/SLAVE DEVICE = LOCAL Line 26 DRIVE I\_FORCE END Line 27 INDEX 1 = LOCAL COMPLETION = 100%

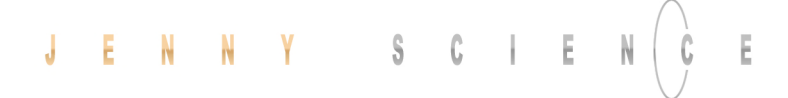

Download the determined sector parameters into

Below you find the description for sector 1. Sectors 2-

In ordert o be able to see those parameters in the webbrowser under "sector i\_force", the site has to be re-loaded. This is how the values

are transferred from the XENAX® to the Webbrowser.

Calculate STC parameter with Win Calc (view of

11..8

not used

0

0000

Decimal value can be negative if highest Bit, Entry 4 is

Bit 15..12

Entry

4 3 **2 1** 

0011

XENAX<sup>®</sup> servo controller. There are 5 sectors all in all.

Pre-selection of sector number

Sector Transition Configuration

7..4

Exit

**4 3** 2 1

**11**00

Sector I Force Start [Inc]

Sector I\_Force End [Inc]

IFL I Force Low [x10mA] IFL I\_Force High [x10mA]

programmer)

set.

3..0

not used

0

0000

5 are structured in the same way.

#### 12.3.6.2 Force Process with ASCII Commands

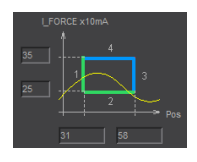

Parameter Sector 1 laden >NSFC 1 >SIFS 31 >SIFE 58 >IFL 25 >IFH 35 >STC 12480

| Calculator                   |               |       |           |         |
|------------------------------|---------------|-------|-----------|---------|
| = Progra                     | mmer          |       |           |         |
|                              |               | 11 (  | 0000 110  | 0000 00 |
| HEX 30C0                     |               |       |           |         |
| DEC 12'480                   |               |       |           |         |
| OCT 30 300                   |               |       |           |         |
| BIN 0011 000                 | 0 1100 0000   |       |           |         |
|                              |               | QWORD |           | MS      |
| $\Rightarrow$ Bitwise $\vee$ | 💥 Bit Shift 🗸 | /     |           |         |
|                              |               | ~     | <b>CF</b> |         |

| Program                                                                                                    |            |
|----------------------------------------------------------------------------------------------------|------------|
| Referencing Axis                                                                                                    | >REF       |
| Drive to position 0                                                                                                    | >G 0       |
| Delete old calibration values (optional)                                                                                                    | >FC 0      |
| Remove test objects, axis has to drive without obstacles.                                                                                                    | >FC 50000  |
| Execute Force Calibration from 0 until 50000 Inc (one-time)                                                                                                    |            |
| Force Calibration test, if slider is floating / in balance (optional)                                                                                                    | >FCT1      |
| Back to position control (optional)                                                                                                    | >FCT0      |
| Sector Offset is set to 0 (optional)                                                                                                    | >SSO 0     |
| Selection of active sectors of 0. Only to be activated before test drive,                                                                                                    |            |
| so the analysis SIFF is correct.                                                                                                    | >SSEC 0    |
| Drive to position 30'000 Inc                                                                                                    | >G 30000   |
| Reduce Deviation Position, so the internal calculated desired position<br>does not deviate too much from the actual position of Drive I_Force.<br>Otherwise the slide would jump in position when<br>I_Force is increased. Only needed when there are long timeouts after<br>Drive I_Force is reached. | >DP100     |
| Drive L Force 1 moves to touching position                                                                                                    |            |
| Take Desition as Sector Offset (touching position)                                                                                                    |            |
|                                                                                                    | >1930      |
| Activate sectors 1-5                                                                                                    | >55EC11111 |
| Change Limit I_FORCE to 150 X 10mA                                                                                                    | >CLIF 150  |
| verity tell process status registery, Bit 5 "IN FORCE"                                                                                                    | >142K      |
| Stop Drive I_Force with Stop Motion                                                                                                    | >SM        |
| Shows faulting sectors. Response should be 0                                                                                                    | >SIFF?     |

>DP1000

>G 0

does not deviate too much from the actual position of Drive I Force. Otherwise the slide would jump in position when I\_Force is increased. Only needed when there are long timeouts after Drive I\_Force is reached. Drive I\_Force 1 moves to touching position

Shows faulting sectors. Response should be 0 Reset Deviation Position to old value Drive to position 0

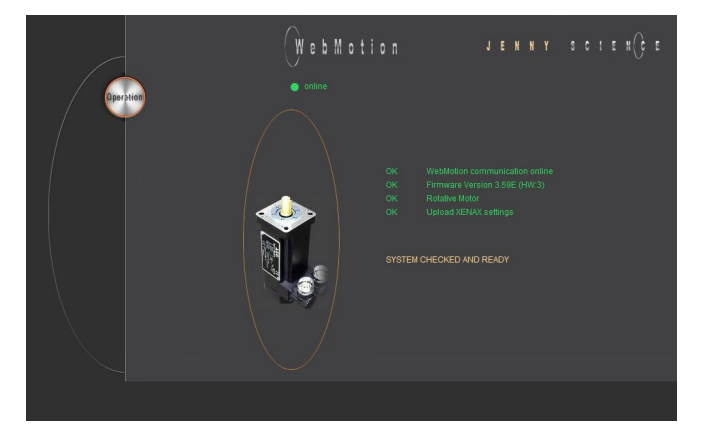

#### 13 Parameterization rotative third-party motor

The servo controller XENAX® Xvi75V8 allows motion control for rotative AC / DC / EC servomotors. With brush-type DC servomotors an incremental encoder is necessary. With brushless AC / EC servomotors 3 phase commutation signals (hall) and an incremental encoder are necessary.

The motor configuration must be set to "Thirdparty" via DIP switch. (For details, see chapter "5 Configuration Motor Type Jenny Science / Motor customer specific")

As the customer, you can do the commissioning yourself with the help of this guide. Alternatively, Jenny Science AG offers this as a service. You will receive a compatible cable for your motor and the necessary parameterization. To take advantage of this service, please send us the motor.

#### Necessary parameters from datasheet

| Motor parameters                                  | Unit                 | Scale            | Command |
|---------------------------------------------------|----------------------|------------------|---------|
| Nominal current (for calc. I <sup>2</sup> T only) | [A]                  | *10 <sup>2</sup> | IN      |
| Torque current                                    | [A]                  | *10 <sup>2</sup> | IP      |
| Number of pole pairs                              | [1]                  | -                | POL     |
| Encoder resolution (Edge = *4)                    | [1]                  | -                | ENC     |
| Phase direction                                   | [1]                  | -                | PHD     |
| Phase offset                                      | [°]                  | -                | РНО     |
| Rotor moment of inertia                           | [Kg*m <sup>2</sup> ] | *10 <sup>9</sup> | MAMO    |
| Torque constant                                   | [Nm/A]               | *10 <sup>6</sup> | FCM     |
| Phase - phase inductance                          | [μH]                 | -                | LPH     |
| Phase - phase resistance                          | [mΩ]                 | -                | RPH     |

#### 13.1 Motorparameter with WebMotion

| THIRD PARTY MOTOR | NOT IN THE PARAMETER TABLE |                          |         |  |   |  |  |
|-------------------|----------------------------|--------------------------|---------|--|---|--|--|
|                   |                            |                          |         |  |   |  |  |
| COMMAND           |                            | I NOM (FOR 12T) x10 [mA] | 10-1800 |  | 0 |  |  |
|                   |                            |                          |         |  |   |  |  |
|                   |                            |                          |         |  |   |  |  |
| Decell commonde   |                            |                          |         |  |   |  |  |
| Recall commands   |                            |                          |         |  |   |  |  |
|                   |                            |                          |         |  |   |  |  |
|                   |                            |                          |         |  |   |  |  |
|                   |                            |                          |         |  |   |  |  |
|                   |                            |                          |         |  |   |  |  |
|                   |                            |                          |         |  |   |  |  |
|                   |                            |                          |         |  |   |  |  |

Set motor type in setup / motor to "NOT IN THE PARAMETER TABLE" if it is not already in the list.

The motor parameterization can be done in menu *move axis / by command line* or *setup / motor*.

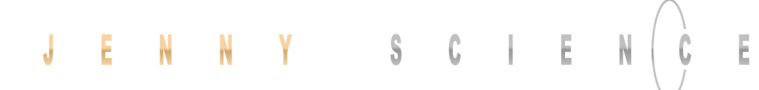

#### Parameter of friction (Default)

The default settings can be adopted unchanged.

| Friction  | Unit     | Scale | Command | Default |
|-----------|----------|-------|---------|---------|
| Dynamical | [mN/m/s] | -     | FFDY    | 10'000  |
| Static    | [mN]     | -     | FFST    | 0       |

#### Example Faulhaber Motor 4490 H 024B

| Motor parameter          | Datasheet                                                 | XENAX <sup>®</sup> conversion                       | <b>Command Terminal</b> |
|--------------------------|-----------------------------------------------------------|-----------------------------------------------------|-------------------------|
| Nominal current          | 8.62A                                                     | 8.62A *10 <sup>2</sup>                              | IN862                   |
|                          | Thermic acceptable continuous                             |                                                     |                         |
|                          | current                                                   |                                                     |                         |
| Torque current           | 12A (selected)                                            | 12A*10 <sup>2</sup>                                 | IP1200                  |
|                          | Depends on the application. Limit                         |                                                     |                         |
|                          | for acceleration and deceleration,                        |                                                     |                         |
|                          | temporary active.                                         | 4                                                   | 0014                    |
| Number of pole pairs     | 1                                                         | 1                                                   | POL1                    |
|                          | For brush-type DC motor, set                              |                                                     |                         |
| En en den noorduitien    |                                                           | 4000                                                | FNC4000                 |
| Encoder resolution       | 4000 INC/ REV                                             | 4000                                                | EINC4000                |
| (Edge = *4)              | One revolution clockwise of<br>motor shaft will increment |                                                     |                         |
|                          | position counter by 4000Inc                               |                                                     |                         |
|                          | positive.                                                 |                                                     |                         |
| Phase direction          | 1                                                         | 1                                                   | PHD1                    |
|                          | By enter PHDD in by command                               |                                                     |                         |
|                          | line/terminal and then turn the                           |                                                     |                         |
|                          | motor clockwise, it gets 0 or 1 as                        |                                                     |                         |
|                          | response. With V3.46 or higher.                           |                                                     |                         |
|                          |                                                           |                                                     |                         |
|                          | If you receive «?» the DIP-Switch                         |                                                     |                         |
|                          | is still set to JSC-Motor or the Hall-                    |                                                     |                         |
|                          | Signals are not available.                                |                                                     |                         |
| Phase offset             | 0 °                                                       | 0                                                   | PHO0                    |
|                          | Fort the most products set 0 º                            |                                                     |                         |
|                          | Harmonic Drive: 330 º                                     |                                                     |                         |
| Rotor moment of inertia  | 130 gcm <sup>2</sup>                                      | 0,000013 kgm <sup>2</sup> *10 <sup>9</sup> = 13'000 | MAM013000               |
| Torque constant          | 23,83 mNm/A                                               | 0,02383 Nm/A *10 <sup>6</sup> = 23'830              | FCM23830                |
| Phase - phase inductance | 76 μH                                                     | 76 μΗ                                               | LPH76                   |
| Phase - phase resistance | 0.237 Ω                                                   | 237 mΩ                                              | RPH237                  |

After parameterization, the servo controller needs to be rebooted and the WebMotion<sup>®</sup> browser has to be refreshed.

Afterwards, the motor can be controlled under: Move axis.

The motor parameters are an integral part of the application data and can be saved with the "save" button on the bottom of the WebMotion<sup>®</sup> interface.

| save open  |                                     |  |
|------------|-------------------------------------|--|
| POSITION 0 | MOTOR ROTATIVE<br>REFERENCE PENDING |  |

| 13.2 External load for state controller |
|-----------------------------------------|
|                                         |

| Moment of inertia | Unit                 | Scale | Command |
|-------------------|----------------------|-------|---------|
| Inertia           | [Kg*m <sup>2</sup> ] | *109  | ML      |

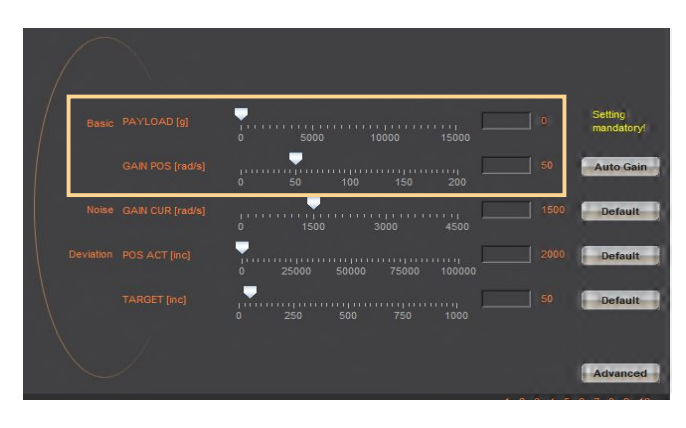

If a gearbox is placed between the motor and the load, the external moment of inertia must be must be converted to the motor shaft accordingly. The transmission ratio must be squared must be weighted. For example, gear ratio = 20:1. The external moment of inertia must be reduced by 400.

Oscillations and overshoot can be optimised in the setup / state controller menu during operation using the following parameters:

Bandwidth of position controller GAIN POS Increasing: closed loop stronger, weightend on position. Decreasing: closed loop smoother, weightend on velocity.

#### 13.3 Template parametersset for documentation

| Тур: |  |  |
|------|--|--|
|      |  |  |

| Motor | parameter |  |
|-------|-----------|--|
|       |           |  |

| Parameter                      | Value Datasheet | Unit                 | Scale            | Command | Value to enter |
|--------------------------------|-----------------|----------------------|------------------|---------|----------------|
|                                |                 |                      |                  |         | setup->motor   |
| Nominal current                |                 | [A]                  | *10 <sup>2</sup> | IN      |                |
| Torque current                 |                 | [A]                  | *10 <sup>2</sup> | IP      |                |
| Number of pole pairs           |                 | [1]                  | -                | POL     |                |
| Increments / Revolution        |                 | [1]                  | -                | ENC     |                |
| Phase direction                |                 | [1]                  | -                | PHD     |                |
| Phase offset                   |                 | [°]                  | -                | PHO     |                |
| Rotor moment of inertia scaled |                 | [Kg*m <sup>2</sup> ] | *109             | MAMO    |                |
| Torque constanta scaled        |                 | [Nm/A]               | *106             | FCM     |                |
| Phase – phase inductance       |                 | [µH]                 | -                | LPH     |                |
| Phase – phase resistance       |                 | [mΩ]                 | -                | RPH     |                |

#### State controller parameter

| Parameter                                   | Unit                 | Command | Default | Value to enter |
|---------------------------------------------|----------------------|---------|---------|----------------|
| Moment of inertia load scaled (INERTIA)     | [Kg*m <sup>2</sup> ] | ML      | 0       |                |
| Bandwidth of position controller (GAIN POS) | [Hz]                 | BWP     | 50      |                |
| Bandwidth of current controller (GAIN CUR)  | [Hz]                 | BWC     | 300     |                |
| Dynamic friction                            | [mN/m/s]             | FFDY    | 10'000  |                |
| Static friction                             | [mN]                 | FFST    | 0       |                |

#### 14 Operating Status on 7-Segment Display

| Description                 | Display     |
|-----------------------------|-------------|
| No firmware, operating      | F           |
| system is active            |             |
| Firmware active, servo      | 0           |
| controller OFF              |             |
| Servo On, control loop      | 1           |
| closed                      |             |
| Error refer chapter 15Error | xx flashing |
| Handling)                   |             |
| No power supply logic or    | none        |
| voltage on power supply     |             |
| logic >27VDC                |             |

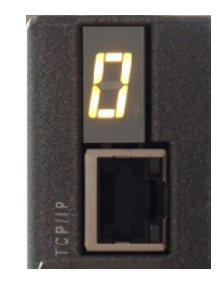

# JENNY SCIEN (C

#### **15 Error Handling**

E

Errors are displayed on the XENAX® servo controller's 7-segment display by flashing a two digit number. With the command "TE" (Tell Error) they can be retrieved.

There are 3 different categories to differentiate:

| Information | No 0-39  | They do not change state of the servo controller. These are simple status indicators.                                                                              |
|-------------|----------|----------------------------------------------------------------------------------------------------|
| Warnings    | No 40-49 | They can trigger a stop of an active drive (e.g. driving in soft limit). However, the drive can then be continued without the need to switch off the output stage. |
| Errors      | No 50-99 | Always cause the output stage to switch off. The drive can<br>only be continued after troubleshooting and error<br>acknowledgement (Power Quit).                   |

The first information/warning/error is always displayed first. A possible follow-up error won't be displayed. Each warning can overwrite information and each error can overwrite a warning or information. The error history can be retrieved with ASCII command "TEB".

#### 15.1 Error Codes

| F-Number | Description                                                       | Note                                                                                                    |
|----------|-------------------------------------------------------------------|----------------------------------------------------------------------------------------------------|
|          |                                                                   | Information                                                                                                    |
| 01 to 12 | Waiting for input xx (Low od. High)                               | Keeps driving, if status has been reached or restart with HO, REF,<br>SM, or PQ, PWC.                                                                                                    |
| 20       | Command not allowed                                               | Command is not allowed, if an external PLC is controlling the axis.<br>The command priority of the overriding PLC can be deactivated if<br>the user set the CANopen Mode of operation to 0 (CANopen Object<br>0x6060)                  |
| 21       | Force license missing                                             | Calibration value are existing in motor,<br>but there is no force license active                                                                                                    |
| 22       | Program start interrupted                                         | Program start is interrupted through input function "INTERRUPT<br>PROGRAM"                                                                                                    |
| 23       | Starting position of motion profile is not valid                  | Motion profile (ASCII command "PRF") can only be started if linear<br>motor slide is positioned at or behind the starting position of the<br>motion profile.                                                                           |
| 24       | Index Paramater not valid                                         | One or more parameters of the most previous selected index are<br>not valid. Please check Acceleration (ASCII-command "AIX"), Speed<br>(ASCII-command "SIX") and type (ASCII-command "TYIX") of index.                                 |
| 25       | Bus module supervision disabled                                   | Bus module is only intended for development purposes. Change bus module by Jenny Science.                                                                                                    |
| 26       | Third party motor not configurated or<br>DIP-switch setting wrong | For Jenny Science Motors (LINAX/ELAX/ROTAX):<br>For all Jenny Science motors the DIP-switch has to be set on<br>"LINAX/ELAX/ROTAX".<br>For third party motors:                                                                         |
|          |                                                                   | Please make correct setting for the motor in WebMotion <sup>®</sup> under setup $\rightarrow$ motor.                                                                                                    |
| 27       | Swing Out Reduction Parameter<br>inconsistency                    | A new calculation of the target trajectory for swing out reduction<br>feature can only be initialized after a motor standstill<br>-> Motor has to be at standstill for at least 1000ms so that a new<br>set of parameters can be used. |

| 30 | Limit I Force reached                                                                            | Force proportional motor current reached "Limit I_Force Value"<br>(LIF). Motor current is limited to "Limit I_Force Value". A possible                                                                                                    |
|----|--------------------------------------------------------------------------------------------------|----------------------------------------------------------------------------------------------------|
| 32 | I_Force Drift Compensation failed                                                                | Automatic I_Force Drift Compensation deviation drive was blocked or the compensation position could not be held steady for 150ms (e.g., due to vibration)                                                                                           |
| 35 | Gantry Master Salve Offset                                                                       | Difference between automatically measured Gantry Master Slave<br>Offset and pre-set value through PGMSO greater than 0.5mm                                                                                                    |
|    |                                                                                                  | Warnings                                                                                                    |
| 40 | Driveway limitation due to soft limit values                                                     | Soft limits can be adjusted in WebMotion <sup>®</sup> in menu <i>"move axis / by click"</i> .                                                                                                    |
| 41 | HW-Limit switch positive/negative active                                                         | HW-Limit switches are defined as input function "LIMIT SWITCH                                                                                                    |
| 42 | Remote Controller Command rejected                                                               | One of the slave axes has an error or command for the slave could not be executed                                                                                                    |
| 43 | Remote Controller not recognized                                                                 | Master Slave configuration: Not all remote controllers defined in the master were recognized. The programs in the master have to be checked and the invalid remote controllers (Rem ID) have to be deleted.                                         |
| 44 | Remote controller communication error                                                            | Check Master/Slave cable                                                                                                    |
| 45 | AD Offset Error                                                                                  | correctly during the first drive. The linear motor has to be turned off<br>while the output stage is turned on for at least 0.5s, so the AD-Offset<br>can be retrieved correctly.                                                                   |
| 46 | Cyclic data are not valid                                                                        | Cyclic data specified via the bus modules are not valid.<br>Check the Data S-Curve, Deviation position, Deviation Target position, I<br>Force Max, Speed and Acceleration. Or PDO cycle time it not correct<br>(only a multiple of 100us is valid). |
| 47 | Drive interrupted through SMU                                                                    | The current drive was interrupted through the functional safety SS2 or SLS.                                                                                                    |
| 50 |                                                                                                  | Errors                                                                                                    |
| 50 | Position deviation is too large.                                                                 | present motor position (encoder) is larger than the value defined as DP (deviation position) in Closed Loop setup.                                                                                                    |
| 52 | The connected axis is not supported by<br>this Servo Controller                                  | The Servo Controller type you are using is not intended for the connected axis. Please use a compatible Servo Controller                                                                                                    |
| 54 | Excessive rise of temperature <b>or</b> weak                                                     | Temperature rise too high/fast or the signal in the detector head of                                                                                                    |
|    | signal of LINAX <sup>®</sup> read head <b>or</b> Measuring<br>system error of ROTAX <sup>®</sup> | the measuring system is too weak.<br>Check your drive profile or clean glass scale on LINAX® linear motor.                                                                                                    |
|    |                                                                                                  | To ensure a correct start-up of the measuring system, the logic supply must be switched off for >10s when restarting.                                                                                                    |
| 55 | Excessive rise of temperature                                                                    | Temperature rise too high/fast.                                                                                                    |
| 59 | JSC Motor does not fit application data                                                          | Connected JSC motor does not fit to the motor stored in application<br>data (e.g. if a new JSC motor type is connected to the servo                                                                                                    |
| 60 | Over-temperature power stage                                                                     | Above 85° detected by separate temperature sensor on power stage.                                                                                                    |
| 61 | Overvoltage of power supply                                                                      | Power stage will be switched on.<br>Power supply voltage or retarding energy from motor too high. Error<br>occurs only if power stage is turned off. If power stage is turned on,                                                                   |
| 62 | Ballast circuit too long active                                                                  | please refer to error code 62.<br>The ballast circuit is still more than 5 sec continuously active: Retarding<br>energy too high or the power supply voltage is too high, the power                                                                 |
| 63 | Over-temperature LINAX <sup>®</sup> /ELAX <sup>®</sup> /ROTAX <sup>®</sup>                       | stage will be switched off.<br>Coil temperature above 80° in LINAX <sup>®</sup> / ELAX <sup>®</sup> linear motor or ROTAX <sup>®</sup>                                                                                                    |
| 64 | Under voltage of power supply                                                                    | rotative axis. Power stage will be switched off.<br>Motor power supply voltage is too low. The power supply probably is<br>not able to temporary deliver the demanded current.                                                                      |

| 65       | Field adjustment on the magnet poles                  | The adjustment on the magnet pole was not successful, travel-plate of LINAX <sup>®</sup> / ELAX <sup>®</sup> or rotor of the third party motor is blocked or encoder / motor cable is broken. If at multi-axis applications, all servo controllers show error 65, then the D-sub encoder connector is                                                                                                    |
|----------|-------------------------------------------------------|----------------------------------------------------------------------------------------------------|
| 66       | REF error                                             | unplugged at one axis. Check the value payload (ML).<br>Push the travel-plate by hand to a "free range"                                                                                                    |
| 67       | Z-Mark distance failure                               | The measured distance of coded reference marks is not plausible.                                                                                                    |
| 68       | Velocity too high during REF                          | Execute REF again. Could be consecutive fault of vector field<br>adjustment on the magnet pole. Check the values I stop (IS) and I run                                                                                                    |
|          |                                                       | (IR), maybe you have to increase these values.                                                                                                    |
| 69       | Error HALL signal                                     | Error in the consecutive order of HALL-signals, check Encoder cable.                                                                                                    |
| 70<br>71 | Over-current power stage<br>Power stage disabled      | Potential short circuit or accidental ground in motor cable / coils.<br>Release signal via PLC I/O Pin 9 not present (if activated) or power<br>stage is disabled by Safe Motion Unit (SMU)                                                                                                    |
| 72       | Speed is too high                                     | The maximum speed is exceeded with the position setpoint. Possible cause: Target/actual-position adjustment forgotten after referencing. With 100nm measuring system = 9'000'000 inc/s = 0.9m/s                                                                                                    |
| 73       | Over-temperature (I <sup>2</sup> T)                   | I <sup>2</sup> T calculation has detected over-temperature in the coil.                                                                                                    |
| 74       | Electrical Angle Failure                              | The calculated electrical angle differs more than 50° from the<br>estimated angle. Interrupt power and execute REF again. Cleaning<br>the measuring scale might also be necessary. Check the values I<br>stop (IS) and I run (IR), maybe you have to increase these values.                                                                                                    |
| 75       | Reference pending                                     | REF has to be executed before motor can move                                                                                                    |
| 76       | Gantry Master Salve Offset                            | Difference between automatically measured Gantry Master Slave<br>Offset and pre-set value through PGMSO greater than 0.5mm<br>(Since firmware V5.08C Info 35)                                                                                                    |
| 77       | communication error bus<br>module/serial port         | Depending on the operation mode, please check communication<br>between servo controller and bus module or communication over<br>serial interface (RS232/Ethernet). For communication over serial<br>interface adjust Watchdog time if pecessary (command WD")                                                                                                    |
| 78       | MAC-address not valid                                 | The XENAX® MAC-address is not valid, please contact the Jenny<br>Science AG company                                                                                                    |
| 79       | Wrong checksum of calibration data                    | Force calibration or position of mechanical limit wrong. Restart<br>"Force calibration" (ASCII: fcxx) or "mechanical limit calibration<br>(ASCII: mlc).                                                                                                    |
| 80       | Over-current PLC Output                               | One or more outputs of the PLC interface are overloaded<br>In source configuration is Imax <sub>out</sub> =100mA per channel, in sink<br>Configuration is Imax <sub>out</sub> =400mA per channel.<br>Error can potentially occur due to inductive load without free-<br>wheeling diode. In this case please either insert free-wheeling<br>diode or select Sink/Source configuration with Imax <sub>out</sub> =100mA per |
| 82       | Communication error I <sup>2</sup> C bus to the motor | Chamer.<br>Check encoder and extension cables. Connect cable shields on<br>servo controller and motor with GND. Check Master / Slave cables                                                                                                    |
| 83       | Internal FRAM error                                   | Permanent data storage not possible <sup>1.</sup> . Possible source of error like in error display "L".                                                                                                    |
| 84       | Start-up key error                                    | Test with other key. Functionality in master-slave mode not supported.                                                                                                    |
| 85       | I <sup>2</sup> C switch error                         | Test without master-slave cables.                                                                                                    |
| 86       | wrong checksum of application data                    | This error can appear after firmware download. Execute reset (RES)                                                                                                    |
| 87       | Remote controller missing                             | Master Slave configuration: One or more remote controllers defined in master are missing. Check master programs for non-existent controllers (RemID) and delete them out of programs.                                                                                                    |
| 88       | General I <sup>2</sup> C error                        | Check the cable to the motor or the master-slave cable                                                                                                    |
| 92       | 3-Phase Output frequency > 599Hz                      | The output frequency of the 3-phase motor is over 599Hz. There are only movements allowed, which do not lead to an output frequency of >599Hz.                                                                                                    |

# JENNY SCIENCE moving precisely, within tight space

| 93                    | Encoder plausibility                      | The encoder signals are not plausible. Possible causes: interruption<br>of strands in the encoder cable, or encoder signals are led<br>asymmetrically only. When encoder signals are led asymmetrically<br>by intention for rotary motors, the encoder plausibility check can<br>be turned off (refer to command ENCPD).                                                                   |
|-----------------------|-------------------------------------------|----------------------------------------------------------------------------------------------------|
| 94 ("EE")             | Restart caused by exception               | XENAX <sup>®</sup> restarted due to software exception. Contact Jenny Science for details.                                                                                                    |
| 95                    | License missing                           | License error, a programmed function could not be started while the necessary license is missing.                                                                                                    |
| 96                    | Firmware Checksum Failure                 | Please try to reload the XENAX <sup>®</sup> firmware again. If the error persists, please contact Jenny Science.                                                                                                    |
| 97                    | Interlaced warnings                       | A new warning occurred before the state which led to the previous<br>warning was cleared. Please make sure process is setup in a way<br>where warnings cannot interlace (e.g. drive in soft limit and then<br>drive in limit switch, before soft limit was left).                                                                                                    |
| 98                    | AD Interrupt Nesting                      | Fatal Error – Please restart the XENAX <sup>®</sup> servo controller.                                                                                                    |
| 99                    | Encoder cable unplugged/disconnected      | Motor encoder cable was disconnected. Please connect encoder<br>cable again and restart XENAX <sup>®</sup> .                                                                                                    |
| "L"                   | Level I <sup>2</sup> C Bus                | The Level of the I <sup>2</sup> C bus is not ok. Bus is blocked. Rotary motor<br>connected to a XENAX <sup>®</sup> controller with linear axis setup (DIP<br>Switch)? Or servo controller encoder connector defect. Test<br>encoder: disconnect encoder; if XENAX <sup>®</sup> starts normally, connector<br>is defect. If still not working, please contact Jenny Science for<br>support. |
| "n"                   | Level I <sup>2</sup> C Bus                | I <sup>2</sup> C bus response is "nak" (not acknowledged)<br>No communication on I <sup>2</sup> C bus, XENAX <sup>®</sup> internal or<br>LINAX <sup>®</sup> /ELAX <sup>®</sup> /ROTAX <sup>®</sup> , temperature check is not possible.                                                                                                    |
| <sup>1</sup> ) Intern | al hardware failure of the device, please |                                                                                                    |
|                       |                                           |                                                                                                    |

contact Jenny Science

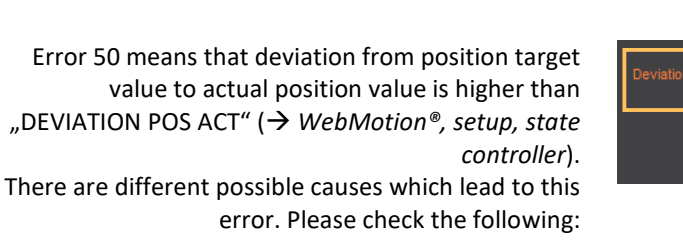

#### 15.2 Notes for Error 50

| Deviation POS ACT [inc] | ,<br>0 | 25000 | 50000 | 75000 | 100000 | 2000 |
|-------------------------|--------|-------|-------|-------|--------|------|
|                         | ,<br>0 | 250   | 500   | 750   | 1000   |      |

#### Test POSITION Encoder counter

45000

POSITION

Status Display XENAX<sup>®</sup> WebMotion<sup>®</sup>

When the carriage slider of a linear motor axis or the rotary linear motor is being moved by hand, the position encoder counter has to adjust accordingly. If not check cable, signal encoder (check A/A\* and B/B\*).

If a shaft of a rotary motor is being turned clockwise (when looking at front shaft), the POSITION encoder counter has to count positive. When turned counter clockwise, the POSITION encoder counter has to count negative. Compare to chapter 4.2.6 Definition of Rotating Direction for Servo Motors.

Check parameters in setup

I STOP I RUN DEVIATION POS DEVIATION TARGET POS sufficient? sufficient? 2000 (Default) 50 (Default)

Check power supply unit

Is there enough voltage and enough power supply?

For LINAX<sup>®</sup> rotating field adjustment Lxc F04 at least 5,2A Lxc F08 at least 6,1A Lx F10 at least 5,5A Lx F40 at least 6.0A Lx F60 at least. 8.0A

For ELAX<sup>®</sup> rotating field adjustment Ex F20 at least 5,5A

When using LINAX<sup>®</sup> linear motor axes and ELAX<sup>®</sup> electric slides, we suggest executing the Quick Start function with automatic system-check.

#### moving precisely, within tight space

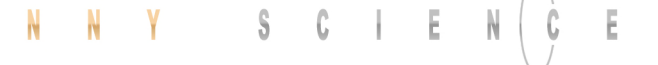

Test of brushless servo motors for hall signals encoder A/B and motor phase (wiring and colors).

Test if motor is running at low velocity

There is no common standardization for servo motor connectors. Jenny Science is happy to support you during the setup process.

#### With WebMotion®

Menu Motion: S-CURVE 20% AC (x1'000) 100 SPEED 10'000 Power Rep Reverse 10'000

#### **Menu Terminal:**

SCRV20 AC100000 SP10000 WA10000 PWC RR100

connection.

#### 15.3 Arbitrary Display on 7-Segment

If there is an arbitrary sign e.g. "8." or if the display is

flickering, there are the following causes possible:

After turning on the logic supply (24V), typically a "0" appears on the display. The green LED of the RJ45 connector lights up green when using active Ethernet

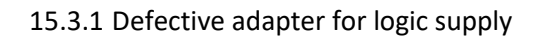

For the logic supply the adapter should deliver 24V DC and at least 300mA. Provides the adapter 24V DC for the logic as well as the power, 5A are required. Measure logic supply (24VDC), change adapter if necessary.

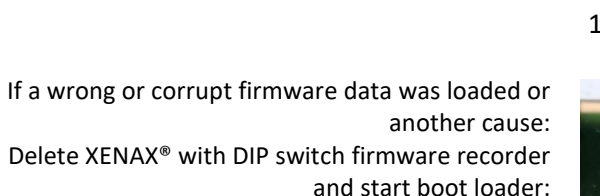

DIP switch "LOAD" ON Logic supply ON, firmware recorder is being deleted, wait until "F" on display, logic supply off, DIP switch "LOAD" OFF Logic supply ON, display "F"→ boot loader active, Ethernet connection to PC/Laptop and load new firmware with WebMotion®.

#### 15.3.2 Defective Firmware

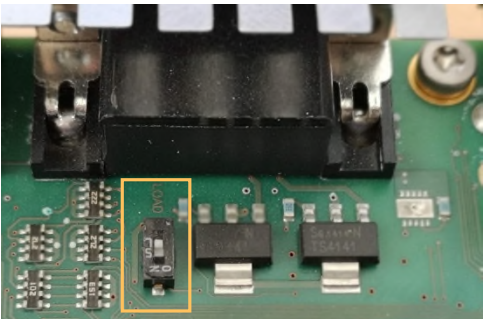

#### MRL 2006/42/EC notes

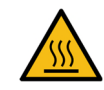

- Surfaces may become hot, up to 85°C

#### Copyright, Disclaimer

This data sheet contains proprietary information protected by copyright. All rights are reserved. This document may not be photocopied, reproduced or translated in whole or in part without the prior agreement of Jenny Science AG.

Jenny Science AG can neither guarantee nor be made responsible for any consequences resulting from incorrect information.

These manual is subject to change without notice.

Jenny Science AG Sandblatte 11 CH-6026 Rain, Switzerland

Tel +41 (0) 41 255 25 25

www.jennyscience.ch info@jennyscience.ch

© Copyright Jenny Science AG 2024